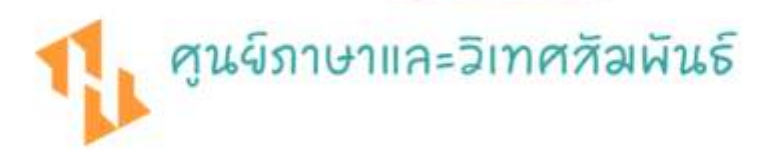

# ดู่มือปฏิบัติงานหลัก

ทารจัดทำแบบประเมินความพึงพอใจ และสรุปพลโดยใช้โปรแทรมสำเร็จรูป

# ໂດຍ:

นางสาววนิดา พูลเจริญ นักวิชาการศึกษาชำนาญการ คู่มือการปฏิบัติงานหลักเล่มนี้ จัดทำขึ้นตามที่กำหนดไว้ในประกาศ ก.พ.อ. เรื่อง มาตรฐาน การกำหนดระดับตำแหน่งและการแต่งตั้งข้าราชการพลเรือนในสถาบันอุดมศึกษาให้ดำรงตำแหน่ง สูงขึ้น พ.ศ. 2553 ได้ให้คำนิยาม "คู่มือปฏิบัติงานหลัก" หมายถึง เอกสารแสดงเส้นทางการทำงาน ในงานหลักของตำแหน่งตั้งแต่จุดเริ่มต้นจนสิ้นสุดกระบวนการ โดยระบุขั้นตอนและรายละเอียดของ กระบวนการต่างๆ ในการปฏิบัติงาน ตลอดจนแนวทางแก้ไขปัญหาและข้อเสนอแนะในการปฏิบัติงาน ดังกล่าว ซึ่งต้องใช้ประกอบการปฏิบัติงานมาแล้ว และต้องมีการปรับปรุงเปลี่ยนแปลง เมื่อมีการ เปลี่ยนแปลงการปฏิบัติงาน

วัตถุประสงค์ของการจัดทำคู่มือปฏิบัติงานหลักเกี่ยวกับการจัดทำแบบประเมินความพึงพอใจ และสรุปผลโดยใช้โปรแกรมสำเร็จรูป เพื่อให้หน่วยงานภายในมหาวิทยาลัยราชภัฏราชนครินทร์ ใช้เป็นแนวทางในการดำเนินงานให้เป็นไปในทิศทางเดียวกัน เป็นการเรียนรู้การทำงานจาก ประสบการณ์ของผู้เขียนโดยตรง ช่วยลดระยะเวลาในการปฏิบัติงานเนื่องจากไม่ต้องลองผิดลองถูก นอกจากนี้ยังใช้เป็นแนวทางในการปฏิบัติงานสำหรับบุคลากรในหน่วยงานให้สามารถปฏิบัติงานทดแทน กันได้

อนึ่งคู่มือปฏิบัติงานหลักเล่มนี้ ได้มีการตรวจสอบจากหัวหน้างานผู้มีส่วนเกี่ยวข้อง และได้ ปรับปรุง แก้ไข ตรวจสอบ ในการจัดทำมาแล้ว

สุดท้ายนี้ ผู้เขียนขอขอบพระคุณมหาวิทยาลัยราชภัฏราชนครินทร์ คณะผู้ทรงคุณวุฒิ คณะผู้บริหาร และหัวหน้างานทุกท่าน ที่ให้ความรู้ ชี้แนะแนวทาง และสนับสนุนในการจัดทำคู่มือ การปฏิบัติงานหลักเล่มนี้ ด้วยดีตลอดมา

ผู้เขียนหวังเป็นอย่างยิ่งว่าคู่มือการจัดทำและสรุปผลแบบสอบถามโดยใช้โปรแกรมสำเร็จรูป ฉบับนี้ จะเป็นประโยชน์ให้แก่ผู้ปฏิบัติงานด้านการจัดทำและสรุปผลแบบสอบถามโดยใช้โปรแกรม สำเร็จรูปได้นำไปใช้เป็นแนวทางในการดำเนินงาน และพัฒนาแนวทางในการจัดทำแบบประเมินความ พึงพอใจและสรุปผลโดยใช้โปรแกรมสำเร็จรูปให้มีประสิทธิภาพยิ่งขึ้น

> นางสาววนิดา พูลเจริญ มิถุนายน 2567

## สารบัญ

| คำนำ      |                                                                                     | ก  |  |
|-----------|-------------------------------------------------------------------------------------|----|--|
| สารบัญ    |                                                                                     | ข  |  |
| สารบัญภา  | IW                                                                                  | ٩  |  |
| ส่วนที่ 1 | บริบทมหาวิทยาลัย                                                                    |    |  |
|           | ประวัติมหาวิทยาลัย                                                                  | 1  |  |
| ส่วนที่ 2 | บริบทของหน่วยงาน                                                                    |    |  |
|           | ตอนที่ 1 ประวัติสำนักงานอธิการบดี                                                   | 10 |  |
|           | ตอนที่ 2 ประวัติกองกลาง สำนักงานอธิการบดี                                           | 14 |  |
|           | ตอนที่ 3 ประวัติศูนย์ภาษาและวิเทศสัมพันธ์                                           | 16 |  |
| ส่วนที่ 3 | ขั้นตอนการปฏิบัติงานการจัดทำแบบประเมินความพึงพอใจและสรุปผล                          |    |  |
|           | โดยใช้โปรแกรมสำเร็จรูป                                                              | 27 |  |
|           | ความเป็นมาและความสำคัญ                                                              | 27 |  |
|           | วัตถุประสงค์                                                                        |    |  |
|           | ประโยชน์ที่คาดว่าจะได้รับ                                                           |    |  |
|           | ขอบเขตคู่มือ                                                                        | 28 |  |
|           | ขั้นตอนการจัดทำแบบประเมินความพึงพอใจและสรุปผลโดยใช้โปรแกรม                          |    |  |
|           | สำเร็จรูป                                                                           | 29 |  |
|           | ♦ ขั้นตอนที่ 1 การสร้างแบบสอบถาม Online ผ่าน Google from                            | 30 |  |
|           | ขั้นตอนย่อยที่ 1.1 การออกแบบสอบถามผ่าน Google from                                  | 31 |  |
|           | ขั้นตอนย่อยที่ 1.2 การแปลงแบบสอบถามจาก Google from                                  |    |  |
|           | ให้อยู่ในรูปแบบ QR-Code                                                             | 45 |  |
|           | ขั้นตอนย่อยที่ 1.3 การดูผลของการตอบกลับแบบสอบถาม                                    | 47 |  |
|           | <ul> <li>• ขั้นตอนที่ 2 การใช้ Microsoft Excel เพื่อเตรียมข้อมูลทางสถิติ</li> </ul> | 49 |  |
|           | ขั้นตอนย่อยที่ 2.1 การเตรียมข้อมูลจากแบบสอบถามใน                                    |    |  |
|           | Microsoft Excel สำหรับการวิเคราะห์ทางสถิติ                                          | 49 |  |
|           | ขั้นตอนย่อยที่ 2.2 การดึงข้อมูลใน Microsoft Excel เข้า SPSS                         | 53 |  |
|           | <ul> <li>• ขั้นตอนที่ 3 การใช้ SPSS (Statistics Package for the Social</li> </ul>   |    |  |
|           | Sciences)                                                                           | 55 |  |
|           |                                                                                     |    |  |

|                                                                        | หน้า |
|------------------------------------------------------------------------|------|
| <ul> <li>ขั้นตอนที่ 4 การใช้ Microsoft Word เพื่อสรุปรายงาน</li> </ul> | 66   |
| บรรณานุกรม                                                             | 71   |
| ภาคผนวก                                                                | 72   |
| ประวัติผู้จัดทำ                                                        | 77   |
|                                                                        |      |

## สารบัญภาพ

| ภาพที่ |                                                                     | หน้า |
|--------|---------------------------------------------------------------------|------|
| 1      | โครงสร้างการแบ่งส่วนราชการของมหาวิทยาลัยราชภัฏราชนครินทร์           | 5    |
| 2.1    | โครงสร้างการแบ่งส่วนราชการในสำนักงานอธิการบดี                       | 12   |
| 2.2    | โครงสร้างการแบ่งส่วนราชการในกองกลาง สำนักงานอธิการบดี               | 14   |
| 2.3    | โครงสร้างองค์กร (Organization chart) ศูนย์ภาษาและวิเทศสัมพันธ์      | 20   |
| 2.4    | โครงสร้างการบริหาร (Administration chart) ศูนย์ภาษาและวิเทศสัมพันธ์ | 20   |
| 2.5    | โครงสร้างการปฏิบัติงาน (Activity chart) ศูนย์ภาษาและวิเทศสัมพันธ์   | 21   |
| 3.1    | ขั้นตอนการดำเนินงาน                                                 | 29   |
| 3.2    | การ login เข้าสู่บัญชีใช้งานของเว็บไซด์ Google                      | 31   |
| 3.3    | การเข้าใช้งานเมนูฟอร์ม (Form)                                       | 32   |
| 3.4    | แบบฟอร์มเปล่า                                                       | 32   |
| 3.5    | การสร้างแบบฟอร์ม                                                    | 33   |
| 3.6    | การสร้างหัวข้อคำถาม                                                 | 34   |
| 3.7    | การสร้างคำถามย่อย                                                   | 35   |
| 3.8    | การกำหนดรูปแบบคำตอบ                                                 | 36   |
| 3.9    | เมนูการปรับแต่งธีมของแบบฟอร์ม                                       | 38   |
| 3.10   | ตัวเลือกธีมของแบบฟอร์ม                                              | 39   |
| 3.11   | เมนูการแสดงตัวอย่างของแบบสอบถาม                                     | 40   |
| 3.12   | มุมมองของผู้ตอบแบบสอบถาม                                            | 40   |
| 3.13   | เมนูการส่งแบบสอบถาม                                                 | 41   |
| 3.14   | การส่งแบบสอบถามผ่านอีเมล์                                           | 42   |
| 3.15   | การส่งแบบสอบถามผ่านลิงก์ URL                                        | 43   |
| 3.16   | การส่งแบบสอบถามผ่านการฝังโค๊ด HTML                                  | 44   |
| 3.17   | การส่งแบบสอบถามผ่านการแชร์ตามโซเชียล                                | 45   |
| 3.18   | เว็บไซต์สำหรับสร้าง QR-Code                                         | 46   |
| 3.19   | เมนูผลการตอบกลับแบบสอบถาม                                           | 47   |
| 3.20   | ข้อมูลสรุปของผลการตอบกลับแบบสอบถาม                                  | 48   |
| 3.21   | การปิดรับการตอบกลับแบบสอบถาม                                        | 48   |

| 3.22       การเรียกดูข้อมูลจาก Google Form ในรูปแบบของไฟล์ Google Sheets                                                                                                    |      |                                                                     | หน้า |
|----------------------------------------------------------------------------------------------------|------|---------------------------------------------------------------------|------|
| 3.23       การเลือกไฟล์ Google Sheets                                                                                                    | 3.22 | การเรียกดูข้อมูลจาก Google Form ในรูปแบบของไฟล์ Google Sheets       | 49   |
| 3.24       ข้อมูลตอบกลับแบบสอบถามในไฟล์ Google Sheets.       50         3.25       การแปลงรูปแบบข้อมูลจากไฟล์ Google Sheets เป็น Microsoft Excel.       51         3.26       การปรับแก้ข้อมูลจากตัวอักษรให้เป็นตัวเลข.       52         3.27       ข้อมูลที่สามารถนำไปใช้วิเคราะห์ทางสถิติ                                                                                                    | 3.23 | การเลือกไฟล์ Google Sheets                                          | 50   |
| 3.25       การแปลงรูปแบบข้อมูลจากไฟล์ Google Sheets เป็น Microsoft Excel                                                                                                    | 3.24 | ข้อมูลตอบกลับแบบสอบถามในไฟล์ Google Sheets                          | 50   |
| 3.26       การปรับแก้ข้อมูลจากตัวอักษรให้เป็นตัวเลข                                                                                                    | 3.25 | การแปลงรูปแบบข้อมูลจากไฟล์ Google Sheets เป็น Microsoft Excel       | 51   |
| 3.27       ข้อมูลที่สามารถนำไปใช้วิเคราะห์ทางสถิติ                                                                                                    | 3.26 | การปรับแก้ข้อมูลจากตัวอักษรให้เป็นตัวเลข                            | 52   |
| 3.28       การเข้าใช้งานใน SPSS                                                                                                    | 3.27 | ข้อมูลที่สามารถนำไปใช้วิเคราะห์ทางสถิติ                             | 53   |
| 3.29       การนำเข้าข้อมูลจากไฟล์ Microsoft Excel สู่การใช้งานใน SPSS                                                                                                    | 3.28 | การเข้าใช้งานใน SPSS                                                | 54   |
| 3.30       ข้อมูลนำเข้าพร้อมใช้งานใน SPSS                                                                                                    | 3.29 | การนำเข้าข้อมูลจากไฟล์ Microsoft Excel สู่การใช้งานใน SPSS          | 54   |
| 3.31       เตรียมข้อมูลในหน้าต่าง Variable View       58         3.32       หน้าต่าง Data View       59         3.33       การแจกแจงความถี่ (Frequencies)       60         3.34       ประมวลผลการแจกแจงความถี่ (Frequencies)       61         3.35       นำค่าการแจกแจงความถี่ (Frequencies) มาใช้ในการรายงานและสรุปผลข้อมูล       62         3.36       ค่าสถิติเชิงพรรณนา (Descriptive)       63         3.37       การประมวลผล Output (Descriptive)       64         3.38       การนำค่าสถิติเชิงพรรณนา (Descriptive) มาใช้ในการรายงานและสรุปผลของ       65         ง้อมูล       65       53         งั้นตอนการสรุปผลแบบสอบถาม (1)       67         งั้นตอนการสรุปผลแบบสอบถาม (2)       68 | 3.30 | ข้อมูลนำเข้าพร้อมใช้งานใน SPSS                                      | 56   |
| 3.32       หน้าต่าง Data View       59         3.33       การแจกแจงความถี่ (Frequencies)       60         3.34       ประมวลผลการแจกแจงความถี่ (Frequencies)       61         3.35       นำค่าการแจกแจงความถี่ (Frequencies) มาใช้ในการรายงานและสรุปผลข้อมูล       62         3.36       ค่าสถิติเชิงพรรณนา (Descriptive)       63         3.37       การประมวลผล Output (Descriptive)       64         3.38       การนำค่าสถิติเชิงพรรณนา (Descriptive) มาใช้ในการรายงานและสรุปผลของ       65         3.39       ขั้นตอนการสรุปผลแบบสอบถาม (1)       67         3.40       ขั้นตอนการสรุปผลแบบสอบถาม (2)       68                                                                             | 3.31 | เตรียมข้อมูลในหน้าต่าง Variable View                                | 58   |
| <ul> <li>3.33 การแจกแจงความถี่ (Frequencies)</li></ul>                                                                                                    | 3.32 | หน้าต่าง Data View                                                  | 59   |
| <ul> <li>3.34 ประมวลผลการแจกแจงความถี่ (Frequencies)</li></ul>                                                                                                    | 3.33 | การแจกแจงความถี่ (Frequencies)                                      | 60   |
| <ul> <li>3.35 นำค่าการแจกแจงความถี่ (Frequencies) มาใช้ในการรายงานและสรุปผลข้อมูล</li></ul>                                                                                                    | 3.34 | ประมวลผลการแจกแจงความถี่ (Frequencies)                              | 61   |
| <ul> <li>3.36 ค่าสถิติเชิงพรรณนา (Descriptive)</li></ul>                                                                                                    | 3.35 | นำค่าการแจกแจงความถี่ (Frequencies) มาใช้ในการรายงานและสรุปผลข้อมูล | 62   |
| <ul> <li>3.37 การประมวลผล Output (Descriptive)</li></ul>                                                                                                    | 3.36 | ค่าสถิติเชิงพรรณนา (Descriptive)                                    | 63   |
| <ul> <li>3.38 การนำค่าสถิติเชิงพรรณนา (Descriptive) มาใช้ในการรายงานและสรุปผลของ<br/>ข้อมูล</li></ul>                                                                                                    | 3.37 | การประมวลผล Output (Descriptive)                                    | 64   |
| ข้อมูล                                                                                                    | 3.38 | การนำค่าสถิติเชิงพรรณนา (Descriptive) มาใช้ในการรายงานและสรุปผลของ  |      |
| <ul> <li>3.39 ขั้นตอนการสรุปผลแบบสอบถาม (1)</li></ul>                                                                                                    |      | ข้อมูล                                                              | 65   |
| 3.40 ขั้นตอนการสรุปผลแบบสอบถาม (2)                                                                                                    | 3.39 | ขั้นตอนการสรุปผลแบบสอบถาม (1)                                       | 67   |
|                                                                                                    | 3.40 | ขั้นตอนการสรุปผลแบบสอบถาม (2)                                       | 68   |
| 3.41 ขั้นตอนการสรุปผลแบบสอบถาม (3)                                                                                                    | 3.41 | ขั้นตอนการสรุปผลแบบสอบถาม (3)                                       | 69   |

# ส่วนที่ 1

## บริบทมหาวิทยาลัย

ในส่วนที่ 1 นี้จะเป็นเนื้อหาบริบทของมหาวิทยาลัยราชภัฏราชนครินทร์ โดยจะประกอบไปด้วย ประวัติของมหาวิทยาลัย เอกลักษณ์และอัตลักษณ์ของมหาวิทยาลัย ปรัชญา วิสัยทัศน์ พันธกิจ ของมหาวิทยาลัย เป้าประสงค์และยุทธศาสตร์ของมหาวิทยาลัย และโครงสร้างการแบ่งส่วนราชการ ของมหาวิทยาลัย ซึ่งมีรายละเอียดดังนี้

#### ประวัติมหาวิทยาลัยราชภัฏราชนครินทร์

มหาวิทยาลัยราชภัฏราชนครินทร์ มีสถานที่ปฏิบัติงานตั้งแต่เริ่มก่อตั้งอยู่ในอำเภอเมือง ฉะเชิงเทรา ใกล้วัดโสธรวรารามวรวิหาร สถานที่ประดิษฐานหลวงพ่อพุทธโสธร และกองพันทหารช่าง ที่ 2 (ค่ายศรีโสธร) มีสถานที่ปฏิบัติงานแยกกันเป็น 3 แห่ง คือ

**แห่งแรก** ตั้งอยู่ ณ เลขที่ 422 ถนนมรุพงษ์ ตำบลหน้าเมือง อำเภอเมือง จังหวัดฉะเชิงเทรา 24000 บนเนื้อที่ 43 ไร่เศษ เป็นที่ตั้งของสำนักงาน อาคารเรียน อาคารปฏิบัติการและอาคาร ที่ทำการต่าง ๆ

**แห่งที่สอง** ตั้งอยู่ ณ เลขที่ 40 ถนนศรีโสธรตัดใหม่ ตำบลหน้าเมือง อำเภอเมือง จังหวัด ฉะเชิงเทรา 24000 มีพื้นที่ประมาณ 17 ไร่ เป็นพื้นที่ซึ่งได้รับบริจาคและจัดซื้อเพิ่มเติมเพื่อใช้ในการ จัดการเรียนการสอนของโปรแกรมวิชาเกษตรศาสตร์ ปัจจุบันได้เปลี่ยนมาใช้ในการจัดการเรียน การสอนของโปรแกรมวิชาดนตรีและเป็นบริเวณที่พักอาศัยของข้าราชการ พนักงานของมหาวิทยาลัย

**แห่งที่สาม** ตั้งอยู่ ณ เลขที่ 6 หมู่ 4 ตำบลหัวไทร อำเภอบางคล้า จังหวัดฉะเชิงเทรา 24110 มีพื้นที่ประมาณ 500 ไร่ เป็นที่สาธารณประโยชน์ ซึ่งกระทรวงมหาดไทยอนุมัติให้ใช้เป็นที่ตั้งของ มหาวิทยาลัยฯ เมื่อวันที่ 19 กรกฎาคม พ.ศ. 2539

สถานที่แห่งแรกนี้เดิมเป็นที่ตั้งของโรงเรียนฝึกหัดครูกสิกรรมชายซึ่งต่อมาเมื่อโรงเรียนย้ายไป ตั้งใหม่ที่จังหวัดปราจีนบุรีทางราชการจึงได้ขยายสถานที่เดิมให้กว้างขึ้นโดยขอที่ดินจากทางการทหาร และจัดซื้อเพิ่มเติมเพื่อสร้างหอนอนและเรือนพักครูแล้วย้ายนักเรียนสตรีแผนกฝึกหัดครู ซึ่งเรียนรวม อยู่กับนักเรียนสตรีประจำจังหวัดฉะเชิงเทรา "ดัดดรุณี" มาเรียนแทนในปี พ.ศ. 2483 โดยใช้ชื่อ โรงเรียนว่า **"โรงเรียนฝึกหัดครูประกาศนียบัตรจังหวัด"** เปิดสอนหลักสูตรครูประกาศนียบัตรจังหวัด (ครู ว.) จึงถือได้ว่ามหาวิทยาลัยราชภัฏราชนครินทร์ได้ถือกำเนิดในปี พ.ศ.2483 จากนั้นก็ได้พัฒนา เปลี่ยนแปลงมาโดยลำดับ กล่าวคือ พ.ศ. 2485 ได้เปิดสอนหลักสูตรครูประชาบาล (ป.ป.) และเปลี่ยนชื่อเป็น **"โรงเรียนสตรี ฝึกหัดครูฉะเชิงเทรา"** แต่ต่อมาได้ตัดหลักสูตรครูประชาบาล และหลักสูตรครูประกาศนียบัตรจังหวัด ออกปีละชั้นจนหมดในปี พ.ศ. 2491 และ พ.ศ. 2495 ตามลำดับ

พ.ศ. 2493 เปิดสอนหลักสูตรครูมูล และในปี พ.ศ. 2494 เปิดสอนหลักสูตรฝึกหัดครูประถม (ป.ป.) ซึ่งเป็นการเปิดสอนนักเรียนฝึกหัดครู ป.ป. หญิง เป็นครั้งแรกในส่วนภูมิภาคของไทย

ในระยะนี้เองที่กระทรวงศึกษาธิการได้กำหนดให้จังหวัดฉะเชิงเทราเป็นสถานที่ทดลอง ปรับปรุงส่งเสริมการศึกษาโดยความร่วมมือขององค์การระหว่างประเทศหลายองค์การ ได้แก่ องค์การอาหารและเกษตรแห่งสหประชาชาติ (FAO) องค์การบริหารความร่วมมือระหว่างประเทศ แห่งอนามัยโลก (WHO) องค์การบริหารความร่วมมือระหว่างประเทศแห่งสหรัฐอเมริกา (USOM) มีชาวต่างประเทศเข้ามาดำเนินงานในโครงการนี้จากหลายชาติ คือ อังกฤษ สหรัฐอเมริกา เดนมาร์ก นอร์เวย์ สวีเดน ออสเตรเลีย นิวซีแลนด์ แคนาดา อินเดีย ศรีลังกา และญี่ปุ่น ในการนี้ทางโรงเรียน ฝึกหัดครูฉะเชิงเทราได้ให้ความร่วมมือกับโครงการระหว่างประเทศ โดยจัดสถานที่ไว้ส่วนหนึ่งสำหรับ ให้โรงเรียนต่าง ๆ ใช้เป็นสถานที่ประชุม การสาธิตการสอนโดยผู้เชี่ยวชาญจากประเทศไทยและ ต่างประเทศ พ.ศ. 2498 มีการเปลี่ยนแปลงหลักสูตร โดยใช้หลักสูตรประกาศนียบัตรวิชาการศึกษา (ป.กศ.) แทนหลักสูตร ป.ป. โดยรับนักเรียนชายเข้าเรียนด้วยจึงเปลี่ยนชื่อจากโรงเรียนสตรีฝึกหัดครู ฉะเชิงเทรา เป็น **"โรงเรียนฝึกหัดครูฉะเชิงเทรา"** สังกัดกรมการฝึกหัดครู

ตลอดเวลาที่ผ่านมาโรงเรียนฝึกหัดครูฉะเชิงเทราได้มีการพัฒนาอย่างต่อเนื่อง ทั้งด้านอาคาร สถานที่และด้านการเรียนการสอน โดยได้รับการช่วยเหลือจากองค์การปรับปรุงส่งเสริมการศึกษาและ องค์การ ยูนิเซฟ (UNICEF) และได้มีโครงการฝึกหัดครูชนบทขึ้นในระยะนี้ด้วย

ต่อมาเมื่อวันที่ 1 ตุลาคม พ.ศ. 2513 โรงเรียนฝึกหัดครูฉะเชิงเทรา ได้รับการสถาปนาเป็น **"วิทยาลัยครูฉะเชิงเทรา"** เปิดสอนถึงระดับประกาศนียบัตรวิชาการศึกษาชั้นสูง (ป.กศ.สูง) ทั้ง นักศึกษาภาคปกติและภาคค่ำ (Twilight) ในด้านอาคารสถานที่ ได้มีการก่อสร้างอาคารคอนกรีตเสริม เหล็กแทนอาคารเรียนไม้ที่มีอยู่แต่เดิมและมีอาคารอื่น ๆ เพิ่มขึ้นตามลำดับ

พ.ศ. 2518 ได้มีการประกาศใช้พระราชบัญญัติวิทยาลัยครู พ.ศ. 2518 วิทยาลัยครูฉะเชิงเทรา จึงได้รับการยกฐานะตามพระราชบัญญัติให้ผลิตครูได้ถึงระดับปริญญาตรี และให้มีภารกิจอื่น ๆ คือ การค้นคว้าวิจัย ทำนุบำรุงศาสนาและศิลปวัฒนธรรม การส่งเสริมวิทยฐานะครู และการอบรมครู ประจำการ จึงได้มีโครงการอบรมครูประจำการ (อ.ค.ป.) ขึ้น โดยได้เปิดสอนตั้งแต่ปี พ.ศ. 2522 จนถึง พ.ศ. 2530

ในปี พ.ศ. 2527 มีการประกาศใช้พระราชบัญญัติวิทยาลัยครู (ฉบับที่ ๒) และให้วิทยาลัยครู เปิดสอนสาขาวิชาต่าง ๆ ถึงระดับปริญญาตรีได้ วิทยาลัยครูฉะเชิงเทราจึงเปิดสอนระดับปริญญาตรี ในสาขาวิชาการศึกษา (ค.บ.) สาขาวิชาวิทยาศาสตร์ (วท.บ.) สาขาวิชาศิลปศาสตร์ (ศศ.บ.) ทั้งนักศึกษา ภาคปกติ และนักศึกษาตามโครงการจัดการศึกษาสำหรับบุคลากรประจำการ (กศ.บป.) ในวันเสาร์-อาทิตย์

วันที่ 14 กุมภาพันธ์ พ.ศ. 2535 กรมการฝึกหัดครูได้รับพระมหากรุณาธิคุณจากพระบาทสมเด็จ พระเจ้าอยู่หัวพระราชทานนามวิทยาลัยครูว่า **"สถาบันราชภัฏ"** ตราเป็นพระราชบัญญัติสถาบัน ราชภัฏ เมื่อวันที่ 19 มกราคม พ.ศ. 2538 และประกาศในราชกิจจานุเบกษาฉบับกฤษฎีกา เล่ม 112 ตอนที่ 4 ก วันที่ 24 มกราคม พ.ศ. 2538 วิทยาลัยครูฉะเชิงเทรา จึงเปลี่ยนชื่อเป็น **"สถาบันราชภัฏ** ฉะเชิงเทรา"

ต่อมาในปี พ.ศ. 2539 กรมที่ดิน กระทรวงมหาดไทยได้อนุมัติให้ใช้ที่ดินสาธารณประโยชน์ บริเวณหนองกระเดือย หมู่ 4 ตำบลหัวไทร อำเภอบางคล้า จังหวัดฉะเชิงเทรา เป็นที่ตั้งสถาบัน ราชภัฏฉะเชิงเทรา ศูนย์บางคล้า ตามหนังสือที่ มท 0618/11964 ลงวันที่ 18 กรกฎาคม พ.ศ. 2539 และในปี พ.ศ. 2541 สมเด็จพระเจ้าพี่นางเธอ เจ้าฟ้ากัลยาณิวัฒนา กรมหลวงนราธิวาสราชนครินทร์ ได้ประทานนามสถาบันราชภัฏว่า **"สถาบันราชภัฏราชนครินทร์"** สำนักเลขาธิการนายกรัฐมนตรีได้ นำร่างพระราชกฤษฎีกาเปลี่ยนชื่อขึ้นทูลเกล้าฯ ถวายพระบาทสมเด็จพระเจ้าอยู่หัวทรงลงพระ ปรมาภิไธยประกาศใช้เป็นกฎหมายตามความในราชกิจจานุเบกษาฉบับกฤษฎีกา เล่ม 115 ตอนที่ 72 ก เมื่อวันที่ 13 ตุลาคม พ.ศ. 2541 สถาบันราชภัฏฉะเชิงเทราจึงเปลี่ยนชื่อเป็น **"สถาบันราชภัฏ** ราชนครินทร์"

พ.ศ. 2547 พระบาทสมเด็จพระเจ้าอยู่หัวทรงพระกรุณาโปรดเกล้าฯ พระราชทาน
พระราชบัญญัติมหาวิทยาลัยราชภัฏ พ.ศ. 2547 ประกาศในราชกิจจานุเบกษา เล่มที่ 121 ตอนพิเศษ
23 กลงวันที่ 14 มิถุนายน พ.ศ. 2547 ทำให้สถาบันราชภัฏราชนครินทร์เปลี่ยนเป็น "มหาวิทยาลัยราช
ภัฏราชนครินทร์" ตั้งแต่วันที่ 15 มิถุนายน พ.ศ. 2547 เป็นต้นมา ใช้อักษรย่อภาษาไทย "มรร" และใช้
ชื่อภาษาอังกฤษ RAJABHAT RAJANAGARINDRA UNIVERSITY ตัวย่อ RRU

โดยที่รัฐมนตรีว่าการกระทรวงศึกษาธิการ ออกกฎกระทรวงจัดตั้งส่วนราชการในมหาวิทยาลัย ราชภัฏราชนครินทร์ กระทรวงศึกษาธิการ พ.ศ. 2548 ประกาศในราชกิจจานุเบกษา เล่ม 122 ตอนที่ 20 ก เมื่อวันที่ 8 มีนาคม 2548 รองรับความในมาตรา 6<sup>1</sup> และมาตรา 11<sup>2</sup> แห่งพระราชบัญญัติ มหาวิทยาลัยราชภัฏ พ.ศ. 2547 ให้จัดส่วนราชการในมหาวิทยาลัยราชภัฏราชนครินทร์ ดังนี้

<sup>&</sup>lt;sup>1</sup> มาตรา 6 ให้รัฐมนตรีว่าการกระทรวงศึกษาธิการรักษาการตามพระราชบัญญัตินี้ และให้มีอำนาจออก กฎกระทรวง และ ประกาศเพื่อปฏิบัติตามพระราชบัญญัตินี้ กฎกระทรวงนั้น เมื่อได้ประกาศในราชกิจจานุเบกษา แล้วให้ใช้บังคับได้

<sup>&</sup>lt;sup>2</sup> มาตรา 11 การจัดตั้ง การรวม และการยุบเลิกสำนักงานวิทยาเขต บัณฑิตวิทยาลัย คณะ สถาบัน สำนัก วิทยาลัย ศูนย์ ส่วนราชการหรือหน่วยงานที่เรียกชื่ออย่างอื่นที่มีฐานะเทียบเท่าคณะ ให้ทำเป็นกฎกระทรวง

การแบ่งส่วนราชการเป็นสำนักงานคณบดี สำนักงานผู้อำนวยการ และกอง ส่วนราชการหรือหน่วยงาน ที่เรียกชื่ออย่างอื่นที่ฐานะเทียบเท่ากองให้ทำเป็นประกาศกระทรวงและประกาศในราชกิจจานุเบกษา

- 1. สำนักงานอธิการบดี
- 2. คณะครุศาสตร์
- 3. คณะเทคโนโลยีอุตสาหกรรม
- 4. คณะมนุษยศาสตร์และสังคมศาสตร์
- 5. คณะวิทยาการจัดการ
- 6. คณะวิทยาศาสตร์และเทคโนโลยี
- 7. สถาบันวิจัยและพัฒนา
- 8. สำนักวิทยบริการและเทคโนโลยีสารสนเทศ
- 9. สำนักส่งเสริมวิชาการและงานทะเบียน
- 10. ศูนย์ศิลปะ วัฒนธรรมและท้องถิ่น

จากนั้นในปี 2550 ได้มีการตราพระราชบัญญัติการบริหารส่วนงานภายในของสถาบันอุดมศึกษา พ.ศ. 2550 ขึ้น โดยสภามหาวิทยาลัยราชภัฏราชนครินทร์ประกาศจัดตั้งส่วนงานภายใน ๓ หน่วยด้วยกัน คือ 1) สถาบันพัฒนาคุณภาพครู 2) บัณฑิตวิทยาลัย และ 3) สถาบันเศรษฐกิจพอเพียง

ต่อมาสภามหาวิทยาลัยราชภัฏราชนครินทร์ ในการประชุมครั้งที่ 10/2563 เมื่อวันที่ 20 ้ธันวาคม 2563 พิจารณาแล้วเห็นว่าสถาบันพัฒนาคุณภาพครูสมควรมีวัตถุประสงค์ในการจัดตั้ง ้ที่มีขอบเขตกว้างมากขึ้น จึงออกประกาศมหาวิทยาลัยราชภัภราชนครินทร์ เรื่อง จัดตั้งสถาบันพัฒนา ศักยภาพกำลังคนแห่งอนาคต ประกาศ ณ วันที่ 4 มกราคม พ.ศ. 2564 แทนสถาบันพัฒนาคุณภาพ ้ครูที่มีบริบทในการพัฒนาครูและบุคลากรทางการศึกษาเท่านั้น จึงยกเลิกประกาศมหาวิทยาลัย ราชภัฏราชนครินทร์ เรื่อง จัดตั้งสถาบันพัฒนาคุณภาพครูเป็นส่วนงานภายในฉบับลงวันที่ 16 ตุลาคม 2553 รวมทั้งอาศัยอำนาจตามความในมาตรา 18 แห่งพระราชบัญญัติมหาวิทยาลัยราชภัฏ พ.ศ. 2547 และมาตรา 4<sup>3</sup> แห่งพระราชบัญญัติการบริหารส่วนงานภายในของสถาบันอุดมศึกษา พ.ศ. 2550 ประกอบกับมติสภามหาวิทยาลัยราชภัฏราชนครินทร์ ในการประชุมครั้งที่ 6/2565 เมื่อวันที่ 11 มิถุนายน 2565 สภามหาวิทยาลัยจึงออกประกาศการจัดตั้งคณะพยาบาลศาสตร์ เป็นส่วนงาน ภายใน ซึ่งเป็นการดำเนินการตามอำนาจหน้าที่ของสภามหาวิทยาลัยราชภัฏราชนครินทร์ อีกทั้งให้มี การบริหารส่วนงานภายในตามข้อบังคับของสภาสถาบันอุดมศึกษาตามมาตรา 54 โดยสภา ้มหาวิทยาลัยราชภัฏราชนครินทร์ ในการประชุมครั้งที่ 11/2565 เมื่อวันที่ 12 พฤศจิกายน 2565 ้มีมติยุบเลิกบัณฑิตวิทยาลัยซึ่งเป็นส่วนงานภายในตามประกาศสภามหาวิทยาลัยราชภัฏราชนครินทร์ เรื่อง การยุบเลิกบัณฑิตวิทยาลัย ประกาศ ณ วันที่ 12 พฤศจิกายน 2565 ดังนั้น โครงสร้างการ บริหารมหาวิทยาลัยราชภัฏราชนครินทร์ จึงเป็นไปตามภาพที่ 1

<sup>4</sup> มาตรา 5 การบริหารและการดำเนินงานของส่วนงานภายในที่จัดตั้งขึ้นตามมาตรา 4 ให้เป็นไปตามข้อบังคับของ สถาบันอุดมศึกษา

<sup>&</sup>lt;sup>3</sup> มาตรา 4 นอกจากการตั้งส่วนราชการตามกฎหมายว่าด้วยการจัดตั้งสถาบันอุดมศึกษาแล้วเมื่อมี ความจำเป็นเพื่อประโยชน์ในการดำเนินภารกิจตามวัตถุประสงค์ของสถาบันอุดมศึกษาสภาสถาบันอุดมศึกษาอาจ มีมติให้จัดตั้งส่วนงานภายใน ที่ดำเนินการจากเงินรายได้ของสถาบันอุดมศึกษาได้โดยทำเป็นประกาศของ สถาบันอุดมศึกษา

เพื่อประโยชน์ในการรักษามาตรฐานและคุณภาพในการจัดตั้งส่วนงานภายในคณะกรรมการการอุดม ศึกษาตามกฎหมาย ว่าด้วยระเบียบบริหารราชการกระทรวงศึกษาธิการ จะกำหนดหลักเกณฑ์หรือเงื่อนไข ให้สภาสถาบันอุดมศึกษาต้องปฏิบัติก็ได้

โครงสร้างการแบ่งส่วนราชการ มหาวิทยาลัยราชภัฏราชนครินทร์

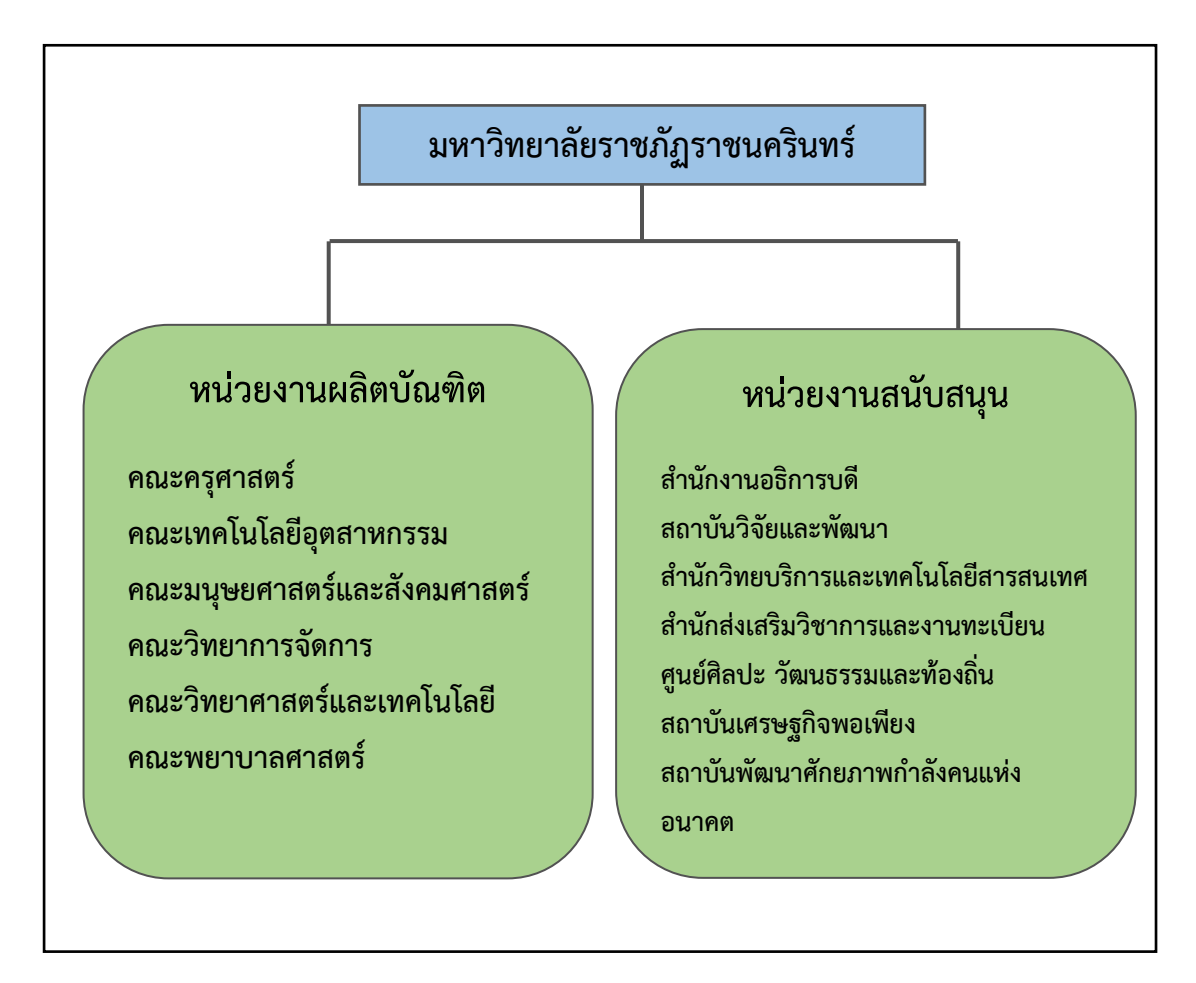

**ภาพที่** 1 โครงสร้างการแบ่งส่วนราชการ มหาวิทยาลัยราชภัฏราชนครินทร์

จากภาพที่ 1 มหาวิทยาลัยราชภัฏราชนครินทร์แบ่งส่วนราชการภายในมหาวิทยาลัยออกเป็น 13 หน่วยงาน ซึ่งหมายความรวมถึงส่วนงานภายในที่จัดตั้งขึ้นโดยสภามหาวิทยาลัยราชภัฏ ราชนครินทร์ด้วย จากส่วนราชการทั้งหมดจะเห็นว่ามีส่วนราชการและหน่วยงานที่ทำหน้าที่ ผลิตบัณฑิต 6 หน่วยงาน และมีหน่วยงานสนับสนุนในการดำเนินงานของมหาวิทยาลัยอีก 7 หน่วยงาน ที่ส่งเสริมและสนับสนุนให้มหาวิทยาลัยราชภัฏราชนครินทร์ดำเนินการตามพันธกิจของมหาวิทยาลัย ตามมาตรา 7 แห่งพระราชบัญญัติมหาวิทยาลัยราชภัฏ พ.ศ. 2547

#### สัญลักษณ์ประจำมหาวิทยาลัยราชภัฏราชนครินทร์

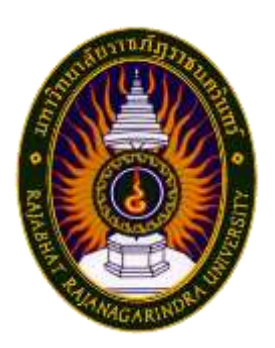

สัญลักษณ์ประจำมหาวิทยาลัย เป็นรูปพระราชลัญจกรประจำ พระองค์ รัชกาลที่ 9 เป็นรูปพระที่นั่งอัฐทิศ ประกอบด้วยวงจักรกลางวงจักร มีอักขระเป็น อุ หรือเลข 9 รอบวงจักรมีรัศมีเปล่งออกในรอบเหนือจักรเป็น รูปเศวตฉัตรเจ็ดชั้นตั้งอยู่บนพระที่นั่งอัฐทิศ และรอบนอกด้านบนมีตัวอักษร ภาษาไทยว่า "มหาวิทยาลัยราชภัฏราชนครินทร์" ด้านล่างมีอักษรภาษาอังกฤษ ว่า "RAJABHAT RAJANAGARINDRA UNIVERSITY"

## ของสัญลักษณ์ประกอบด้วย 5 สีดังนี้

|                    | สีน้ำเงิน | แทนค่า    | สถาบันพระมหากษัตริย์ผู้ให้กำเนิดและ         |  |
|--------------------|-----------|-----------|---------------------------------------------|--|
|                    |           |           | พระราชทานนาม "มหาวิทยาลัยราชภัฏ"            |  |
|                    | สีเขียว   | แทนค่า    | แหล่งที่ตั้งของมหาวิทยาลัยราชภัฏ 38 แห่ง    |  |
|                    |           |           | ในแหล่งธรรมชาติ มีสภาพแวดล้อมที่สวยงาม      |  |
|                    | สีทอง     | แทนค่า    | ความรุ่งเรื่องทางปัญญา                      |  |
|                    | สีส้ม     | แทนค่า    | ความรุ่งเรืองของศิลปวัฒนธรรมท้องถิ่นก้าวไกล |  |
|                    |           |           | ใน 38 มหาวิทยาลัยราชภัฏ                     |  |
|                    | สีขาว     | แทนค่า    | ความคิดอันบริสุทธิ์ของนักปราชญ์แห่ง         |  |
|                    |           |           | พระบาทสมเด็จพระเจ้าอยู่หัว ฯ                |  |
| คติธรรมประจำมหาวิ  | ทยาลัย :  | สึกเขยุย  | สิกขิตพฺพานิ พึงศึกษาในสิ่งที่ควรศึกษา      |  |
| ดอกไม้ประจำมหาวิท  | ยาลัย :   | ดอกสาร    | ดอกสารภี                                    |  |
| สีประจำมหาวิทยาลัย | :         | เขียว - เ | หลือง 📕                                     |  |

-6-

#### ปรัชญา วิสัยทัศน์ และพันธกิจของมหาวิทยาลัย

#### 1. ปรัชญา

จัดการศึกษา เพื่อพัฒนาท้องถิ่น

#### 2. วิสัยทัศน์

มหาวิทยาลัยชั้นนำรับใช้สังคมของภาคตะวันออก เพื่อสร้างนวัตกรรมตามศาสตร์ พระราชา

A Leading Social Enterprise University in the Eastern Thailand to Create Innovation with Royal Philosophy.

#### 3. พันธกิจ

เพื่อให้บรรลุวิสัยทัศน์ดังกล่าวโดยอาศัยกรอบภารกิจตามมาตรา 8 แห่งพระราชบัญญัติ มหาวิทยาลัยราชภัฏ พุทธศักราช 2547 และกรอบแผนพัฒนาเศรษฐกิจและสังคมแห่งชาติฉบับสิบสอง มหาวิทยาลัยราชภัฏราชนครินทร์ จึงกำหนดพันธกิจไว้ 5 ประการดังต่อไปนี้

3.1 ผลิตบัณฑิตให้มีความรู้คู่คุณธรรมเชี่ยวชาญในศาสตร์และภูมิปัญญาท้องถิ่น ภาคตะวันออกตอบสนองความต้องการของสังคม และการพัฒนาประเทศตามนโยบายประเทศไทย 4.0 รวมทั้งเสริมสร้างความเข้มแข็งของวิชาชีพครู และบุคลากรทางการศึกษา

3.2 สร้างงานวิจัยและนวัตกรรมบนฐานทรัพยากรและภูมิปัญญาท้องถิ่นเพื่อการพัฒนา ที่ยั่งยืน

3.3 พัฒนาและถ่ายทอดเทคโนโลยีสู่ท้องถิ่นตอบสนองความต้องการของชุมชน และ ท้องถิ่นตามศาสตร์พระราชา ให้ชุมชนมีคุณภาพชีวิตที่ดีต่อเนื่องและยั่งยืน

3.4 บริการวิชาการและประสานความร่วมมือระหว่างสถาบันการศึกษาชุมชนองค์การ ทั้งในและต่างประเทศเพื่อการพัฒนาภูมิปัญญาท้องถิ่นแห่งภาคตะวันออก ตลอดจนการพัฒนาและ เสริมสร้างความเข้มแข็งของผู้นำชุมชน ผู้นำศาสนา และนักการเมืองท้องถิ่น

3.5 ทะนุบำรุงศิลปะ และวัฒนธรรม ภูมิปัญญาท้องถิ่น

#### เอกลักษณ์ และอัตลักษณ์ของมหาวิทยาลัย

#### 1. เอกลักษณ์

"มหาวิทยาลัยราชภัฏราชนครินทร์เป็นสถาบัน|อุดมศึกษาเพื่อการพัฒนาชุมชนและ ท้องถิ่นตามแนวพระราชดำริ"

#### 2. อัตลักษณ์

"จิตอาสา ใฝ่รู้ สู้งาน"

#### คุณลักษณะของบัณฑิตที่พึงประสงค์

- 1. มีความสามารถในการคิดอย่างมีวิจารณญาณ และมีความคิดสร้างสรรค์
- 2. มีความสามารถในการเผชิญสถานการณ์ และสู้งาน
- 3. มีวินัย มีคุณธรรม และจริยธรรม
- 4. มีส่วนร่วมในการรับผิดชอบต่อสังคม

#### ยุทธศาสตร์/เป้าประสงค์/กลยุทธ์ของมหาวิทยาลัย

#### **ยุทธศาสตร์ที่ 1** การพัฒนาท้องถิ่น

#### เป้าประสงค์

ชุมชน ท้องถิ่น และสถานประกอบการได้รับการพัฒนาให้มีความ
 เข้มแข็ง และยกระดับให้เป็นแหล่งจ้างงานของประชากรและบัณฑิตในพื้นที่

- มีงานวิจัย นวัตกรรมที่สร้างคุณค่าและนำไปใช้ประโยชน์ในการ พัฒนามหาวิทยาลัยและท้องถิ่น
- เป็นแหล่งเรียนรู้ศิลปวัฒนธรรมภูมิปัญญาท้องถิ่นและสร้างสรรค์ ผลงานที่โดดเด่นเป็นที่ยอมรับของสังคม

#### กลยุทธ์

- 1. สร้างโครงการที่ตอบสนองพื้นที่ที่เน้นการบูรณาการพันธกิจสัมพันธ์
- สร้างผลงานวิจัยและนวัตกรรมสู่การสร้างมูลค่าเพื่อพัฒนาศักยภาพ ท้องถิ่น และสามารถนำไปใช้ประโยชน์อย่างเป็นรูปธรรม
- ทะนุบำรุงศิลปะ และวัฒนธรรม เพื่อสร้างความเข้มแข็ง และสร้าง คุณค่าของชุมชน สู่การจัดการเชิงเศรษฐกิจสร้างสรรค์ และร่วมสมัย

#### **ยุทธศาสตร์ที่ 2** การผลิตและพัฒนาครู

#### เป้าประสงค์

1. บัณฑิตครูมีอัตลักษณ์ และสมรรถนะเป็นเลิศเป็นที่ต้องการของ

ผู้ใช้บัณฑิต

#### กลยุทธ์

1. ปรับปรุงหลักสูตรครุศาสตร์ และกระบวนการผลิตบัณฑิตให้มี สมรรถนะเป็นเลิศ และสอดคล้องกับความต้องการของประเทศ

#### ยุทธศาสตร์ที่ 3 การยกระดับคุณภาพการศึกษา

#### เป้าประสงค์

1. ยกระดับคุณภาพ และสมรรถนะบัณฑิตให้ตรงตามความต้องการ ของผู้ใช้บัณฑิตด้วยอัตลักษณ์ คุณลักษณะ 4 ประการ และมีทักษะที่จำเป็น (การเรียนรู้ตลอดชีวิต ทักษะ ที่จำเป็นในศตวรรษที่ 21 เพื่อพร้อมรับการเปลี่ยนแปลง)

#### กลยุทธ์

1. พัฒนาหลักสูตรร่วมกับภาคีเครือข่ายที่สอดคล้องกับความต้องการ ของตลาดแรงงาน/ท้องถิ่น

2. พัฒนาบัณฑิตให้มีความรู้คู่คุณธรรมและเชี่ยวชาญในศาสตร์ได้ ตามกรอบมาตรฐานคุณวุฒิแห่งชาติและวิชาชีพ มีสมรรถนะตรงตามความต้องการของสถานประกอบการ 3. ยกระดับขีดความสามารถของอาจารย์ให้มีสมรรถนะ พร้อมรับ ความเปลี่ยนแปลงและตอบสนองต่อการพัฒนาประเทศ

#### ยุทธศาสตร์ที่ 4 การพัฒนาระบบการบริหารจัดการ เป้าประสงค์

1. ระบบบริหารจัดการมหาวิทยาลัยมีคุณภาพ ทันสมัย รองรับการ

เปลี่ยนแปลง

#### กลยุทธ์

1. พัฒนาระบบบริหารมหาวิทยาลัยให้ทันสมัย รวดเร็ว มีประสิทธิภาพ

และรองรับการเปลี่ยนแปลง

- 2. สร้างกลยุทธ์ทางการเงินที่ครอบคลุมการหารายได้
- ปรับปรุงด้านกายภาพ สิ่งแวดล้อม และสิ่งสนับสนุนการเรียนรู้

และการปฏิบัติงาน

4. พัฒนาบุคลากรทุกระดับเชิงรุก เพื่อให้เกิดประสิทธิภาพ ประสิทธิผล

อย่างเป็นรูปธรรม

# ส่วนที่ 2

## บริบทของหน่วยงาน

ตามที่ได้กล่าวไว้ในส่วนที่ 1 แล้วว่าสำนักงานอธิการบดีเป็นส่วนราชการที่จัดตั้งขึ้นตาม กฎกระทรวงจัดตั้งส่วนราชการในมหาวิทยาลัยราชภัฏราชนครินทร์ กระทรวงศึกษาธิการ พ.ศ. 2548 ซึ่งมหาวิทยาลัยราชภัฏราชนครินทร์เดิมอยู่ในการกำกับของกระทรวงศึกษาธิการมาแต่ต้น ภายหลัง พระราชบัญญัติปรับปรุงกระทรวง ทบวง กรม (ฉบับที่ 19) พ.ศ. 2562 กำหนดให้มีกระทรวงการ อุดมศึกษา วิทยาศาสตร์ วิจัยและนวัตกรรม มหาวิทยาลัยราชภัฏจึงเป็นส่วนราชการตามกฎหมายใน สังกัดกระทรวงการอุดมศึกษา วิทยาศาสตร์ วิจัยและนวัตกรรม โดยรัฐมนตรีเจ้าสังกัดมีอำนาจ ออกประกาศแบ่งส่วนราชการในสำนักงานอธิการบดีและสำนักวิทยาเขตอาจแบ่งส่วนราชการเป็นกอง ส่วนราชการหรือหน่วยงานที่เรียกชื่ออย่างอื่นที่มีฐานะเทียบเท่ากอง ตามมาตรา10 วรรคสาม แห่งพระราชบัญญัติมหาวิทยาลัยราชภัฏ พ.ศ. 2547 และกฎหมายยังกำหนดให้สำนักงานคณบดี สำนักงานผู้อำนวยการกอง ส่วนราชการ หรือหน่วยงานที่เรียกชื่ออย่างอื่นที่มีฐานะเทียบเท่ากอง อาจแบ่งส่วนราชการเป็นงาน ส่วนราชการหรือหน่วยงานที่เรียกชื่ออย่างอื่นที่มีฐานะเทียบเท่างาน

ดังนั้น เพื่อให้ผู้ศึกษาได้ทราบประวัติ และบริบทของหน่วยงานของสำนักงานอธิการบดี ผู้เขียนจึงนำเสนอบริบทของสำนักงานอธิการบดี หน่วยงานระดับกอง หน่วยงาน และงาน มีรายละเอียดดังนี้

#### ตอนที่ 1 สำนักงานอธิการบดี

#### ประวัติสำนักงานอธิการบดี

สำนักงานอธิการบดี มหาวิทยาลัยราชภัฏราชนครินทร์ เป็นส่วนราชการที่ตั้งขึ้นตามมาตรา 7 แห่งพระราชบัญญัติวิทยาลัยครู พ.ศ.2518 เดิมใช้ชื่อว่า สำนักงานอธิการ ต่อมาเมื่อพระบาทสมเด็จ พระเจ้าอยู่หัวทรงพระกรุณาโปรดเกล้าฯ พระราชทานนาม "สถาบันราชภัฏ" ให้แก่วิทยาลัยครู สำนักงานอธิการ จึงเปลี่ยนเป็นสำนักงานอธิการบดี ตามมาตรา 10 แห่งพระราชบัญญัติสถาบัน ราชภัฏ พ.ศ. 2538 แบ่งส่วนราชการออกเป็น 10 ฝ่าย ได้แก่ ฝ่ายธุรการ ฝ่ายการเงิน ฝ่ายพัสดุ ฝ่าย ประชาสัมพันธ์ ฝ่ายการเจ้าหน้าที่ ฝ่ายอาคารสถานที่ ฝ่ายยานพาหนะ ฝ่ายแผนงาน ฝ่ายกิจการนักศึกษา และฝ่ายสวัสดิการ เมื่อเปลี่ยนสถานภาพเป็นมหาวิทยาลัยราชภัฏ ตามพระราชบัญญัติมหาวิทยาลัยราชภัฏ พ.ศ. 2547 กระทรวงศึกษาธิการจึงอาศัยอำนาจตามความในมาตรา 6 ออกกฎกระทรวงจัดตั้งส่วนราชการ ในมหาวิทยาลัยราชภัฏราชนครินทร์ กระทรวงศึกษาธิการ พ.ศ. 2548 ประกาศใน ราชกิจจาบุเบกษา เล่ม 122 ตอนที่ 20 ก เมื่อวันที่ 8 มีนาคม 2548 สำนักงานอธิการ จึงใช้ชื่อว่า "สำนักงานอธิการบดี"

### สถานที่ตั้ง

 สำนักงานอธิการบดีมีสำนักงานที่อาคารเรียนรวมและอำนวยการ ชั้น 1 มหาวิทยาลัย ราชภัฏราชนครินทร์ เลขที่ 422 ถนนมรุพงษ์ ตำบลหน้าเมือง อำเภอเมือง จังหวัดฉะเชิงเทรา 24000

 สำนักงานอธิการบดี (ศูนย์บางคล้า) มีสำนักงานที่อาคารเรียนบูรณาการวิชาการ ชั้น 1 ตำบลหัวไทร อำเภอบางคล้า จังหวัดฉะเชิงเทรา

#### การจัดตั้งหน่วยงาน

เมื่อพระราชบัญญัติมหาวิทยาลัยราชภัฏ พ.ศ. 2547 ได้ประกาศในราชกิจจานุเบกษา เล่ม 121 ตอนพิเศษ 23 ก. เมื่อวันที่ 14 มิถุนายน 2547 ทำให้สถาบันราชภัฏราชนครินทร์ มีฐานะเป็นมหาวิทยาลัย ราชภัฏราชนครินทร์ ตั้งแต่วันที่ 15 มิถุนายน 2547 และตามประกาศกระทรวงศึกษาธิการ เรื่อง การแบ่ง ส่วนราชการในมหาวิทยาลัยราชภัฏราชนครินทร์ พ.ศ. 2549 ซึ่งประกาศในราชกิจจานุเบกษา เมื่อวันที่ 22 พฤษภาคม 2549 เล่ม 123 ตอนที่ 62 ง การแบ่งส่วนราชการภายในสำนักงานอธิการบดี ประกอบด้วย 3 กอง 1 สำนักงาน คือ กองกลาง กองนโยบายและแผน และกองพัฒนานักศึกษา

ในเวลาต่อมา สภามหาวิทยาลัยในการประชุมครั้งที่ 7/2561 เมื่อวันที่ 18 สิงหาคม 2561 มีมติให้สำนักงานสภามหาวิทยาลัย อยู่ในกำกับของสำนักงานอธิการบดี ดังนั้นสำนักงานอธิการบดี มหาวิทยาลัยราชภัฏราชนครินทร์ จึงมีโครงสร้างการแบ่งส่วนราชการปรากฏดังภาพที่ 2.1

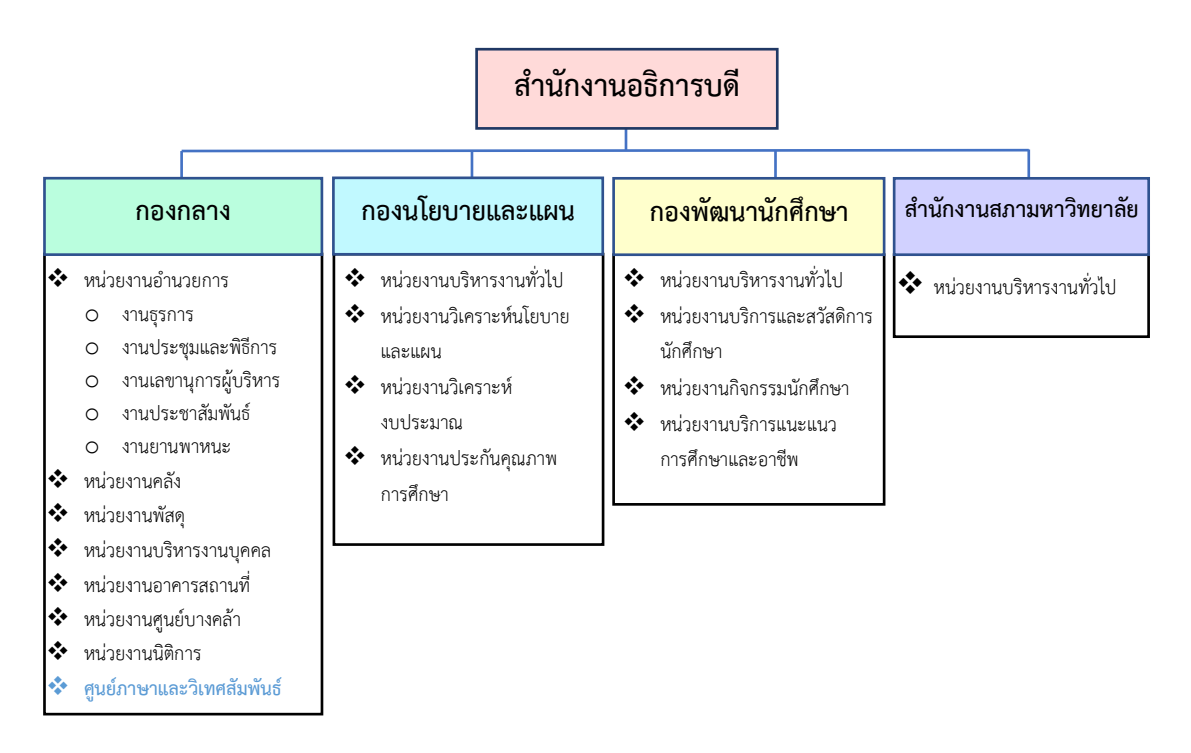

ภาพที่ 2.1 โครงสร้างการแบ่งส่วนราชการในสำนักงานอธิการบดี

จากภาพที่ 2.1 สำนักงานอธิการบดีมีส่วนราชการในสังกัด จำนวน 3 กอง และ 1 สำนักงาน โดยแต่ละหน่วยงานต่างมีบทบาทหน้าที่ในการสนับสนุนการดำเนินการตามภารกิจของ มหาวิทยาลัยให้เป็นไปตามวัตถุประสงค์ในการจัดตั้งมหาวิทยาลัยราชภัฏ ตามพระราชบัญญัติ มหาวิทยาลัยราชภัฏ พ.ศ. 2547

ด้วยมหาวิทยาลัยราชภัฏราชนครินทร์ ต้องดำเนินการตามพันธกิจของมหาวิทยาลัย เพื่อให้เป็นไปตามวัตถุประสงค์ของการจัดตั้งมหาวิทยาลัย ดังนั้นในส่วนของมหาวิทยาลัยจึงได้กำหนด วิสัยทัศน์ พันธกิจ ยุทธศาสตร์ของมหาวิทยาลัยเพื่อเป็นแนวทางในการบริหารมหาวิทยาลัยให้สัมฤทธิ์ ผลจากการกำหนดวิสัยทัศน์ พันธกิจ ยุทธศาสตร์ของมหาวิทยาลัยดังกล่าว มีผลทำให้ทุกหน่วยงาน ภายในมหาวิทยาลัยต้องกำหนดวิสัยทัศน์ พันธกิจ ยุทธศาสตร์ ให้สอดคล้องกัน โดยต้องพิจารณาตาม บริบทของหน่วยงานด้วย สำนักงานอธิการบดีจึงกำหนดปรัชญา วิสัยทัศน์ พันธกิจ ค่านิยมองค์กร และประเด็นยุทธศาสตร์ให้สอดคล้องกับของมหาวิทยาลัย โดยมีรายละเอียดดังต่อไปนี้

#### ปรัชญา (Philosophy)

พัฒนาคน พัฒนางาน บริการดี มีวินัย

#### วิสัยทัศน์ (Vision)

"เป็นองค์กรสมัยใหม่ที่มีคุณภาพ ส่งเสริมและสนับสนุนให้เป็น มหาวิทยาลัยชั้นนำรับใช้ สังคมภาคตะวันออก"

#### พันธกิจ (Mission)

- 1. สนับสนุนการจัดการด้านการวางแผน งบประมาณ และประกันคุณภาพ
- 2. ส่งเสริมและสนับสนุนการผลิตบัณฑิตให้มีคุณภาพ
- 3. พัฒนาด้านกายภาพของสำนักงานอธิการบดีให้โดดเด่นและทันสมัย
- 4. พัฒนาระบบบริหารจัดการและการบริการอย่างมืออาชีพ
- 5. พัฒนาบุคลากรให้มีศักยภาพและความก้าวหน้าในสายงาน

#### ค่านิยมองค์กร (Core Values)

ยึดมั่นธรรมาภิบาล ทำงานเป็นทีม

#### ประเด็นยุทธศาสตร์ (Strategic Issue)

- 1. สนับสนุนด้านการวางแผน งบประมาณ และประกันคุณภาพเพื่อให้บรรลุเป้าหมาย
- 2. ส่งเสริมและสนับสนุนการพัฒนานักศึกษาให้เป็นไปตามอัตลักษณ์ของมหาวิทยาลัย
- และมีคุณลักษณะของบัณฑิตที่พึงประสงค์
  - 3. พัฒนาการบริหารจัดการและการบริการให้มีประสิทธิภาพ
  - 4. พัฒนาด้านกายภาพของสำนักงานอธิการบดีให้โดดเด่นและทันสมัย
  - 5. พัฒนาบุคลากรให้มีศักยภาพและมีความก้าวหน้าในสายงาน
- อัตลักษณ์ ใฝ่รู้ สู้งาน บริการดี
- **เอกลักษณ์** รวมบริการ ประสานภารกิจ

#### ตอนที่ 2 กองกลาง สำนักงานอธิการบดี

#### ประวัติกองกลาง

ตามประกาศกระทรวงศึกษาธิการ เรื่อง การแบ่งส่วนราชการในวิทยาลัยครูฉะเชิงเทรา ้จังหวัดฉะเชิงเทรา ประกาศในราชกิจกานุเบกษาเมื่อวันที่ 17 เมษายน 2530 ยังไม่มีการแบ่งส่วน ราชการเป็นกอง เพียงแต่ให้แบ่งเป็นฝ่ายต่าง ๆ ในสำนักงานอธิการ ประกอบด้วย ฝ่ายเลขานุการ ้ฝ่ายการเงิน ฝ่ายการเจ้าหน้าที่ ฝ่ายธุรการ ฝ่ายประชาสัมพันธ์ ฝ่ายพัสดุ ฝ่ายยานพาหนะ ้ฝ่ายสวัสดิการ ฝ่ายอนามัยและสุขาภิบาล ฝ่ายอาคารสถานที่และฝ่ายเอกสารการพิมพ์ ต่อมากระทรวงศึกษาธิการบดีออกประกาศกระทรวงศึกษาธิการ เรื่อง การแบ่งส่วนราชการใน สถาบันราชภัฏราชนครินทร์ จังหวัดฉะเชิงเทรา พ.ศ. 2542 ประกาศในราชกิจจานุเบกษา เมื่อวันที่ 12 ตุลาคม 2542 เล่ม 116 ตอนพิเศษ 79 ง ให้สำนักงานอธิการบดีเป็นส่วนราชการของ สถาบันราชภัฏราชนครินทร์ ต่อมาเมื่อเปลี่ยนสถานภาพเป็นมหาวิทยาลัยราชภัฏราชนครินทร์ ตามพระราชบัญญัติมหาวิทยาลัยราชภัภ พ.ศ. 2547 รัฐมนตรีว่าการกระทรวงศึกษาธิการ อาศัยอำนาจตามความในมาตรา 6 แห่งพระราชบัญญัติมหาวิทยาลัยราชภัฏ พ.ศ. 2547 ออกประกาศ กระทรวงศึกษาธิการ เรื่อง การแบ่งส่วนราชการในมหาวิทยาลัยราชภัฎราชนครินทร์ พ.ศ. 2549 ซึ่งประกาศในราชกิจจานุเบกษา เมื่อวันที่ 22 พฤษภาคม 2549 เล่ม 123 ตอนที่ 62 ง โดยแบ่งส่วน ราชการในสำนักงานอธิการบดีเป็นกองมีกองกลางเป็นส่วนราชการหนึ่งในสำนักงานอธิการบดี และในเวลาต่อมาสภามหาวิทยาลัยในการประชุมครั้งที่ 7/2561 เมื่อวันที่ 18 สิงหาคม 2561 แบ่งส่วนราชการกองกลางเป็น 8 หน่วยงาน ปรากฏตามภาพที่ 2.2

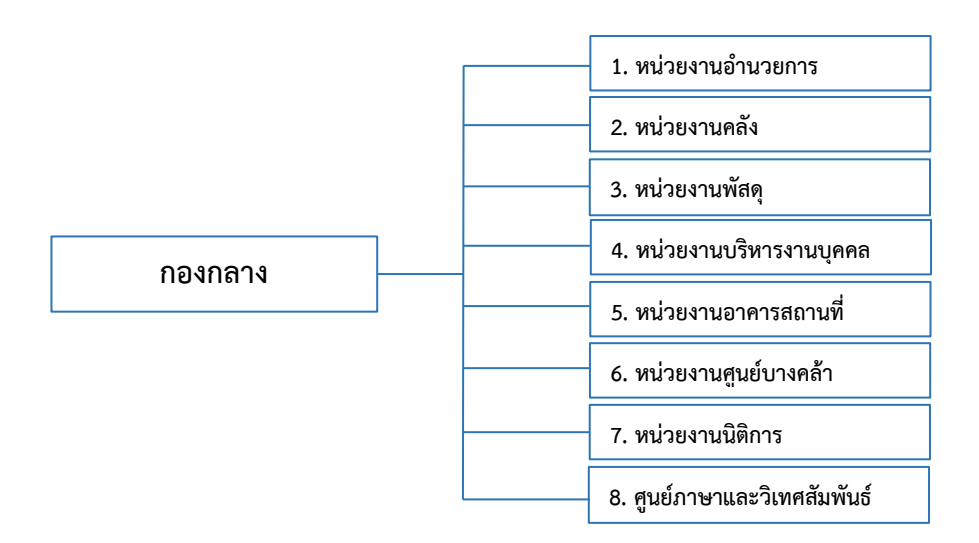

ภาพที่ 2.2 โครงสร้างการแบ่งส่วนราชการในกองกลาง สำนักงานอธิการบดี

จากภาพที่ 2.2 แสดงโครงสร้างการแบ่งส่วนราชการของกองกลางออกเป็น 8 หน่วยงาน ซึ่งแต่ละหน่วยงานต่างมีหน้าที่ความรับผิดชอบเฉพาะด้านที่มีความแตกต่างกัน แต่ทุกหน่วยงาน ภายในกองกลางต่างมีหน้าที่ให้ในการให้บริการและสนับสนุนการบริหารมหาวิทยาลัยให้ดำเนินการ ตามพันธกิจของมหาวิทยาลัยให้มีประสิทธิภาพมากยิ่งขึ้น

#### ปรัชญา (Philosophy)

มุ่งเน้นการประสาน พัฒนาบริการ ยึดมั่นความถูกต้อง

#### วิสัยทัศน์ (Vision)

กองกลางเป็นหน่วยงานส่งเสริมและสนับสนุนในการประสานงาน การให้บริการให้เป็นไป อย่างมีประสิทธิภาพและเกิดประสิทธิผลสูงสุดต่อมหาวิทยาลัย

#### พันธกิจ (Mission)

 ให้บริการด้านงานสารบรรณอย่างเป็นระบบและเกิดความคล่องตัว และให้บริการงาน ประชาสัมพันธ์ทั้งภายในและภายนอกมหาวิทยาลัย

ให้บริการด้านการพัสดุ การเงิน อาคารสถานที่ และบริหารงานบุคคลอย่างถูกต้อง
 โปร่งใส ตรวจสอบได้

 ให้บริการด้านงานยานพาหนะเพื่อใช้ในการดำเนินการเกี่ยวกับเรียนการสอน และ สนับสนุนภารกิจของมหาวิทยาลัยทุกกระบวนการ

 ประสานการดำเนินงานทั้งภายในและภายนอกมหาวิทยาลัย และตอบสนองภารกิจของ ผู้บริหารอย่างมีคุณภาพ

#### ตอนที่ 3 ศูนย์ภาษาและวิเทศสัมพันธ์

#### ประวัติศูนย์ภาษาและวิเทศสัมพันธ์

งานวิเทศสัมพันธ์ เดิมมีฐานะเป็นหน่วยงานภายใต้โครงสร้างและการกำกับของกอง นโยบายและแผน สังกัดสำนักงานอธิการบดี จากนั้น ในปี 2556 ได้ย้ายถูกย้ายไปสังกัด ณ สำนัก ส่งเสริมวิชาการและงานทะเบียน เนื่องจากต้องปฏิบัติงานภายใต้การกำกับการดูแลของรองอธิการบดี วิชาการและวิจัย ที่มีหน้าที่มอบหมายนโยบายและกำหนดภารกิจในการปฏิบัติงานให้กับหน่วยงาน สำนักส่งเสริมวิชาการและงานทะเบียนและงานวิเทศสัมพันธ์

และในปี 2558 เนื่องด้วยมีการมีการเปลี่ยนวาระของผู้บริหาร และมีการปรับแผน การปฏิบัติงาน ทำให้การพันธกิจในการปฏิบัติงานของหน่วยงานวิเทศสัมพันธ์ไม่สอดรับสำนักส่งเสริม วิชาการและงานทะเบียน จึงได้ย้ายกลับมาสังกัดสำนักงานอธิการบดี ภายใต้การกำกับการของ อธิการบดี และได้มีคำสั่งมอบหมายงานให้รองอธิการบดีวิชาการและวิจัย มีหน้าที่กำกับการบริหาร ราชการ สั่งและปฏิบัติราชการ กำกับดูแลหน่วยงานวิเทศสัมพันธ์

ศูนย์ภาษา ตั้งอยู่ที่ อาคาร 6 ก่อกำเนิดขึ้นจากนโยบายของสภามหาวิทยาลัยในการที่จะ ส่งเสริมการเรียนภาษาและปรับพื้นฐานทางภาษาของนักศึกษาให้ทันต่อความก้าวหน้าทางด้าน เทคโนโลยีสารสนเทศ ซึ่งข้อมูลข่าวสารต่างๆ ได้มีการรวบรวมเข้าสู่ระบบฐานข้อมูลอินเตอร์เน็ต และ การที่จะสามารถเข้าถึงข้อมูลและวิทยาการต่างๆ นั้น จำเป็นต้องมีความรู้ภาษาต่างประเทศ โดยเฉพาะภาษาอังกฤษ และในปีการศึกษา 2548 มหาวิทยาลัยได้ทำความร่วมมือกับเทศบาลเมือง บาลฉะเชิงเทราในการจัดการเรียนการสอนภาษาอังกฤษและภาษาจีนให้กับโรงเรียนเทศบาล 1 (สุตสุนทร) และโรงเรียนเทศบาล 2 (พระยาศรีสุนทรโวหาร) ดำเนินการสอนโดยอาจารย์ ชาวต่างประเทศ บริหารและควบคุมวิชาการโดย ผู้ช่วยศาสตราจารย์ ดร.ผ่องศรี มาสขาว เป็น โครงการเฉพาะกิจที่ดำเนินการภายใต้ความรับผิดชอบของสำนักงานอธิการบดี มีอธิการบดี ผู้ช่วยศาสตราจารย์เอนก เทพสุภรณ์กุล เป็นประธานโครงการจนถึงปัจจุบัน

ในปีงบประมาณ พ.ศ. 2550 ผู้ช่วยศาสตราจารย์ ดร.นพรัตน์ สรวยสุวรรณ รองอธิการบดี ฝ่ายนโยบายและแผนงาน รองศาสตราจารย์บังอร อนุเมธางกูร รองอธิการบดีฝ่ายวิชาการ ผู้ช่วยศาสตราจารย์ ดร.ทวีศักดิ์ ทิพยมหิงษ์ รองอธิการบดีฝ่ายบริหาร และอาจารย์อุทิน รวยอารี รองอธิการบดีฝ่ายกิจการนักศึกษา ให้การสนับสนุนการจัดตั้งศูนย์ภาษาและอนุญาตให้ใช้อาคาร 6 ปรับปรุงเป็นศูนย์ภาษา ของมหาวิทยาลัยโดยมีวัตถุประสงค์ให้ปรับพื้นฐานทางภาษาอังกฤษให้กับ นักศึกษาในระดับชั้นปีที่ 1 และชั้นปีที่ 2 โดยการประสานงานของผู้ช่วยศาสตราจารย์ ดร.ผ่องศรี มาสขาว ดร.นพรัตน์ สรวยสุวรรณ และ Mr. Allan Marshall ในการพัฒนาหลักสูตรภาษาอังกฤษ พื้นฐาน 1-3 (General English 1-3) โดยเริ่มเปิดสอนภาษาอังกฤษเสริมให้กับนักศึกษาเป็นครั้งแรก ในภาคเรียนที่ 2/2550 โดยมีกระบวนการจัดสอบวัดความรู้ภาษาอังกฤษให้กับนักศึกษาก่อนเข้าเรียน และจัดสอบวัดความรู้ภาษาอังกฤษหลังเรียนจบ 3 คอร์ส โดยมีนักศึกษาลงทะเบียนเรียน จำนวน 270 คน ดำเนินการสอนโดยอาจารย์ชาวต่างประเทศเจ้าของภาษา และในปีงบประมาณ 2551 ได้รับ อาจารย์ชาวต่างประเทศเพิ่มอีก 2 ท่าน จึงจัดการเรียนการสอนให้กับนักศึกษาเป็นจำนวน 983 คน และในปีงบประมาณ 2552 ในภาคเรียนที่ 2 จัดการเรียนให้นักศึกษาเป็นจำนวน 594 คน มีอาจารย์ ชาวต่างประเทศประจำ 4 คน และเจ้าหน้าที่ประจำสถาบันภาษา 2 คน ในปี 2560 ได้เปิดการเรียน การสอนภาษาอังกฤษเสริมให้นักศึกษา จำนวน 2,119 คน มีอาจารย์ชาวต่างประเทศประจำ 8 คน และเจ้าหน้าที่ประจำสถาบันภาษา 3 คน รวมเวลาดำเนินงานตั้งแต่ปีการศึกษา 2550 -2560 รวม 10 ปี มีการปรับปรุงหลักสูตรภาษาอังกฤษ 1-3 ทุกปีเพื่อให้ทันสมัยและเป็นประโยชน์แก่นักศึกษาสูงสุด และมีการพัฒนาข้อทดสอบ วัดมาตรฐานความสามารถทางภาษาอังกฤษของผู้เรียนใน 2 ระดับ คือ ระดับ pre-intermediate and Intermediate proficiency tests ปี 2561 ได้ปรับเปลี่ยนการเรียน การสอนเป็นภาษาอังกฤษทั่วไปเพื่อการทำงาน เริ่มใช้กับนักศึกษารหัส 60 เป็นต้นไป ปี 2562 – 2563 เริ่มนำชุดการเรียนการสอนภาษาอังกฤษแบบออนไลน์มาใช้ในการพัฒนาทักษะความรู้ ภาษาอังกฤษสำหรับนักศึกษาควบคู่กับการเรียนการสอนในวิชาปกติ

นอกจากการจัดการเรียนการสอนภาษาอังกฤษเสริมให้กับนักศึกษาแล้ว ภารกิจที่สำคัญ อื่น ๆ คือการให้บริการวิชาการ โดยเปิดอบรมภาษาต่างประเทศ (ภาษาอังกฤษ ญี่ปุ่นและจีน) ให้กับ หน่วยงานทั้งภาครัฐ เอกชนและบริษัทต่าง ๆ นิคมอุตสาหกรรม รวมทั้งการจัดการสอนในวันเสาร์ อาทิตย์และตอนเย็นให้กับ ผู้สนใจ นักเรียน นักศึกษา ร่วมมือกับสถาบันพัฒนาครู อบรมทักษะภาษา และเทคนิคการสอนให้กับครู อาจารย์ พัฒนาทักษะภาษาให้กับอาจารย์และบุคลากรของ มหาวิทยาลัย จัดอบรมค่ายภาษาอังกฤษให้กับเยาวชนในโรงเรียน และค่ายวิทยาศาสตร์และ คณิตศาสตร์เป็นภาษาอังกฤษ ในระดับประถมศึกษาและมัธยมศึกษา การจัดกิจกรรมเสริมความรู้ ทักษะและวัฒนธรรม การพัฒนาการเรียนการสอนแบบทีม การอบรมครูชาวต่างชาติในเรื่องหลักสูตร ภาษาต่างประเทศ การจัดทำคู่มือการปฏิบัติงาน การจัดสอบวัดระดับมาตรฐานความสามารถ ทางภาษา

ต่อมา ตามประกาศสภามหาวิทยาลัยราชภัฏราชนครินทร์ ที่ 11/2561 ณ วันที่ 20 ตุลาคม 2561 ได้ระบุให้งานวิเทศสัมพันธ์รวมเข้ากับหน่วยงานศูนย์ภาษา ภายใต้ชื่อว่า "ศูนย์ภาษาและ วิเทศสัมพันธ์" สังกัดกองกลาง สำนักงานอธิการบดี โดยได้มีการประสานความร่วมมือในการดำเนิน กิจกรรมการต่างประเทศร่วมกัน เช่น การต้อนรับอาคันตุกะต่างประเทศ การประสานงานโครงการ ความร่วมมือทางวิชาการกับสถาบันการศึกษาในต่างประเทศ ประสานงานและดำเนินงานด้าน การต่างประเทศของมหาวิทยาลัย และเป็นหน่วยงานที่จัดตั้งขึ้นเพื่อทำหน้าที่ส่งเสริมการเรียน การสอนภาษาต่างประเทศและวัฒนธรรมโดยแบ่งกลุ่มเป้าหมายในการพัฒนาเป็น 4 กลุ่ม ได้แก่

<u>กลุ่มที่ 1</u> เป็นนักศึกษาของมหาวิทยาลัย โดยนักศึกษาภาคปกติเรียนภาษาอังกฤษเสริมกับ ศูนย์ภาษา ก่อนจบการศึกษาเน้นให้นักศึกษาได้พัฒนาทักษะการสื่อสารโดยเฉพาะทักษะการฟัง การพูดเพื่อให้นักศึกษาสามารถนำความรู้และประสบการณ์ที่ได้รับไปใช้ในการประกอบวิชาชีพและ การปฏิบัติงานในชีวิตประจำวันโดยจัดให้นักศึกษาเรียนกลุ่มละ 30-35 คน เรียนกับอาจารย์ที่เป็น เจ้าของภาษาเป็นระยะเวลา 3 ภาคเรียนต่อเนื่องและรวมชั่วโมงการเรียนทั้งหมด 120 ชั่วโมง รวมทั้ง นักศึกษาที่สนใจสามารถสมัครขอทดสอบวัดมาตรฐานความรู้ความสามารถทางภาษา ซึ่งผู้สอบผ่าน จะได้รับเกียรติบัตรแสดงระดับความรู้ความสามารถทางภาษาตามระดับที่ทดสอบผ่าน นอกจากนี้ ศูนย์ภาษาจัดกิจกรรมเสริมความหลากหลายทางภาษาและวัฒนธรรม เช่นกิจกรรมการเรียนรู้ วัฒนธรรมสำหรับเยาวชนเชิงบูรณาการ การอบรมหลักสูตรระยะสั้น รวมทั้งสอดแทรกเนื้อหาหรือ กิจกรรมการเรียนรู้ที่สนับสนุนคุณธรรม จริยธรรม การบำเพ็ญประโยชน์เพื่อส่วนรวม ความรับผิดชอบ การตรงต่อเวลา การอนุรักษ์สิ่งแวดล้อม และการเคารพในสิทธิของตนเองและของผู้อื่น

<u>กลุ่มที่ 2</u> จะเป็นกลุ่มอาจารย์และบุคลากรของมหาวิทยาลัยโดยส่งเสริมการพัฒนาทักษะ ภาษาอังกฤษวิชาการ การแสวงหาความรู้และการสืบค้นข้อมูล ประกอบการเรียนการสอนการเขียน เอกสาร ตำรา และการวิจัย การพัฒนาการเขียนวิชาการเพื่อพัฒนางานวิจัย การอบรมเพื่อสอบ ข้อสอบวัดระดับความรู้ความสามารถทางภาษาตามมาตรฐานสากล รวมทั้งการพัฒนาทักษะ ภาษาอังกฤษหรือภาษาต่างประเทศอื่น ๆ ให้บุคลากรในสายสนับสนุนเช่นภาษาอังกฤษ เพื่องานบริการ ภาษาอังกฤษธุรกิจ ภาษาอังกฤษสำนักงาน

<u>กลุ่มที่ 3</u> เป็นกลุ่มของบุคลากรภายนอกมหาวิทยาลัย เป็นการจัดโครงการบริการวิชาการ อย่างต่อเนื่องทั้งแบบให้เปล่าและคิดค่าใช้จ่ายโดยมุ่งเน้นให้บริการวิชาการที่มีคุณภาพ สอดคล้องกับ ความต้องการของชุมชนและสังคม มีความร่วมมือด้านบริการทางวิชาการเพื่อการเรียนรู้และ เสริมสร้างความเข้มแข็งของชุมชนภาครัฐโดย มีการจัดทำข้อตกลงระหว่างมหาวิทยาลัย กับหน่วยงาน ราชการภาครัฐและเอกชนในการจัดการพัฒนาทักษะภาษาต่างประเทศเช่นโครงการค่ายภาษาอังกฤษ และการเรียนรู้วัฒนธรรมสำหรับเยาวชนให้กับนักเรียนในโรงเรียนในอำเภออื่น ๆ ในจังหวัด ฉะเชิงเทรา การอบรมหลักสูตรภาษาอังกฤษระยะสั้นและระยะยาวให้กับหัวหน้างานในบริษัทและ โรงงานอุตสาหกรรมที่นิคมอุตสาหกรรม เกตเวย์และบางปะกง และโครงการพัฒนาทักษะ ภาษาอังกฤษเพื่องานท่องเที่ยว

แผนงานสำคัญของศูนย์ภาษาที่อยู่ในระยะพัฒนาคือให้บริการการสอบวัดระดับ ความรู้ความสามารถด้านภาษาอังกฤษให้กับนักเรียนนักศึกษาและบุคคลทั่วไป ซึ่งขณะนี้ได้มีการ ดำเนินงานระยะหนึ่งแต่จำกัดด้วยจำนวนบุคลากรและงบประมาณในการดำเนินงาน และขยายการ พัฒนาภาษาเพื่อนบ้านเช่น ภาษาเขมร ภาษาพม่า เพื่อให้คนไทยได้เรียนรู้ภาษาที่หลากหลายมากขึ้น

<u>กลุ่มที่ 4</u> การจัดสอบภาษาต่างประเทศ มหาวิทยาลัยราชภัฏราชนครินทร์จึงร่วมมือกับ ศูนย์การศึกษาทางไกลสถาบันขงจื่อ และศูนย์สอบวัดระดับความรู้ภาษาจีนในอาเซียน (ประเทศไทย) ในการให้บริการทดสอบวัดระดับ 4 กลุ่ม ได้แก่ HSK HSKK YCT และ BCT นอกจากนี้ ในปี 2566 มหาวิทยาลัยราชภัฏราชนครินทร์ ได้ลงนามบันทึกข้อตกลงความร่วมมือกับสถาบันทดสอบทาง การศึกษาแห่งชาติ (สทศ.) เพื่อการให้บริการการทดสอบภาษาอังกฤษเพื่อการสื่อสารในการทำงาน (Test of English for Communication in the Workplace : TEC-W) สำหรับนักเรียน นักศึกษา บุคลากร และบุคคลทั่วไป

#### ปรัชญา (Philosophy)

ส่งเสริมความหลากหลายของภาษาและวัฒนธรรมเพื่อพัฒนาสู่สากล

#### วิสัยทัศน์ (Vision)

ยกระดับคุณภาพการศึกษา เพื่อพัฒนาสู่สากล

#### พันธกิจ (Mission)

 พัฒนาทักษะภาษาต่างประเทศให้กับนักศึกษา บุคลากรของมหาวิทยาลัยและบุคคล ทั่วไป

 2. ให้บริการและอำนวยความสะดวกในการเรียนรู้ภาษาโดยใช้เทคโนโลยีสารสนเทศ (Computer Assisted Language Learning)

3. เป็นแหล่งวิทยาการ ความคิดสร้างสรรค์และศูนย์ฝึกอบรมภาษาต่างประเทศ

4. พัฒนาหลักสูตรการฝึกอบรมเพื่อตอบสนองความต้องการของหน่วยงาน

5. พัฒนาทักษะภาษาและเทคนิควิธีสอนสำหรับครูสอนภาษาต่างประเทศ

6. ส่งเสริมงานวิจัยด้านภาษา สัมมนาวิชาการ และทดสอบระดับความสามารถทางภาษา

 สริมสร้างความสัมพันธ์และสนับสนุนการสร้างเครือข่ายความร่วมมือกับ สถาบันการศึกษาต่างประเทศ

8. สนับสนุนการแลกเปลี่ยนบุคลากรและนักศึกษาระหว่างมหาวิทยาลัยราชภัฏราช นครินทร์กับเครือข่ายสถาบันการศึกษาต่างประเทศ

9. ประสานงานและอำนวยความสะดวกอาคันตุกะต่างประเทศของมหาวิทยาลัย

10. บริหารงานด้านการส่งเสริมเอกลักษณ์และวัฒนธรรมไทยสำหรับบุคลากรและนักศึกษา ชาวต่างประเทศ

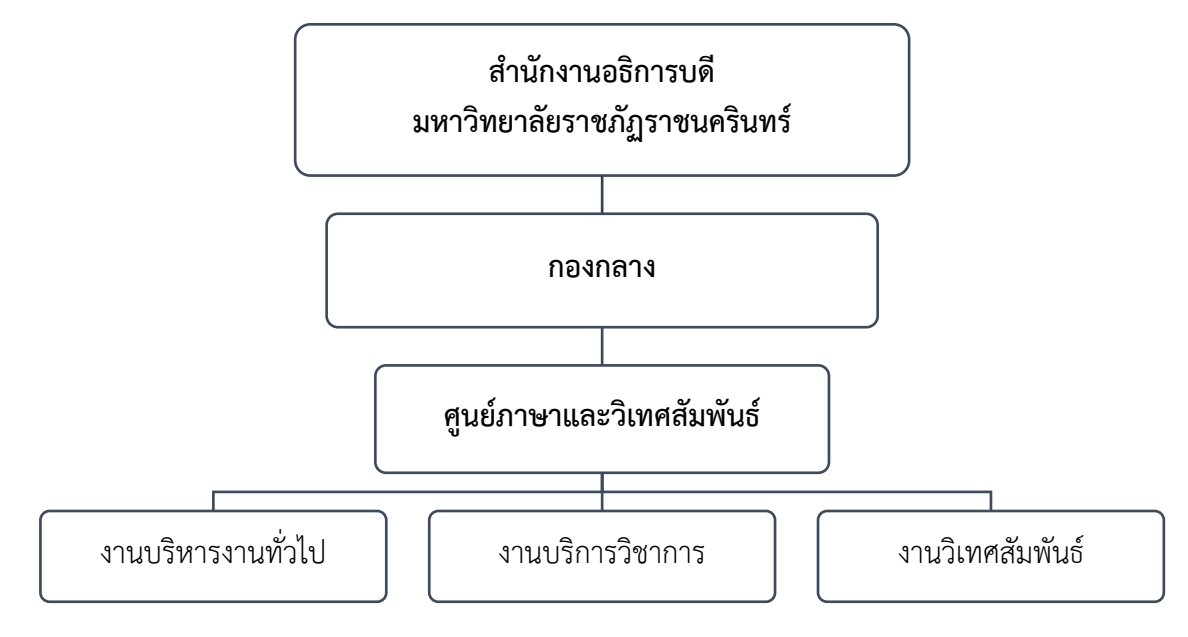

1) โครงสร้างองค์กร (Organization chart) ศูนย์ภาษาและวิเทศสัมพันธ์

ภาพที่ 2.3 โครงสร้างองค์กร (Organization chart) ศูนย์ภาษาและวิเทศสัมพันธ์

จากภาพที่ 2.3 แสดงโครงสร้างองค์กรของศูนย์ภาษาและวิเทศสัมพันธ์ ดำเนินงานภายใต้ กองกลาง สำนักงานอธิการบดี มหาวิทยาลัยราชภัฏราชนครินทร์ มีงานที่ปฏิบัติหน้าที่เฉพาะด้าน ที่แตกต่างกัน ได้แก่ งานธุรการ งานบริการวิชาการ และงานวิเทศสัมพันธ์ โดยในแต่ละทุกส่วนงาน มีหน้าที่สนับสนุนการดำเนินงานตามพันธกิจของมหาวิทยาลัยให้มีประสิทธิภาพมากยิ่งขึ้น

#### 2) โครงสร้างการบริหาร (Administration chart) ศูนย์ภาษาและวิเทศสัมพันธ์

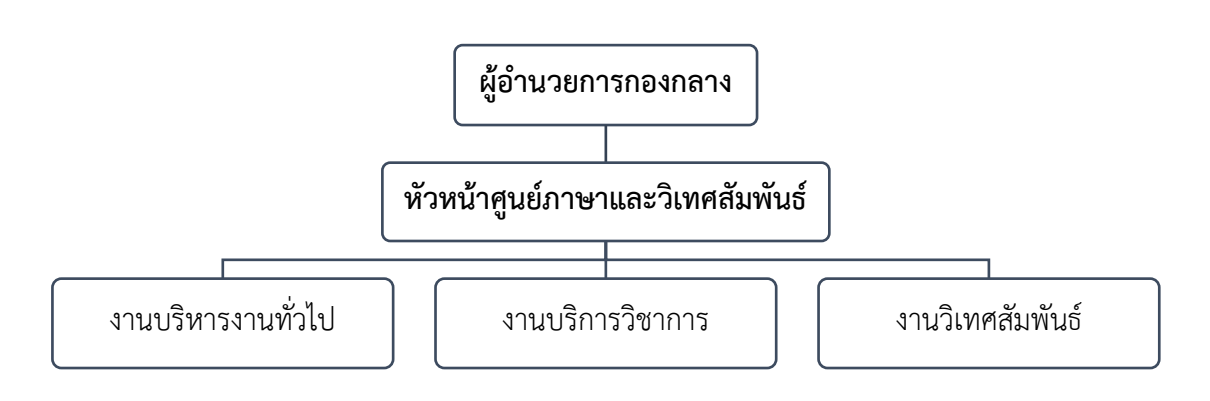

ภาพที่ 2.4 โครงสร้างการบริหาร (Administration chart) ศูนย์ภาษาและวิเทศสัมพันธ์

จากภาพที่ 2.4 ศูนย์ภาษาและวิเทศสัมพันธ์ได้มีการแบ่งส่วนการปฏิบัติงานตามสายงาน และความรับผิดชอบภายใน ออกเป็น 3 งาน ได้แก่ งานบริหารงานทั่วไป งานบริการวิชาการ และงาน วิเทศสัมพันธ์ โดยแต่ละงานจะมีเจ้าหน้าที่ผู้รับผิดชอบแต่ละงาน เพื่อให้การดำเนินงานตามภารกิจ ของหน่วยงานและที่ได้รับมอบหมายเป็นไปอย่างมีประสิทธิภาพและสอดคล้องตามนโยบายของ มหาวิทยาลัย

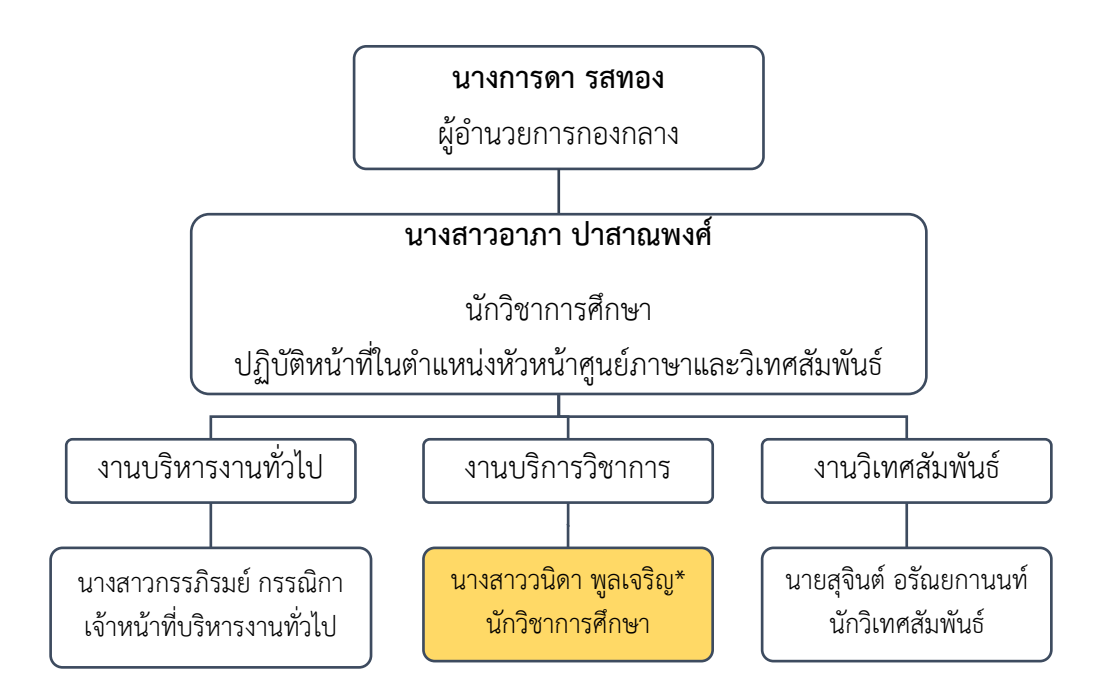

#### 3) โครงสร้างการปฏิบัติงาน (Activity chart) ศูนย์ภาษาและวิเทศสัมพันธ์

ภาพที่ 2.5 โครงสร้างการปฏิบัติงาน (Activity chart) ศูนย์ภาษาและวิเทศสัมพันธ์

จากภาพที่ 2.5 แสดงโครงสร้างการปฏิบัติงาน (Activity chart) ของศูนย์ภาษาและวิเทศ สัมพันธ์ ประกอบด้วยผู้อำนวยการกองกลาง ผู้ปฏิบัติหน้าที่ในตำแหน่งหัวหน้าหน่วยงาน ได้แก่ นางสาวอาภา ปาสาณพงศ์ ตำแหน่งนักวิชาการศึกษา ระดับปฏิบัติการ และผู้ปฏิบัติงาน ในงานต่าง ๆ ได้แก่

(1) งานบริหารงานทั่วไป จำนวน 1 คน ได้แก่ นางสาวกรรภิรมย์ กรรณิกา
 ตำแหน่งเจ้าหน้าที่บริหารงานทั่วไป ระดับปฏิบัติการ

 (2) งานบริการวิชาการ จำนวน 1 คน ได้แก่ นางสาววนิดา พูลเจริญ ตำแหน่ง นักวิชาการศึกษา ระดับชำนาญการ (ผู้ปฏิบัติงาน) และ

(3) งานวิเทศสัมพันธ์ จำนวน 1 คน ได้แก่ นายสุจินต์ อรัณยกานนท์ ตำแหน่ง นักวิเทศสัมพันธ์ ระดับปฏิบัติการ

#### 4) ภาระหน้าที่ของศูนย์ภาษาและวิเทศสัมพันธ์

ศูนย์ภาษาและวิเทศสัมพันธ์ มีการแบ่งส่วนงานภายใน ออกเป็น 3 งานย่อย โดยมี รายละเอียดเกี่ยวกับงานของแต่ละหน่วยงานที่ต้องปฏิบัติภายในหน่วยงาน ดังนี้

 (1) งานบริหารงานทั่วไป มีหน้าที่ด้านงานสารบรรณ งานการประชุม งานแผนและ งบประมาณ การเงินและพัสดุ ตลอดจนภารกิจอื่น ๆ ที่เกี่ยวข้อง

(2) งานบริการวิชาการ มีหน้าที่จัดกิจกรรมทางวิชาการ จัดทำงานหรือโครงการต่างๆ ให้สอดคล้องกับแผนปฏิบัติการประจำปีของมหาวิทยาลัย เช่น การจัดฝึกอบรมสัมมนาและเผยแพร่ ข้อมูลทางวิชาการ ประชาสัมพันธ์และตอบข้อซักถามเกี่ยวกับการอบรม ทั้งภายในและภายนอก มหาวิทยาลัย และภารกิจอื่น ๆ ที่เกี่ยวข้องหรือได้รับมอบหมาย

นอกจากนี้ศูนย์ภาษาและวิเทศสัมพันธ์ยังดำเนินงานการให้บริการทดสอบ ภาษาต่างประเทศสำหรับนักศึกษาและบุคคลทั่วไป โดยมีหน้าที่ประชาสัมพันธ์และตอบข้อซักถาม เกี่ยวกับการจัดสอบภาษาอังกฤษและภาษาจีน วางแผนการจัดสอบประจำปี ติดต่อประสานงาน ศูนย์กลางการจัดสอบ การประชุมและฝึกอบรม จัดทำเอกสารประกอบการจัดสอบ การบริหารการ ทดสอบ การดำเนินงานด้านเอกสารการทดสอบและการรายงานผล การเบิก-จ่าย และการสรุป รายงานผลการดำเนินงาน

(3) งานวิเทศสัมพันธ์ มีหน้าที่ประสานความร่วมมือ สนับสนุนการสร้างเครือข่าย ความร่วมมือทางวิชาการกับองค์กรและสถาบันการศึกษาในระดับนานาชาติ ต้อนรับและอำนวย ความสะดวกแก่อาคันตุกะต่างชาติ การแลกเปลี่ยนนักศึกษาและอาจารย์ระหว่างสถาบันคู่ความ ร่วมมือ การควบคุมดูแลหอพักนักศึกษาชาวต่างประเทศ การตรวจลงตราอาจารย์และนักศึกษา ชาวต่างประเทศ การดำเนินการจ้างอาจารย์ชาวต่างประเทศ สวัสดิการของอาจารย์และนักศึกษา ชาวต่างประเทศ การให้บริการตรวจสอบคุณวุฒิของบัณฑิตจากหน่วยงานต่างประเทศ รวมถึงการร่าง และแปลหนังสือราชการภาษาไทย-ภาษาอังกฤษ เพื่อจัดส่งไปยังหน่วยงานต่าง ๆ ทั้งภายในและนอก ประเทศ และภารกิจอื่น ๆ ด้านการต่างประเทศที่เกี่ยวข้อง

#### บทบาทหน้าที่ความรับผิดชอบ

ชื่อตำแหน่ง

นักวิชาการศึกษา ชำนาญการ

ระดับตำแหน่ง

หน้าที่ความรับผิดชอบหลัก ปฏิบัติงานในฐานะผู้ปฏิบัติงานระดับต้น ที่ต้องใช้ความรู้ ความสามารถทางวิชาการในการทำงาน ปฏิบัติงานด้านวิชาการศึกษา ภายใต้การกำกับ แนะนำ ตรวจสอบ และปฏิบัติงานอื่นตามที่ได้รับมอบหมาย

#### ลักษณะงานที่ปฏิบัติ

1. ด้านการปฏิบัติการ

 1.1 งานส่งเสริมสนับสนุนการจัดการศึกษา การจัดสอบวัดระดับภาษาต่างประเทศ และกิจกรรมทางการศึกษาให้เป็นไปตามยุทธศาสตร์ แผน และนโยบายของหน่วยงาน โดยการ ดำเนินงานจัดการทดสอบด้วยระบบดิจิทัล (Digital Testing) และสนับสนุนการดำเนินงานโครงการ อบรมพัฒนานักศึกษาและบุคคลากรของมหาวิทยาลัย ดังนี้

1) ศึกษา วิเคราะห์การจัดทำประกาศและคำสั่งที่เกี่ยวข้องในการดำเนิน

โครงการ

2) จัดทำประกาศและคำสั่งที่เกี่ยวข้องในการดำเนินโครงการ

3) งานส่งเสริมและพัฒนาทักษะภาษาอังกฤษสำหรับนักศึกษา และบุคลากร

4) เขียนโครงการการดำเนินงานการจัดทดสอบ และโครงการพัฒนาทักษะ

ภาษาต่างประเทศ สำหรับนักศึกษา บุคคลากรภายในและภายนอกมหาวิทยาลัย

5) บันทึกข้อความขออนุมัติดำเนินงานตามโครงการ

6) ประชาสัมพันธ์และรับสมัครผู้เข้าร่วมโครงการ

7) ดำเนินการจัดเก็บค่าสมัครสอบ ส่งเงินรายได้ในการดำเนินการจัดสอบ ให้กับมหาวิทยาลัย และเบิก-จ่ายเงินรายได้ดังกล่าวเป็นค่าใช้จ่ายในการดำเนินงานการจัดสอบ

8) ประชุมคณะกรรมการระดับสนามสอบ/คณะกรรมการดำเนินงาน

9) ถ่ายภาพและ VDO เพื่อใช้สนับสนุนการจัดกิจกรรม/โครงการ

10) ดำเนินงานตามโครงการ

11) จัดทำแบบตอบรับความพึงพอใจของผู้เข้ารับการอบรม พร้อมสรุปผล

12) สรุปผลการดำเนินงานโครงการ พร้อมทั้งนำเสนอต่อหัวหน้าศูนย์ภาษา

และวิเทศสัมพันธ์และนำเสนอผู้บริหาร

13) สรุปงบประมาณค่าใช้จ่ายในแต่ละโครงการ

14) การศึกษาและพัฒนาตนเองจากการเข้ารับการอบรมตามหน่วยงาน ต่างๆ ทั้งภายในมหาวิทยาลัยและสื่อออนไลน์อื่น เป็นต้น 15) ช่วยงานการดำเนินงานเกี่ยวกับงานต่างประเทศตามที่ได้รับมอบหมาย

 1.2 สำรวจ รวบรวม และวิเคราะห์ข้อมูล และสถิติทางการศึกษา และวางแผน การดำเนินกิจกรรม/โครงการ

1) สรุป รวบรวมข้อมูล และจัดทำ Dashboard ด้วย Looker Studio สำหรับรายงานผลข้อมูลกลาง

2) รวบรวมข้อมูล ส่งข้อมูลผู้สมัครสอบในแต่ละรอบการสอบ

3) จัดทำแบบสอบถามความพึงพอใจสำหรับผู้เข้าสอบ พร้อมสรุปผล

1.3 ดำเนินงานตามกิจกรรม/โครงการทางวิชาการ แผน และมาตรฐานการศึกษา

1) ดำเนินการจัดสอบ โดยควบคุม กำกับดูแล แก้ไขปัญหาให้การดำเนินการ จัดสอบด้วยระบบดิจิทัลเป็นไปตามคู่มือการจัดสอบด้วยระบบ Digital Testing ของ สทศ.)

2) สนับสนุนการดำเนินงานโครงการอบรมพัฒนานักศึกษาจีน

3) สนับสนุนการดำเนินงานหอพักนักศึกษาจีน

 1.4 ติดตามประเมินผลการดำเนินงาน สรุปผลด้านการศึกษา วิเคราะห์ วิจัย ส่งเสริมการวิจัยทางการศึกษา และเผยแพร่ผลงานทางด้านการศึกษา

1) สรุปผลการดำเนินงานการจัดสอบ รายงานสถิติจำนวนผู้เข้าสอบ ผู้ขาด สอบ เมื่อเสร็จสิ้นการสอบ

 2) สรุปผลการดำเนินงานจัดการทดสอบและสรุปค่าใช้จ่ายในการจัดสอบ หลังเสร็จสิ้น (เก็บรักษาเอกสารหรือหลักฐานเกี่ยวกับค่าใช้จ่ายที่เกิดจากการดำเนินการจัดการ ทดสอบเพื่อรอการตรวจสอบการใช้จ่ายเงิน)

3) สรุปผลการดำเนินงานจัดการทดสอบด้วยระบบดิจิทัล (Digital Testing) ประจำปีงบประมาณต่อหัวหน้าศูนย์ภาษาและวิเทศสัมพันธ์และรายงานผู้บริหารรับทราบ

 1.5 การจัดบริการส่งเสริมการศึกษาและการจัดสอบวัดระดับภาษาต่างประเทศ โดยใช้เทคโนโลยีทางการการศึกษา จัดประชุมอบรม สัมมนาเกี่ยวกับการศึกษาและกิจการนักศึกษา เผยแพร่การศึกษา

 บริการจัดสอบวัดระดับภาษาอังกฤษสำหรับนักศึกษาชั้นปีที่ 1 และปี สุดท้ายของมหาวิทยาลัย

 2) ออกแบบ จัดทำสื่อโฆษณา ประชาสัมพันธ์กิจกรรมของหน่วยงานตาม หน้าที่รับผิดชอบและที่ได้รับมอบหมาย

 ประชาสัมพันธ์ข่าวสารและบริการของหน่วยงาน เช่น การอบรม ประชุม และกิจกรรมสำหรับนักศึกษาผ่านสื่อโซเชียลมีเดีย 4) ติดต่อประสานงานกับบุคคลภายในและภายนอกหน่วยงานเพื่อการ

ดำเนินงานในกิจกรรม

2. ด้านการวางแผน

วางแผนงานที่รับผิดชอบ เพื่อให้บรรลุเป้าหมายและผลสัมฤทธิ์ ดังนี้

2.1 การร่วมวางแผนตารางการดำเนินงานจัดการทดสอบภาษาอังกฤษ

2.2 การร่วมการจัดการวางแผนบริหารความเสี่ยงเพื่อพัฒนาการบริหารจัดการที่ นำสู่ความสำเร็จตามเป้าหมายยุทธศาสตร์การพัฒนา

2.3 วางแผนกิจกรรมการเตรียมความพร้อมและพัฒนาทักษะภาษาอังกฤษก่อน
 เข้าสู่กระบวนการทดสอบออนไลน์

2.4 ร่วมวางแผนการพัฒนาและการยกระดับภาษาอังกฤษสำหรับนักศึกษา

3. ด้านการประสานงาน

ติดต่อประสานงาน ประชาสัมพันธ์และรับสมัครผู้เข้าร่วมโครงการ เผยแพร่ข้อมูล ประกาศ เอกสารและผลงานการดำเนินโครงการเพื่อให้เกิดความรู้และสร้างความเข้าใจให้ตรงกันทั้ง หน่วยงานภายนอกและภายใน

3.1 จัดทำเอกสารหนังสือออกและบันทึกข้อความส่งไปยังกลุ่มเป้าหมาย เช่น การจัดทำหนังสือภายนอกส่งให้ธนาคารเพื่อขอเบิกเงินรายได้ เป็นต้น

3.2 ประสานงานจัดส่งเอกสารการจัดสอบให้กับ สทศ.

3.3 ประชาสัมพันธ์กิจกรรม โครงการและการดำเนินงานของหน่วยงานผ่าน Website ,Line RRU ,Facebook fanpage ,กลุ่มเครือข่ายของหน่วยงาน

3.4 ประชาสัมพันธ์และรับสมัครผู้เข้ารับการทดสอบด้วยระบบดิจิทัล (Digital

Testing)

4. ด้านการบริการ

 4.1 ตอบคำถามและชี้แจง ให้คำปรึกษา แนะนำเบื้องต้น เผยแพร่ ถ่ายทอดความรู้ ทางด้านวิชาการ เพื่อให้ผู้รับบริการได้รับทราบข้อมูลความรู้ต่าง ๆ ที่เป็นประโยชน์

 จัดทำ Infographic ในการถ่ายทอด ให้ความรู้ และประชาสัมพันธ์การ จัดกิจกรรม/โครงการ ตลอดจนป้ายขึ้นจอโครงการ เป็นต้น

 2) บริการให้คำแนะนำ ตอบข้อสงสัยในกิจกรรมของหน่วยงานให้กับ นักศึกษา บุคคลากรภายในและภายนอกมหาวิทยาลัยรับทราบ

งานต้อนรับแขกจากต่างประเทศและสนับสนุนการดำเนินงานบันทึก
 ข้อตกลงความร่วมมือ (MOU) ระหว่างมหาวิทยาลัยและหน่วยงานต่างประเทศ

4.2 จัดเก็บข้อมูลเบื้องต้น และให้บริการข้อมูลทางวิชาการ เพื่อใช้ในการกำหนด

นโยบาย แผนงาน หลักเกณฑ์ มาตรการต่าง ๆ ตลอดจนให้บริการข้อมูลแก่ผู้รับบริการ

5. ด้านอื่น ๆ

5.1 งานด้านธุรการ รายละเอียดดังนี้

1) จัดทำหนังสือบันทึกข้อความ

2) จัดทำหนังสือราชการภายในและภายนอก

3) จัดทำประกาศ คำสั่งทางราชการ

4) จัดส่งเอกสารในระบบ e-document

5) งานดูแลหอพักนักศึกษาจีนตามที่ได้รับมอบหมาย

6) คณะกรรมการ SDGs

5.2 งานด้านอื่น ๆ ที่ได้รับมอบหมาย

1) จัดทำการควบคุมภายในและการบริหารความเสี่ยงของหน่วยงาน และ ความเสี่ยงโดยภาพรวมของสำนักงานอธิการบดี

2) ดูแล /ส่งคืน และรายงานครุภัณฑ์ของหน่วยงาน (ศูนย์ภาษา)

3) Update ข้อมูลขึ้นเว็บไซด์ และสื่อโซเชียลต่าง ๆ ของหน่วยงาน

4) ร่วมดำเนินงานโครงการพัฒนาสมรรถนะภาษาอังกฤษเพื่อการยกระดับ

ชุมชนสู่สากลร่วมกับคณะครุศาสตร์

## ส่วนที่ 3

# ขั้นตอนการปฏิบัติงาน การจัดทำแบบประเมินความพึงพอใจและสรุปผล โดยใช้โปรแกรมสำเร็จรูป

#### ความเป็นมาและความสำคัญ

ตามที่รัฐบาลมีนโยบายด้านการศึกษาและการเรียนรู้ และยกระดับมาตรฐานภาษาอังกฤษ ในทุกหลักสูตรเพื่อพัฒนาการเรียนการสอนภาษาอังกฤษให้ผู้เรียนมีความสามารถในการใช้ ภาษาอังกฤษเป็นเครื่องมือเพื่อการศึกษาค้นคว้าองค์ความรู้ที่เป็นสากลและก้าวทันโลก จึงออก ประกาศคณะกรรมการมาตรฐานการอุดมศึกษา เรื่อง นโยบายการยกระดับมาตรฐานภาษาอังกฤษใน สถาบันอุดมศึกษา กำหนดให้สถาบันอุดมศึกษากำหนดนโยบายและเป้าหมายการยกระดับมาตรฐาน ภาษาอังกฤษในสถาบันอุดมศึกษา เพื่อเป็นแนวทางในการพัฒนาทักษะความสามารถการใช้ ภาษาอังกฤษในสถาบันอุดมศึกษา เพื่อเป็นแนวทางในการพัฒนาทักษะความสามารถการใช้ ภาษาอังกฤษในสถาบันอุดมศึกษา เพื่อเป็นแนวทางในการพัฒนาทักษะความสามารถการใช้ ภาษาอังกฤษของนักศึกษาให้เป็นบัณฑิตที่มีความพร้อมทั้งทางด้านวิชาการ วิชาชีพ และทักษะการ สื่อสารภาษาอังกฤษในระดับที่ใช้งานได้ และให้สถาบันอุดมศึกษาพิจารณาจัดให้นักศึกษาทุกคน สอบ วัดความรู้และทักษะภาษาอังกฤษก่อนสำเร็จการศึกษา ตามแบบทดสอบที่สถาบันอุดมศึกษาได้มีการ พัฒนาขึ้นหรือแบบทดสอบตามมาตรฐานอื่น ๆ โดยเทียบเคียงตามกรอบ CEFR (The Common European Framework of Reference for Languages) เพื่อให้ทราบถึงผลสัมฤทธิ์ทางด้าน ภาษาอังกฤษ โดยมีเป้าหมายผลสัมฤทธิ์ด้านทักษะภาษาอังกฤษระดับปริญญาตรี เทียบเคียงกับ CEFR ในระดับเกณฑ์ตั้งแต่ B2 ขึ้นไป

มหาวิทยาลัยราชภัฏราชนครินทร์ จึงมีนโยบายและเป้าหมายในการพัฒนาทักษะ ภาษาอังกฤษ เพื่อตอบสนองนโยบายของรัฐบาลดังกล่าวข้างต้น โดยออกประกาศมหาวิทยาลัย ราชภัฏราชนครินทร์ เรื่อง นโยบายการยกระดับมาตรฐานภาษาอังกฤษของนักศึกษาระดับปริญญาตรี เมื่อวันที่ 22 กรกฎาคม 2563 ศูนย์ภาษาและวิเทศสัมพันธ์ ในฐานะที่เป็นหน่วยงานให้บริการด้าน ภาษาต่างประเทศเห็นความสำคัญและพร้อมในการสนับสนุนนโยบายของมหาวิทยาลัยฯ อย่างเต็ม กำลัง จึงมีการจัดอบรมและสอบวัดระดับความรู้ภาษาอังกฤษอย่างต่อเนื่อง โดยทุกครั้งที่ดำเนินการ จัดสอบจะให้ผู้เข้าสอบทำแบบสอบถามความพึงพอใจในการสอบ ทั้งนี้เพื่อนำข้อคิดเห็นและ ข้อเสนอแนะมาแก้ไขและพัฒนาการให้บริการให้มีคุณภาพและเต็มประสิทธิภาพมากยิ่งขึ้น จากความเป็นมาและความสำคัญข้างต้น ผู้ปฏิบัติงานได้ปฏิบัติงานในหน่วยงานศูนย์ภาษา และวิเทศสัมพันธ์ ซึ่งทำหน้าที่ในการจัดกิจกรรม/โครงการทางวิชาการและรับผิดชอบในการจัดทำ รวมถึงการออกแบบสอบถามความพึงพอใจในการให้บริการของหน่วยงานอยู่เสมอ จึงจัดทำคู่มือ ปฏิบัติงานหลัก เรื่อง "การจัดทำและสรุปผลแบบสอบถามโดยใช้โปรแกรมสำเร็จรูป" เพื่อให้ผู้ปฏิบัติ หน้าที่ดังกล่าว สามารถใช้เป็นแนวทางในการดำเนินงานให้เป็นมาตรฐานไปในทิศทางเดียวกัน อันจะ เป็นประโยชน์สำหรับบุคลากรในหน่วยงานให้สามารถปฏิบัติงานทดแทนกันได้

#### วัตถุประสงค์

 เพื่อให้มีคู่มือปฏิบัติงานหลักในการดำเนินการที่เกี่ยวข้องกับการจัดทำและสรุปผลของ แบบสอบถามโดยใช้โปรแกรมสำเร็จรูป

 เพื่อใช้เป็นแนวทางในการดำเนินงานที่เกี่ยวข้องกับการจัดทำและสรุปผลแบบสอบถาม โดยใช้โปรแกรมสำเร็จรูปได้อย่างมีประสิทธิภาพ

#### ประโยชน์ที่คาดว่าจะได้รับ

1. หน่วยงานมีแนวทางในการจัดทำและสรุปผลแบบสอบถามโดยใช้โปรแกรมสำเร็จรูป

 ผู้ปฏิบัติงานสามารถปฏิบัติตามขั้นตอนในคู่มือได้อย่างถูกต้องและสามารถนำข้อมูล ไปประยุกต์ใช้ในสถานการณ์จริงได้อย่างเหมาะสม

#### ขอบเขตคู่มือ

คู่มือปฏิบัติงานหลัก เรื่อง "การจัดทำแบบประเมินความพึงพอใจและสรุปผลโดยใช้ โปรแกรมสำเร็จรูป" แสดงถึงขั้นตอนในการปฏิบัติงานตั้งแต่ต้นจนสิ้นสุดกระบวนการ มีคำอธิบายใน แต่ละขั้นตอนอย่างชัดเจน มีภาพแสดงขั้นตอนในการปฏิบัติงานเป็นตัวอย่างประกอบเพื่อให้ผู้เข้ามา ปฏิบัติงานด้านการจัดทำและสรุปผลแบบสอบถามโดยใช้โปรแกรมสำเร็จรูปสามารถเข้าใจและ ปฏิบัติงานตามได้อย่างรวดเร็ว มีข้อสังเกต ข้อเสนอแนะหรือปัญหาที่พบในการปฏิบัติงานแต่ละ ขั้นตอนเพื่อให้ผู้ปฏิบัติงานสามารถนำคำแนะนำดังกล่าว มาใช้ประโยชน์ในการปฏิบัติงานให้เกิด ประสิทธิภาพมากยิ่งขึ้น

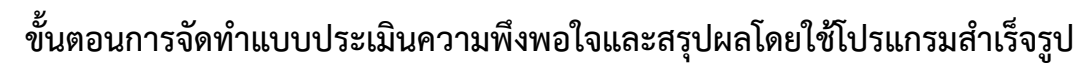

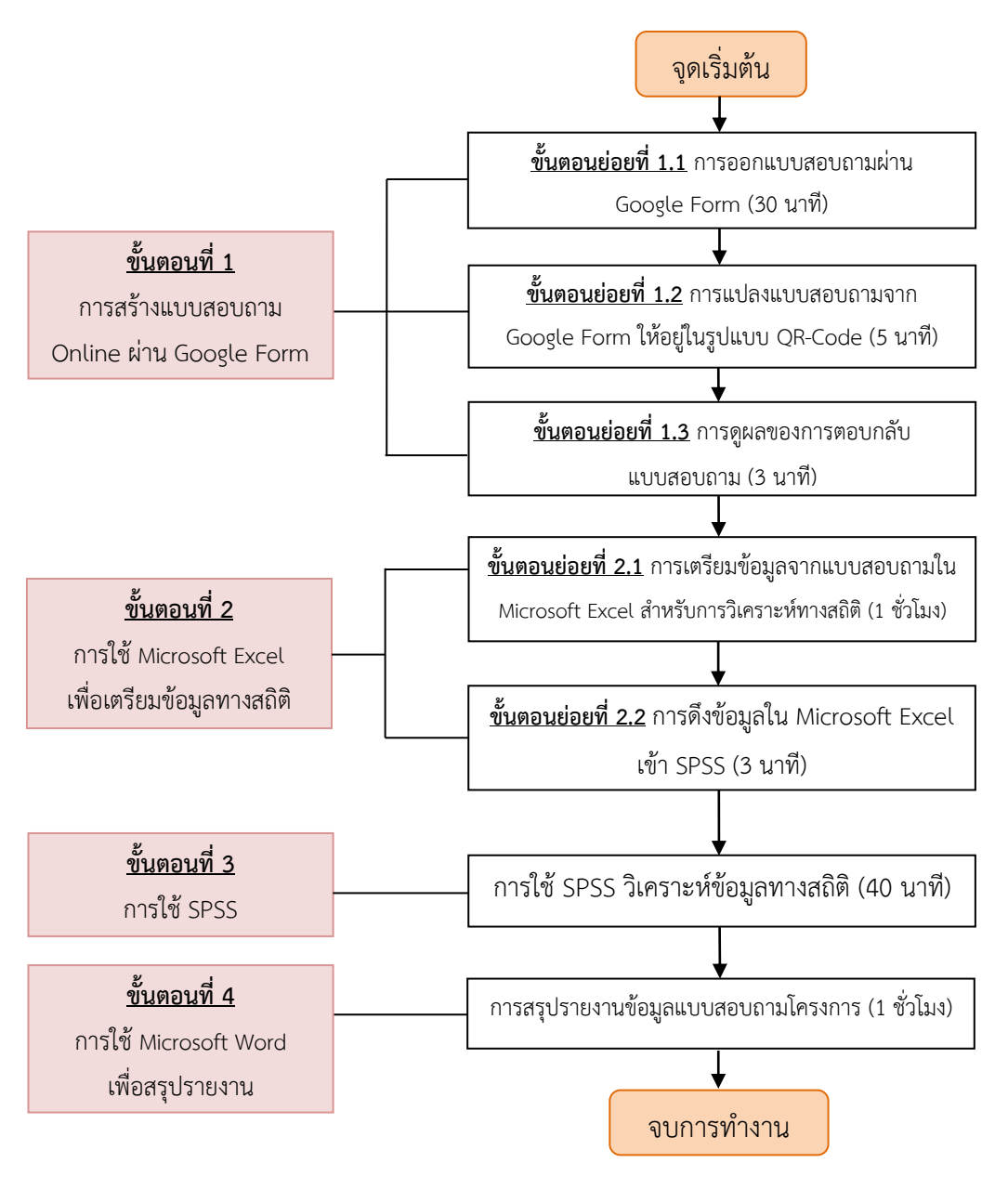

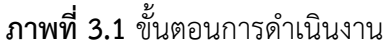

จากภาพที่ 3.1 แสดงขั้นตอนต่าง ๆ ในการจัดทำและสรุปผลแบบสอบถามโดยใช้โปรแกรม สำเร็จรูป ประกอบด้วย 4 ขั้นตอนหลัก ได้แก่ การใช้ Google Form การใช้ Microsoft Excel การ ใช้ SPSS และการใช้ Microsoft Word ในการสรุปรายงานข้อมูลแบบสอบถามโครงการ เป็นขั้นตอน สุดท้าย ซึ่งทั้ง 4 ขั้นตอนนี้เป็นโปรแกรมสำเร็จรูปที่ใช้ในการประมวลผล วิเคราะห์เชิงสถิติ และ สรุปผลข้อมูลในแบบสอบถามความพึงพอใจทั้งสิ้น

#### ขั้นตอนที่ 1 : การสร้างแบบสอบถาม Online ผ่าน Google Form

Google Form เป็นหนึ่งในบริการ Web Application ของกลุ่ม Google Docs ซึ่งช่วยให้ สามารถสร้างแบบสอบถามออนไลน์ หรือใช้สำหรับรวบรวมข้อมูลได้อย่างรวดเร็วและหลากหลายโดย ที่ไม่ต้องเสียค่าใช้จ่าย เข้าถึงผู้ตอบได้กว้างขวาง และวิเคราะห์ข้อมูลได้ทันที หรือรายงานข้อมูลใน รูปแบบ Excel เพื่อนำไปวิเคราะห์ต่อในโปรแกรมสำเร็จรูปอื่นได้ เราสามารถนำ Google Form มา ใช้ประโยชน์ได้หลากหลาย เช่น ลงทะเบียน การรับสมัครงาน ข้อสอบ และแบบสอบถาม เป็นต้น ในที่นี้ผู้เขียนนำ Google Form มาใช้ในการจัดทำแบบสอบถามความพึงพอใจในการดำเนินงาน โครงการ/กิจกรรม

#### ข้อดีของการนำ Google Form มาใช้ในการจัดทำแบบสอบถามออนไลน์ มีดังนี้

 กระจายข้อมูลได้ทั่วถึง และสามารถเข้าถึงได้เร็วกว่า : ในการจัดทำแบบสอบถาม ออนไลน์จะช่วยให้มีโอกาสได้ผู้ตอบแบบสอบถามที่ทั่วถึงกว่า ไม่ใช่แค่เพียงในพื้นที่ที่สามารถเดินแจก แบบสอบถามเท่านั้น แต่ยังสามารถส่งแบบสอบถามให้ผู้ที่อยู่สถานที่อื่นที่ห่างไกลสามารถตอบ แบบสอบถามให้เราได้ในเวลาอันรวดเร็ว

 ประหยัดงบประมาณ : การพิมพ์แบบสอบถามในรูปแบบกระดาษมีค่าใช้จ่าย ดังนั้น การทำแบบสอบถามในรูปแบบออนไลน์จะประหยัดงบประมาณได้เป็นจำนวนมาก

 สามารถยกตัวอย่างให้เห็นรูปธรรมมากขึ้น : หากต้องการให้ผู้ตอบแบบสอบถามได้ เห็นสิ่งที่เราต้องการจะสื่อมากขึ้น เช่น หากจัดทำแบบสอบถามบางอย่างที่เป็นสิ่งของ สถานที่ ฯลฯ สามารถใส่ภาพหรือวิดีโอของสิ่งของหรือสถานที่นั้น ๆ ลงไปในแบบสอบถามออนไลน์ได้ทำให้ผู้ตอบ แบบสอบถามเห็นภาพชัดเจนยิ่งขึ้น

 สามารถนำข้อมูลไปใช้ต่อได้สะดวก : เราสามารถนำผลลัพธ์จากการทำแบบสอบถาม ออนไลน์ไปใช้ต่อได้อย่างสะดวก รวดเร็ว เนื่องจาก Google Form สามารถ Export ข้อมูลผลลัพธ์ ออกมาเป็นไฟล์เพื่อนำไปใช้ต่อได้

#### ข้อควรระวังในการใช้งาน Google Form

ระวังการลืมลงชื่อออก (Log-out) เมื่อทำการลงชื่อเข้าใช้งานระบบ (Log-in) ในคอมพิวเตอร์ หรืออุปกรณ์สาธารณะ หากมีใครเข้าถึงบัญชีจากการที่เราเปิดดูฟอร์มทิ้งไว้ ก็สามารถเข้าถึงข้อมูล อีเมล์ของเราได้เช่นกัน
# ขั้นตอนย่อยที่ 1.1 การออกแบบสอบถามผ่าน Google Form

การออกแบบหรือการสร้างแบบสอบถามต้องกำหนดวัตถุประสงค์ของการสร้างแบบสอบถาม ระบุเนื้อหาหรือประเด็นหลักของข้อคำถามที่จะถามให้ครอบคลุมวัตถุประสงค์ที่จะประเมิน กำหนด ประเภทของคำถามโดยอาจจะเป็นคำถามปลายเปิดหรือปลายปิด จากนั้นร่างแบบสอบถาม โครงสร้างแบบสอบถามอาจแบ่งเป็น 3 ตอน คือ

ตอนที่ 1 ข้อมูลเบื้องต้น/ข้อมูลทั่วไป เช่น เพศ อายุ อาชีพ สถานะ เป็นต้น

ตอนที่ 2 ข้อมูลหลักเกี่ยวกับเรื่องที่จะถาม เช่น ระบบที่ใช้ในการทดสอบวัดระดับใช้งานง่าย

ตอนที่ 3 ข้อเสนอแนะ ส่วนมากนิยมออกแบบให้เป็นคำถาม "ปลายเปิด" ในการเปิดโอกาส ให้กับผู้ตอบแบบสอบถามสามารถเขียนแสดงความคิดเห็นได้อย่างอิสระ

### การสร้างแบบฟอร์ม (Form)

การสร้างแบบสอบถามผ่าน Google Form สิ่งแรกที่ต้องทำคือการสร้างแบบฟอร์มใน Google Form มีขั้นตอน ดังนี้

Q https://www.google.com  $\rightarrow$ C 1 Google ลงชื่อเข้าใช้งาน ใช้บัญชี Google ของคุณ อีเมลหรือโทรตัพท์ wanida.phu@rru.ac.th 2 ກລົນວິເນລ หากไม่ใช่คอมพิวเตอร์ของคุณ ให้ใช้โหมดผู้มาเยื่อนเพื่อ ลงชื่อเข้าใช้แบบส่วนตัว ดูข้อมูลเพิ่มเดิม สร้างบัญชี ดัดไป 3

1) login เข้าสู่บัญชีใช้งานของเว็บไซต์ Google

**ภาพที่ 3.2** การ login เข้าสู่บัญชีใช้งานของเว็บไซต์ Google

จากภาพที่ 3.2 แสดงหน้าการ login เข้าสู่บัญชีใช้งานของเว็บไซต์ Google โดย 1) พิมพ์ URL (https://www.google.com) 2) ลงชื่อเข้าใช้งาน Gmail พิมพ์ Email 3) คลิก "ถัดไป" หน้า เว็บของผู้ใช้งานจะกลับมายังหน้า Google Search

2

2) เลือกเมนู Google (คลิกไปที่เมนู 9 จุด ดังภาพที่ 3.3)

3) คลิกเมนู ฟอร์ม (Form) (ดังภาพที่ 3.3)

|                                                                  |              | Gmail é | intig            |
|------------------------------------------------------------------|--------------|---------|------------------|
| Google                                                           | 000<br>130/6 | G       | <b>Q</b><br>Maps |
| m 🌡 🕄                                                            | 3 Nefu       | YouTube | Play             |
| พันหาส่วย Google ดีโจจัง คันแต่วเจอเลย<br>และง Google โช English | tin .        | Gmail   | Meet             |

**ภาพที่ 3.3** การเข้าใช้งานเมนูฟอร์ม (Form)

จากภาพที่ 3.3 แสดงหน้าหลักของการเข้าสู่บัญชีใช้งาน Google จะปรากฏเมนูจุด 9 จุด ด้านมุมบนขวาของจอภาพ (หมายเลข 2) เมื่อคลิกเข้าไปจะปรากฏเครื่องมือภาพเอกสารสีม่วง ระบุ ชื่อใต้ภาพว่า ฟอร์ม (Form) (หมายเลข 3) คลิกเมนู ฟอร์ม (Form) จะปรากฏหน้าการเริ่มแบบฟอร์ม ใหม่ (ดังภาพที่ 3.4)

4) คลิกเมนู แบบฟอร์มเปล่า (ดังภาพที่ 3.4)

| = | 📰 ฟอร์ม           | Q man                                                                                                    |                       |                    |           | 0 |
|---|-------------------|----------------------------------------------------------------------------------------------------|-----------------------|--------------------|-----------|---|
|   | เริ่มแบบฟอร์มใหม่ | 4                                                                                                    | แกลเลอ                | รักมเพลต 🗘         | :         |   |
|   |                   | And the second second se |                       | A Age and A        | <u>en</u> |   |
|   | -                 | **************************************                                                                                                    | <u> </u>              |                    |           |   |
|   | แบบพ่อรัมเปล่า    | ข้อมูลติดต่อ                                                                                                    | การคอบกลับการเข้าร่วม | คำเชิญร่วมงานเสี้ย | 14        |   |

**ภาพที่ 3.4** แบบฟอร์มเปล่า

จากภาพที่ 3.4 แสดงการเข้าใช้แบบฟอร์มเปล่า อยู่ตำแหน่งแรกของแกลเลอรีเทมเพลต แบบต่าง ๆ มีลักษณะเป็นพื้นสีขาวเครื่องหมายบวกตรงกึ่งกลางภาพ (หมายเลข 4) คลิกเพื่อเข้าสู่การ สร้างแบบฟอร์มใหม่

5) เลือกหน้าต่าง "คำถาม" เพื่อเริ่มการออกแบบแบบสอบถาม (ดังภาพที่ 3.5)

6) คลิกที่ ฟอร์มส่วนบนเพื่อตั้งชื่อแบบสอบถาม ควรตั้งชื่อให้สั้น กระชับ และเข้าใจง่าย (ดังภาพที่ 3.5)

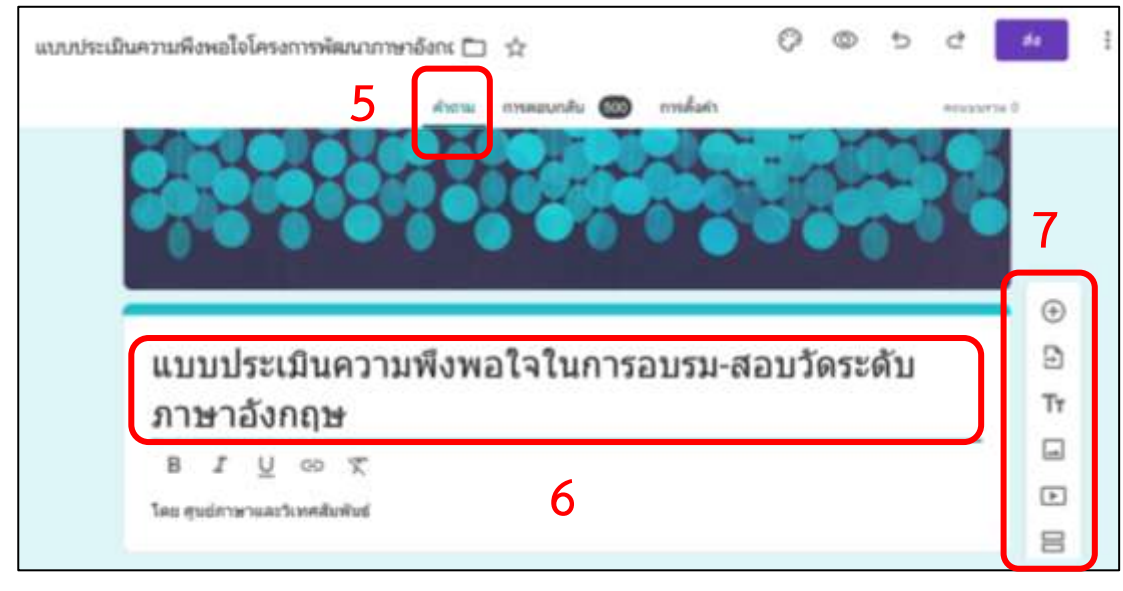

7) เครื่องมือที่ใช้ในการสร้างคำถามในแบบฟอร์ม (ดังภาพที่ 3.5)

**ภาพที่ 3.5** การสร้างแบบฟอร์ม

้จากภาพที่ 3.5 แสดงการสร้างแบบฟอร์มและออกแบบแบบสอบถาม โดยเบื้องต้น คลิกที่ หน้าต่าง "คำถาม"(หมายเลข 5) เพื่อเข้าสู่การสร้างแบบสอบถาม จากนั้นทำการตั้งชื่อแบบสอบถาม ตามความต้องการ (หมายเลข 6) ซึ่งด้านข้างจะปรากฏเครื่องมือที่ใช้ในการสร้างคำถามในแบบฟอร์ม (หมายเลข 7) ดังนี้

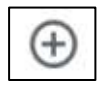

เพิ่มคำถาม ใช้สำหรับเพิ่มคำถามในรูปแบบต่างๆ คำถามแต่ละรูปแบบจะมี ลักษณะและความสามารถที่แตกต่างกัน

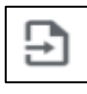

**นำเข้าคำถาม** สำหรับลิงก์ไปยังแบบสอบคำถามในไฟล์อื่นได้

Tr . **เพิ่มชื่อและรายละเอียด** สำหรับเพิ่มแถบป้ายชื่อพร้อมรายละเอียดที่ต้องการ แจ้งให้ทราบเหมาะสำหรับใช้ในการแบ่งส่วน เช่น ส่วนที่ 1: ข้อมูลส่วนตัว / ส่วนที่ 2: การประเมิน

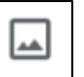

เพิ่มรูปภาพ สำหรับแทรกรูปภาพลงไปในแบบฟอร์มสามารถแทรกได้จากรูปใน เครื่องของเรา หรืออ้างอิงรูปที่มีอยู่บน Internet แล้วก็ได้

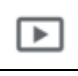

เพิ่มวิดีโอ สำหรับแทรกคลิปวิดีโอลงไปในแบบฟอร์มสามารถเรียกวิดีโอจากบัญชี YouTube ของเรา หรือค้นหาจาก YouTube ผู้อื่นก็ได้

เพิ่มส่วน / แบ่งหน้า สำหรับเพิ่มส่วนของฟอร์ม เช่น ส่วนที่ 1 ข้อมูลทั่วไป, ส่วนที่ 2 ระดับความพึงพอใจ เป็นต้น

(เพิ่มชื่อและรายละเอียด) เพื่อสร้างหัวข้อคำถาม 8) คลิกสัญลักษณ์ Тτ

| 📖                                         | Q | ; | ⊕<br>₽ |
|-------------------------------------------|---|---|--------|
| B I U GD X<br>ศาลธิมาย (ระบุหรือโม่กิโต่) |   | 8 | Tr<br> |
|                                           |   |   |        |

**ภาพที่ 3.6** การสร้างหัวข้อคำถาม

จากภาพที่ 3.6 แสดงการสร้างหัวข้อคำถามในแบบสอบถาม โดยคลิกสัญลักษณ์ 🎞 (เพิ่มชื่อและรายละเอียด) เพื่อสร้างหัวข้อคำถาม (หมายเลข 8) แสดงให้ทราบว่าเนื้อหาใน แบบสอบถามหลังจากนี้จะเป็นข้อคำถามประเภทใด ดังตัวอย่างภาพที่ 3.6 เป็นการแจ้งหัวข้อของ ประเภทคำถาม ตอนที่ 1 ข้อคำถามหลังจากนี้ถามเกี่ยวกับการสอบถามข้อมูลพื้นฐานของผู้ตอบ แบบสอบถาม เช่น เพศ อายุ อาชีพ เป็นต้น

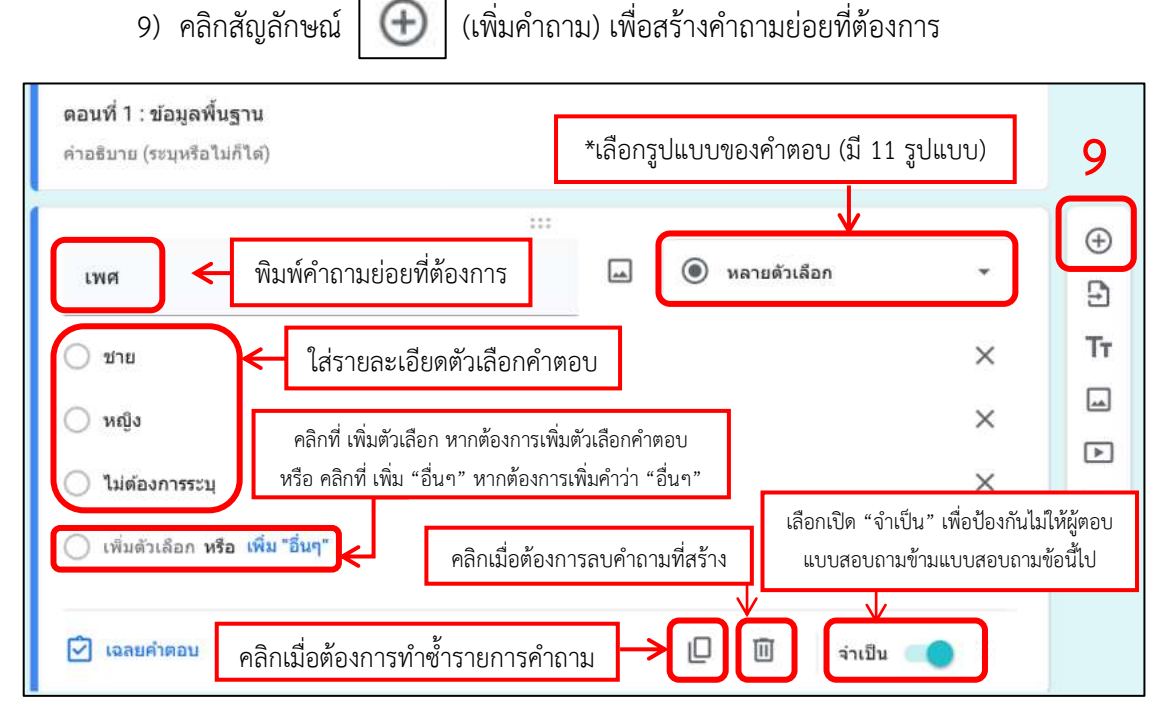

**ภาพที่ 3.7** การสร้างคำถามย่อย

จากภาพที่ 3.7 แสดงการสร้างคำถามย่อยเป็นการเพิ่มข้อคำถามจากหัวข้อหลักดังภาพคลิก สัญลักษณ์ 💮 (เพิ่มคำถาม) เพื่อสร้างคำถามย่อยที่ต้องการ (หมายเลข 9) "ตอนที่ 1 : ข้อมูล พื้นฐาน" โดยเลือกรูปแบบของคำถามเป็นแบบหลายตัวเลือก ผู้ตอบแบบสอบถามสามารถเลือกตอบ หรือคลิกคำตอบตามความเป็นจริงได้ ในที่นี้เป็นการสร้างข้อคำถามย่อยเกี่ยวกับ "เพศ" และมี ตัวเลือกที่ผู้ตอบแบบสอบถามสามารถเลือกตอบได้ คือ ชาย หญิง และไม่ต้องการระบุ หรือหากมี ตัวเลือกมากกว่านี้สามารถคลิกที่ เพิ่มตัวเลือก หากต้องการเพิ่มตัวเลือกคำตอบ หรือคลิกที่ เพิ่ม "อื่นๆ" หากต้องการเพิ่มคำว่า "อื่นๆ" เป็นต้น การกำหนดรูปแบบคำตอบ

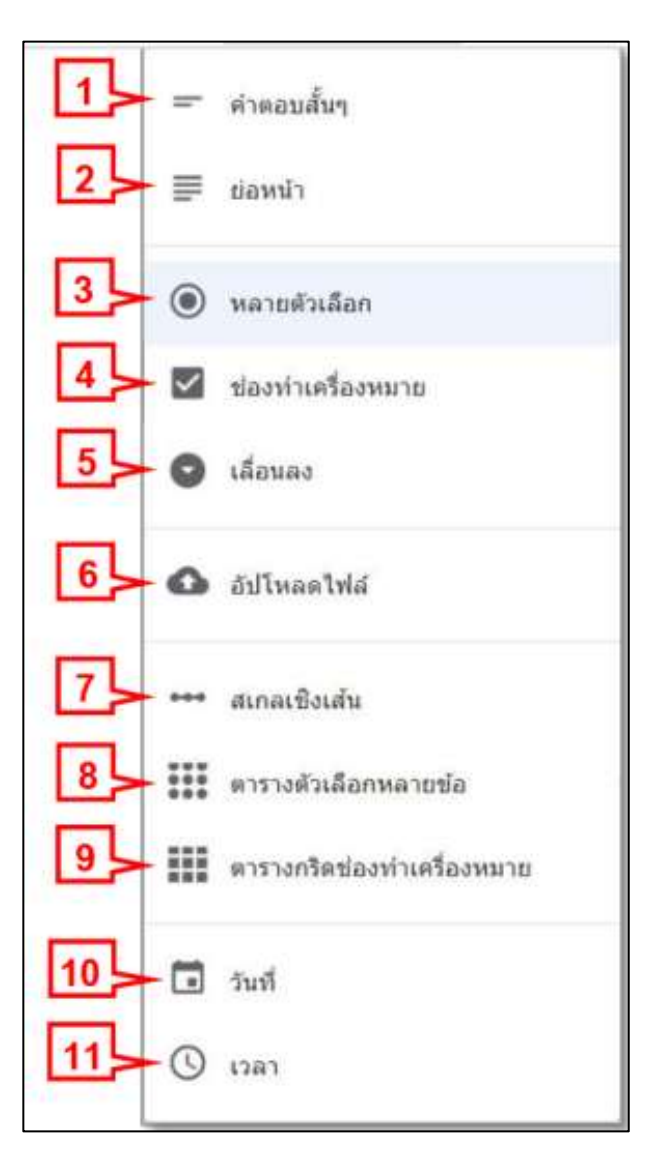

**ภาพที่ 3.8** การกำหนดรูปแบบคำตอบ

จากภาพที่ 3.8 แสดงการกำหนดรูปแบบคำตอบ โดยรูปแบบของคำตอบสามารถกำหนดได้ ทั้งหมด 11 รูปแบบ ดังนี้

 รูปแบบคำตอบแบบ "คำตอบสั้นๆ" หมายถึง ข้อความสั้น ๆ ไม่เกิน 1 บรรทัด เช่น การให้ผู้ตอบแบบสอบถามสามารถกรอกข้อมูล ชื่อ-สกุล ด้วยตนเอง เป็นต้น

 รูปแบบคำตอบแบบ "ย่อหน้า" หมายถึง ข้อความที่มีความยาวเกิน 1 บรรทัด เช่น การให้ผู้ตอบแบบสอบถามสามารถกรอกข้อมูล ที่อยู่ ด้วยตนเองซึ่งมีความยาวมากกว่า 1 บรรทัด เป็นต้น  รูปแบบคำตอบแบบ "หลายตัวเลือก" หมายถึง สร้างคำตอบได้หลายตัวเลือก และ เลือกตอบได้เพียง 1 ตัวเลือก เช่น การให้ผู้ตอบแบบสอบถามคลิกเลือกคำตอบ ช่วงอายุของตนเอง เป็นต้น

 รูปแบบคำตอบแบบ "ช่องทำเครื่องหมาย" หมายถึง สร้างคำตอบได้หลายตัวเลือก และเลือกตอบได้หลายตัวเลือก เช่น คำถาม = นักศึกษาสามารถนำความรู้ที่ได้รับจากการอบรมไปใช้ ประโยชน์ด้านใด จากคำถามดังกล่าวผู้ตอบแบบสอบถามสามารถคลิกเลือกตอบจากตัวเลือกได้ มากกว่า 1 ตัวเลือก เป็นต้น

5. รูปแบบคำตอบแบบ "เลื่อนลง" หมายถึง ช่องตัวเลือกแบบดึงลงมาหลายรายการ และ เลือกตอบได้เพียง 1 ตัวเลือก ในกรณีที่มีตัวเลือกจำนวนมาก สามารถประหยัดพื้นที่ในแบบสอบถาม และทำให้ผู้ตอบแบบสอบถามสะดวกและอ่านง่ายมากขึ้น โดยการทำให้ตัวเลือกที่มีจำนวนมาก เหล่านั้นถูกซ่อนอยู่ในช่องตัวเลือก เพียงแค่ผู้ตอบแบบสอบถามคลิกไปที่ช่องตัวเลือกจะทำให้ตัวเลือก ทั้งหมดที่ถูกซ่อนไว้ปรากฏออกมา ให้ผู้ตอบแบบสอบถามทำการเลือกคำตอบได้ เช่น ให้เลือกอำเภอ จังหวัด หรือประเทศ ซึ่งคำตอบจะมีจำนวนมากทำให้ขนาดของช่องคำถามยืดยาว ซึ่งคำถามรูปแบบนี้ จะช่วยรักษาพื้นที่ได้อย่างมาก

6. รูปแบบคำตอบแบบ "อัปโหลดไฟล์" หมายถึง การให้ผู้ตอบแบบสอบถามสามารถ อัปโหลดไฟล์ไปที่ไดรฟ์ของเจ้าของแบบฟอร์มได้ ซึ่งอัพโหลดได้ 1 หรือมากกว่า 1 ไฟล์ขึ้นอยู่กับการ ตั้งค่าจำนวนไฟล์สูงสุด โดยแนบไฟล์จาก Google drive หรือไฟล์จากเครื่องคอมพิวเตอร์ของผู้ตอบ แบบสอบถาม สามารถ "อัปโหลดไฟล์" ได้โดยคลิกปุ่ม แนบไฟล์ เป็นต้น

 รูปแบบคำตอบแบบ "สเกลเชิงเส้น" หมายถึง คำถามแบบเลือกระดับคะแนนจากมาก ไปหาน้อยหรือจากน้อยไปหามาก จำนวน 1 แถว โดยผู้ตอบแบบสอบถามเลือกตอบได้เพียง 1 ระดับ ใช้กับคำถามรูปแบบเชิงปริมาณ ใช้เก็บข้อมูลเป็นจำนวนตัวเลข ได้สูงสุดตั้งแต่ 0-10 เน้นการนำข้อมูล ไปทำสถิติ เช่น ผู้ตอบแบบสอบถามมีความพึงพอใจในภาพรวมของการจัดกิจกรรมในครั้งนี้มากน้อย เพียงใด เป็นต้น

8. รูปแบบคำตอบแบบ "ตารางตัวเลือกหลายข้อ" หมายถึง การสร้างคำถามที่มีหัวข้อ ย่อยเป็นแถวได้หลายแถว ทุกแถวจะมีตัวเลือกให้เลือกเหมือนกันหมดโดยกำหนดในคอลัมน์แต่ละ คอลัมน์ และตอบได้เพียงแถวละ 1 ตัวเลือก เมื่อทำเครื่องหมายแล้วไม่สามารถนำออกได้ ใช้กับ คำถามรูปแบบเชิงปริมาณ ใช้เก็บข้อมูลเป็นจำนวนตัวเลข จำนวนแถวและคอลัมน์ไม่จำกัด เน้นการ นำข้อมูลไปทำสถิติ ส่วนใหญ่นิยมใช้ในตอนที่ 2 ของแบบสอบถาม เช่น ความพึงพอใจด้านสถานที่จัด อบรม โดยมีระดับคะแนนของแต่ละคำถามตั้งแต่ 5-1 ดังนี้

| ระดับความคิดเห็นมากที่สุด   | มีน้ำหนักคะแนน | 5 |
|-----------------------------|----------------|---|
| ระดับความคิดเห็นมาก         | มีน้ำหนักคะแนน | 4 |
| ระดับความคิดเห็นปานกลาง     | มีน้ำหนักคะแนน | 3 |
| ระดับความคิดเห็นน้อย        | มีน้ำหนักคะแนน | 2 |
| ระดับความคิดเห็นควรปรับปรุง | มีน้ำหนักคะแนน | 1 |

9. รูปแบบคำตอบแบบ "ตารางกริดช่องทำเครื่องหมาย" หมายถึง การสร้างคำถามที่มี หัวข้อย่อยเป็นแถวได้หลายแถว ทุกแถวจะมีตัวเลือกให้เลือกเหมือนกันหมดโดยกำหนดในคอลัมน์ แต่ละคอลัมน์ และตอบได้แถวละหลายตัวเลือก เมื่อทำเครื่องหมายแล้วสามารถนำออกได้ จะมีความ คล้ายคลึงกับ ประเภทที่ 8 ตารางหลายตัวเลือก แต่สามารถเลือกตอบคำถามได้มากกว่า 1 ข้อ และ สามารถยกเลิกคำตอบที่ตอบไปแล้วได้ เช่น ท่านได้รับข้อมูลข่าวสารการจัดอบรมในครั้งนี้จากช่องทาง ใดจากคำถามผู้ตอบแบบสอบถามสามารถเลือกคลิกตอบตัวเลือกได้มากกว่า 1 คำตอบและสามารถ ยกเลิกคำตอบที่ตอบไปแล้วได้ เป็นต้น

10. รูปแบบคำตอบแบบ "วันที่" หมายถึง คำถามที่ต้องการให้ระบุวัน / เดือน / ปีและ
 เวลา เช่น โปรดระบุวัน/เดือน/ปี และเวลา การโอนเงินสำหรับค่าลงทะเบียนการสอบวัดระดับ
 ภาษาอังกฤษ เป็นต้น

11. รูปแบบคำตอบแบบ "เวลา" หมายถึง คำถามที่ให้ระบุเวลา เช่น โปรดระบุเวลาที่ท่าน เข้าทำงานตอนเช้า เป็นต้น

## การปรับแต่งธีมของแบบฟอร์ม

การปรับแต่งธีมของแบบสอบถาม สามารถทำได้โดยคลิกที่สัญลักษณ์ ของแบบฟอร์มมีลักษณะคล้ายจานสี (ดังภาพที่ 3.9)

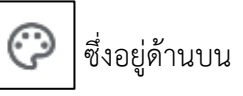

| in mondaer |                                                                       |                                                                                  | 0.00 |
|------------|-----------------------------------------------------------------------|----------------------------------------------------------------------------------|------|
|            |                                                                       | erre 0                                                                           |      |
|            |                                                                       | 2                                                                                |      |
|            |                                                                       |                                                                                  |      |
|            |                                                                       |                                                                                  |      |
|            |                                                                       |                                                                                  |      |
|            | แบบประเมินความพึงพอใจในการอบรม-สอบวัดระดับ                            | ©<br>₽                                                                           |      |
|            | แบบประเมินความพึงพอใจในการอบรม-สอบวัดระดับ<br>ภาษาอังกฤษ              | ©<br>D<br>Tr                                                                     |      |
|            | แบบประเมินความพึงพอใจในการอบรม-สอบวัดระดับ<br>ภาษาอังกฤษ<br>в ⊥ ⊻ ∞ ѫ | <ul> <li></li> <li></li> <li></li> <li></li> <li></li> <li></li> <li></li> </ul> |      |

**ภาพที่ 3.9** เมนูการปรับแต่งธีมของแบบฟอร์ม

| * |
|---|
|   |

**ภาพที่ 3.10** ตัวเลือกธีมของแบบฟอร์ม

จากภาพที่ 3.9 และ 3.10 แสดงการเลือกเมนูธีม เพื่อเข้าสู่การเลือกใช้ธีมของแบบฟอร์ม ใช้

ในการปรับแต่งธีมของแบบสอบถาม เมื่อคลิกเข้าไปจะปรากฏเครื่องมือที่แบ่งออกเป็น 4 ส่วน ดังนี้

- 1. ส่วนหัว คือ การแทรกรูปภาพไปที่ส่วนหัวของแบบฟอร์มโดยเลือกรูปภาพได้
- 2. สีธีม คือ การเลือกสีพื้นหลังของชื่อส่วนต่าง ๆ ในแบบฟอร์ม
- สีพื้นหลัง คือ การเลือกสีพื้นหลังของแบบฟอร์มจากสีที่มีให้เลือก
- 4. รูปแบบตัวอักษร คือ เลือกรูปแบบตัวอักษรของแบบฟอร์ม

### การแสดงตัวอย่างของแบบสอบถาม

คลิกที่สัญลักษณ์ 🔘

เพื่อดูการแสดงผลและการใช้งานแบบฟอร์มเสมือนจริงใน

เพื่อสามารถกลับมาแก้ไข

มุมมองของผู้ตอบแบบสอบถาม โดยสามารถคลิกที่สัญลักษณ์

แบบสอบถามที่สร้างได้

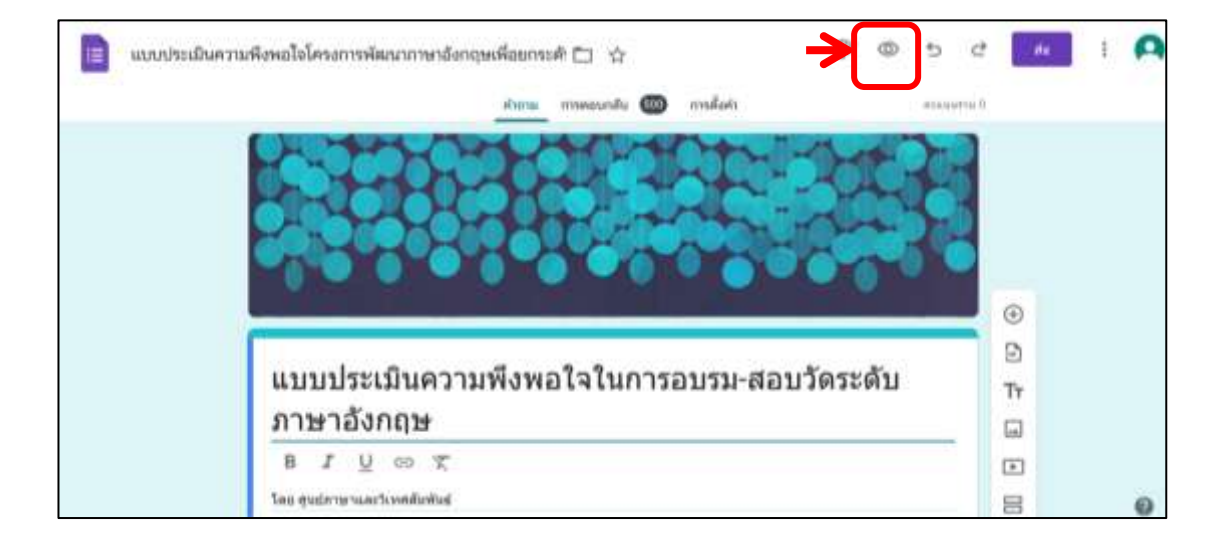

ภาพที่ 3.11 เมนูการแสดงตัวอย่างของแบบสอบถาม

| แบบประเมินความพึงพอใจในการ<br>วัดระดับภาษาอังกฤษ<br><sup>โดะ สูนมีคาหางสะโหตศักทันส</sup> ์ | ວນรม-สอบ |
|---------------------------------------------------------------------------------------------|----------|
| wanida.phugieru.ac.th <del>adiuJoyû</del><br>Eğ. Lulsictudu                                 | 6        |
| า ขะบุราะป็นสาคาแก้ล่ายปืน                                                                  |          |
| ดอนที่ 1 : ช่อมูลพื้นฐาน                                                                    |          |
| 1968 *                                                                                      |          |
|                                                                                             |          |
| 🔿 walio                                                                                     |          |
| C Tuisanneeu                                                                                |          |
|                                                                                             |          |

**ภาพที่ 3.12** มุมมองของผู้ตอบแบบสอบถาม

จากภาพที่ 3.11 และ 3.12 เมื่อทำแบบฟอร์มเสร็จเรียบร้อยแล้ว สามารถคลิกที่ปุ่มแสดง ตัวอย่าง คลิกที่สัญลักษณ์ () เพื่อตรวจสอบรูปแบบและความถูกต้องของแบบฟอร์ม ก่อนที่จะส่ง แบบฟอร์มไปยังผู้ตอบแบบสอบถามต่อไป และหากต้องการกลับมาแก้ไขแบบสอบถามที่สร้างไว้ก็ สามารถทำได้โดยคลิกที่สัญญาลักษณ์รูปดินสอตรงมุมล่างขวาได้

### การนำแบบสอบถามไปใช้

เมื่อออกแบบและจัดทำแบบสอบถามผ่าน Google Form เสร็จเรียบร้อยแล้ว จำเป็นต้อง เผยแพร่แบบสอบถามไปยังผู้ตอบแบบสอบถามให้มากและเร็วที่สุด

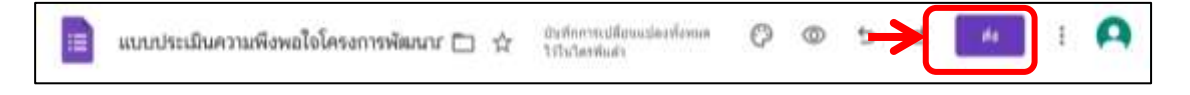

## ภาพที่ 3.13 เมนูการส่งแบบสอบถาม

จากภาพที่ 3.13 แสดงเมนูการส่งแบบสอบถาม เป็นการส่งแบบสอบถามออกไปโดยคลิกที่ ปุ่มสี่เหลี่ยมด้านบนขวา ระบุคำว่า "ส่ง" การเผยแพร่แบบสอบถามไปยังผู้ตอบแบบสอบถาม โดยการส่งแบบสอบถามไปยังช่องทาง ต่าง ๆ สามารถส่งได้ 4 ช่องทาง คือ

ส่งผ่านอีเมล์ สามารถทำได้โดย คลิกในส่วนของการส่งผ่าน ตามสัญลักษณ์

| ส่งฟอร์ม                                            |                   |                                              | ×               |
|-----------------------------------------------------|-------------------|----------------------------------------------|-----------------|
| ส่งผ่าน 🔛                                           | Θ                 | $\langle \rangle$                            |                 |
| อีเมล                                               |                   |                                              |                 |
| <sub>ด้ง</sub><br>ป้อนชื่อหรืออีเมล <del>&lt;</del> | กรอกอีเ           | มล์ผู้รับ                                    |                 |
| เรื่อง<br>แบบประเมินความพึงพ                        | อใจในการอบรม      | -สอบวัดระดับภาษาอังกเ                        | 19              |
| <sup>ปอดวาม</sup><br>ฉันเชิญให้คุณกรอกข้อ           | มูลในแบบฟอร์ม     | E                                            |                 |
| 🗌 รวมฟอร์มในอีเมล                                   | 🗲 สาว             | มารถทำแบบสอบถามในอีเ                         | มล์ที่ได้รับได้ |
| 👌 เพิ่มเอดิเตอร์ <                                  | เชิญผู้อื่น<br>แบ | ให้มีส่วนร่วมในการแก้ไข<br>บสอบถามผ่านอีเมล์ | ยกเล็ก ส่ง      |

ภาพที่ 3.14 การส่งแบบสอบถามผ่านอีเมล์

จากภาพที่ 3.14 แสดงการนำแบบสอบถามไปใช้โดยการส่งผ่านทางอีเมล์เพื่อทำการ ประเมิน โดยเลือกช่องทางการส่งผ่านคลิกที่รูปจดหมาย 🔄 จากนั้นกรอกข้อมูลอีเมล์ผู้รับเพื่อ ป้อนข้อมูลอีเมล์ปลายทางที่เราต้องการส่งถึง คลิกที่ "รวมฟอร์มในอีเมล์" เพื่อให้ผู้ตอบแบบสอบถาม สามารถทำแบบสอบถามในอีเมล์ที่ได้รับได้ หากต้องการเพิ่มผู้ทำงานร่วมกันที่มากกว่า 1 คน สามารถ คลิกที่ "เพิ่มเอดิเตอร์" เพื่อเชิญผู้อื่นให้มีส่วนร่วมในการแก้ไขแบบสอบถามผ่านอีเมล์ได้ จากนั้นคลิก "ส่ง" แบบสอบถามที่มีคำว่า **ส่ง** ตรงมุมล่างด้านขวา

### 2) ส่งผ่านลิงก์ URL สามารถทำได้โดย คลิกในส่วนของการส่งผ่าน ตามสัญลักษณ์

| ส่งฟอร์ม                                                 | ×                                            |
|----------------------------------------------------------|----------------------------------------------|
| รวบรวมที่อยู่อีเมล                                       | การป้อนข้อมูลของผู้ตอบ 👻                     |
| ส่งผ่าน 🗹 🕞 <>                                           | fy                                           |
| ลิงก์<br>https://docs.google.com/forms/d/e/1FAlpQLSf5zd6 | Xd0eSU8IzYOhed2dKplKx018QrN<br>ยกเลิก คัดลอก |

## ภาพที่ 3.15 การส่งแบบสอบถามผ่านลิงก์ URL

จากภาพที่ 3.15 แสดงการนำแบบสอบถามไปใช้โดยการส่งผ่านทางลิงก์ URL เมื่อคลิกที่ ช่องทางส่งผ่านลิงก์ ตามสัญลักษณ์ 💽 จะปรากฏ URL เป็นภาษาอังกฤษพร้อมด้วยตัวเลขที่มี ความยาวมากซึ่งอาจไม่สะดวกในการคัดลอกนำไปใช้งาน ส่วนมากจึงนิยมทำให้ URL นั้นมีรูปแบบที่ สั้นลง โดยการคลิกที่เครื่องหมาย สี่เหลี่ยม ระบุคำว่า "ตัด URL ให้สั้นลง" จากนั้นสามารถคัดลอก URL ดังกล่าวได้ด้วยการคลิกที่ปุ่ม "คัดลอก" มุมล่างด้านขวา และนำ URL ที่คัดลอกไปวางใน ช่องทางต่าง ๆ ที่ต้องการส่งแบบสอบถามไปยังผู้รับต่อไป วิธีนี้ถือเป็นวิธีที่ง่ายที่สุด เนื่องจากสามารถ คัดลอกลิงก์และนำลิงก์ส่งไปเผยแพร่ให้กับกลุ่มเป้าหมายที่ต้องการได้ทันที ยังประหยัดเวลาทั้งการส่ง และการรับแบบสอบถามอีกด้วย

## 3) การฝังโค๊ด HTML สามารถทำได้โดย คลิกในส่วนของการส่งผ่าน ตามสัญลักษณ์

| ส่งฟอร์เ     | 1             |             |               |                   | X           |
|--------------|---------------|-------------|---------------|-------------------|-------------|
| รวบรวมที่อยุ | อีเมล         |             |               | การป้อนข้อมูลของ  | ผู้ดอบ 👻    |
| ส่งผ่าน      |               | ⊕           | <>            |                   | fy          |
| ฝัง HTML     | ="https://doo | s.google.co | n/forms/d/e/1 | FAIpQLSf5zd6Xd0eS | U8IzYOhed2o |
| ความกว้าง    | 640 px        | ความสูง     | 638 px        |                   |             |

ภาพที่ 3.16 การส่งแบบสอบถามผ่านการฝังโค๊ด HTML

จากภาพที่ 3.16 แสดงการนำแบบสอบถามไปใช้โดยการฝังโค๊ด HTML เมื่อคลิกที่ช่องทาง ส่งผ่านการฝังโค๊ด ตามสัญญาลักษณ์ 🕢 จะปรากฏตัวอักษรภาษาอังกฤษเป็นโค๊ดภาษา HTML ทำงานโดยการคัดลอกโค๊ดดังกล่าวไปแทรกในเว็บไซต์ที่ต้องการ ผ่านฟอร์มในรูปแบบ HTML ซึ่งเป็น ฟอร์มสำหรับเขียนโค๊ดในเว็บไซต์หรือสื่ออิเล็กทรอนิกส์ต่าง ๆ

<>

## 4) การแขร์ผ่านโซเชียล สามารถทำได้โดย คลิกในส่วนของการส่งผ่าน ตามสัญลักษณ์

| ส่งฟอร์                                                                                        | ม             |              |               |                      | >                |
|------------------------------------------------------------------------------------------------|---------------|--------------|---------------|----------------------|------------------|
| รวบรวมที่อ                                                                                     | ຍູ່อีເນລ      |              |               | การป้อนข้อมูลของผู้ด | ישט <del>-</del> |
| ส่งผ่าน                                                                                        |               | G            | <>            | <b>→</b>             | fy               |
| ฝัง HTMI                                                                                       | -             | ocs.google.c | om/forms/d/e/ | 1FAIpQLSf5zd6Xd0eSU8 | 3lzYOhed2        |
| <iframe s<="" td=""><td>re- nups://do</td><td>131 133</td><td></td><td></td><td></td></iframe> | re- nups://do | 131 133      |               |                      |                  |
| <iframe s<br="">ความกว้าง</iframe>                                                             | 640 px        | ความสูง      | 638 px        |                      |                  |

**ภาพที่ 3.17** การส่งแบบสอบถามผ่านการแชร์ตามโซเชียล

จากภาพที่ 3.17 แสดงการนำแบบสอบถามไปใช้โดยการแชร์ผ่านสื่อโซเชียลต่าง ๆ เช่น Facebook และ Twitter เป็นต้น

## ขั้นตอนย่อยที่ 1.2 การแปลงแบบสอบถามจาก Google Form ให้อยู่ในรูปแบบ QR-Code

การนำเอาแบบสอบถามไปใช้ผู้เขียนใช้วิธีการส่งผ่านแบบสอบถามผ่านช่องทางการคัดลอก ลิงก์โดยการทำลิงก์ให้สั้นลง และคัดลอกลิงก์ไปวางในเว็บไซต์สำหรับการแปลงแบบสอบถามให้อยู่ใน รูป QR-Code ทั้งนี้ผู้ตอบแบบสอบถามสามารถเลือกใช้ช่องทางในการเข้าทำการตอบแบบสอบถาม ตามความสะดวกของแต่ละคน เนื่องจากผู้ตอบแบบสอบถามบางท่านสะดวกที่จะใช้วิธีการสแกน QR-Code เพื่อเข้าตอบแบบสอบถาม หรือบางท่านสะดวกที่จะคลิกลิงก์เพื่อเข้าตอบแบบสอบถาม มากกว่า ผู้เขียนจึงจัดทำไว้ 2 แบบ ทั้งนี้เพื่อสร้างความสะดวกและรวดเร็วให้กับผู้ตอบแบบสอบถาม

#### การสร้าง QR-Code ของแบบสอบถาม

สามารถนำลิงก์ของแบบสอบถาม ไปทำให้อยู่ในรูปแบบของ QR-Code เพื่อให้ผู้ตอบแบบสอบถาม สามารถแสกน QR-Code ตอบแบบสอบถามได้สะดวกมากขึ้น โดยการนำเอาลิงก์ URL ที่ได้จาก Google Form (ภาพที่ 3.15 การส่งแบบสอบถามผ่านลิงก์ URL) ไปแปลงเป็น QR-Code

| ar @ Supported Stree @ Web 1 @ wattin | sun Reidu <sup>(H</sup>            | ing, many i |
|---------------------------------------|------------------------------------|-------------|
| LIRE 2 Email Call                     | SMS (Whotsopp) WIFI glaetta        |             |
| สีของตัวอักษร (ห่ามาดรฐานคือ ลีต่า)   | สีของพื้นหลัง (ศาษาตรฐานคือ สีหาว) | 三三次度        |
| rgba(0.0,0,1)                         | rgba(265,255,255,1)                | 0,068       |
| 🧐 💿 😒 🕄 🚱 🔮                           | โลโก่ เรียกคู ไม่มีไฟล์ที่ถูกเลือก | THE PHO     |
| ระบุ URL ที่ต่องการสร้างด้วอาร์ได่ต   |                                    |             |
| https://groside.in.th                 | 3                                  | 5           |
| () Ums                                | OR CODE                            |             |

## ภาพที่ 3.18 เว็บไซต์สำหรับสร้าง QR-Code

จากภาพที่ 3.18 แสดงหน้าเว็บไซต์สำหรับสร้าง QR-Code เพื่อให้ผู้ตอบแบบสอบถาม สามารถสแกนและเข้าทำแบบสอบถามได้ทันที ทำได้ดังนี้

 เข้าหน้า Google Search แล้วค้นหา "สร้าง QR code ฟรี" จากนั้นเลือกเว็บไซต์ที่ ต้องการ ในตัวอย่างผู้เขียนใช้เว็บไซต์ตาม URL นี้ <u>https://qrcode.in.th/</u>

2. คลิกเลือก URL

 3. ใส่ URL ของแบบสอบถามที่ได้ทำการคัดลอกมา (ภาพที่ 3.15 การส่งแบบสอบถาม ผ่านลิงค์ URL) ลงในช่อง "ระบุ URL ที่ต้องการสร้างคิวอาร์โค้ด"

4. คลิก "สร้าง QR CODE" จะปรากฏ QR-Code ขึ้นมา ดังภาพมุมบนด้านขวา

5. คลิก " ไฟล์ PNG" เพื่อทำการดาวน์โหลด QR-Code ลงคอมพิวเตอร์

อนึ่ง เมื่อจัดทำ QR-Code เรียบร้อยแล้ว สามารถส่ง QR-Code และลิงค์ URL แบบสั้น แจกจ่ายให้กับกลุ่มเป้าหมายในวันสุดท้ายของการจัดโครงการ/กิจกรรม โดยสำเนา QR-Code แปะไว้ ที่หน้างาน หน้าโต๊ะลงทะเบียน เป็นต้น ในส่วนลิงก์ URL แบบสั้น สามารถส่งให้กลุ่มเป้าหมายผ่าน ทางสื่อโซเชียลมีเดียต่าง ๆ เช่น ไลน์กลุ่ม เฟสบุ๊คแฟนเพจ เป็นต้น

## ขั้นตอนย่อยที่ 1.3 การดูผลของการตอบกลับแบบสอบถาม

ในขั้นตอนนี้ผู้ตอบแบบสอบถามได้ทำการตอบแบบสอบถามเรียบร้อยแล้ว ผู้ทำหน้าที่ใน การสรุปผลการประเมินสามารถเรียกดูผลของการตอบกลับแบบสอบถามได้โดยคลิก "การตอบกลับ" ในหน้าต่าง (ดังภาพที่ 3.19)

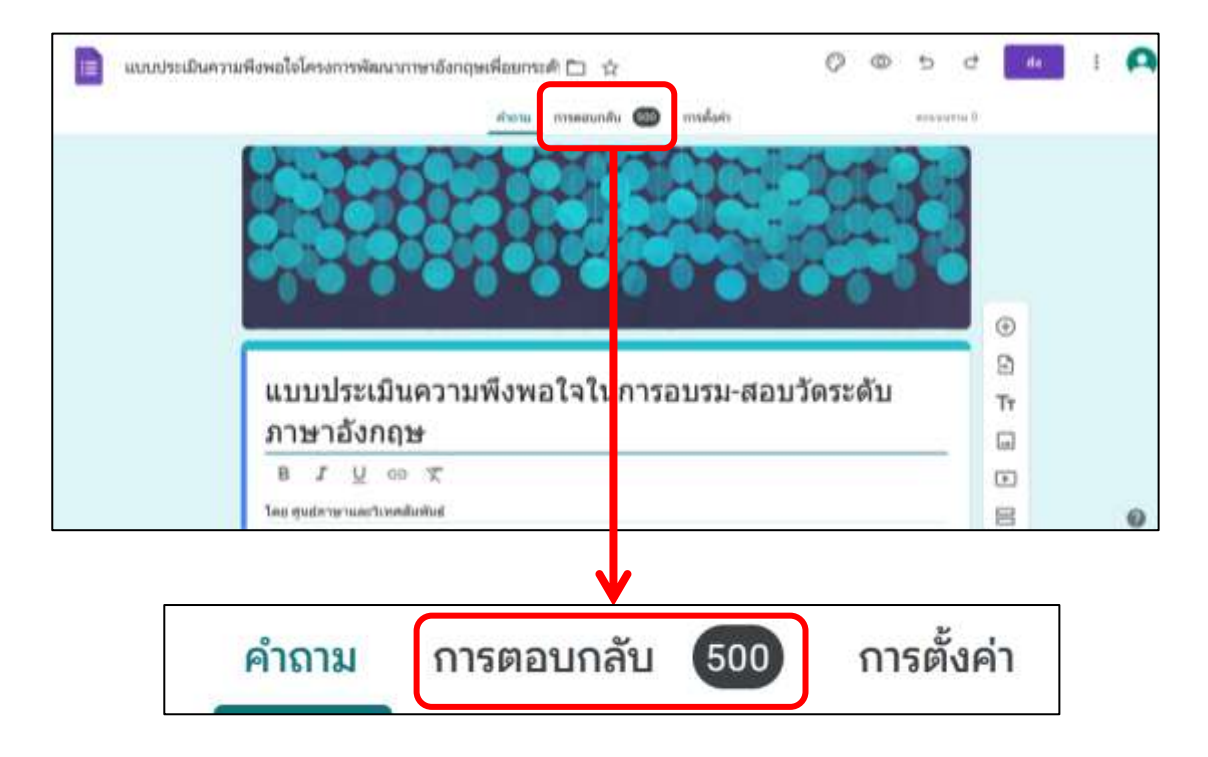

**ภาพที่ 3.19** เมนูผลการตอบกลับแบบสอบถาม

จากภาพที่ 3.19 ผู้ทำหน้าที่ในการสรุปผลการประเมินสามารถดูผลการตอบกลับของ แบบสอบถาม ได้โดยคลิกที่ปุ่ม "การตอบกลับ"

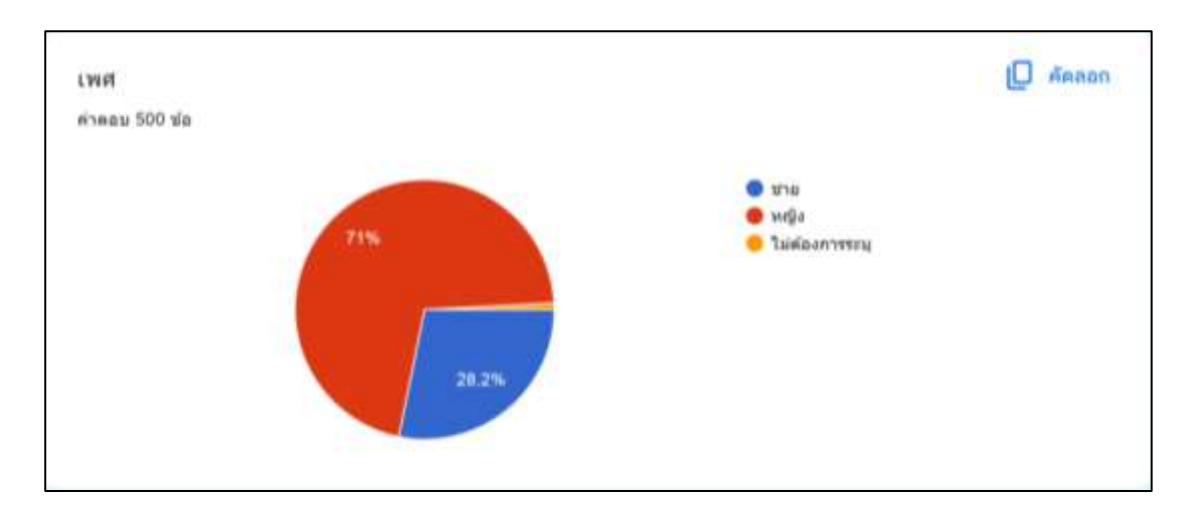

**ภาพที่ 3.20** ข้อมูลสรุปของผลการตอบกลับแบบสอบถาม

จากภาพที่ 3.20 แสดงข้อมูลสรุปของผลการตอบกลับแบบสอบถาม เป็นมุมมองแบบแสดง คำถามตามลำดับโดยแสดงเป็นกราฟสรุป สามารถเก็บข้อมูลของแต่ละคำถามได้เลย เช่น จากภาพจะ ระบุจำนวนผู้ตอบแบบสอบถามในข้อคำถามเรื่อง "เพศ" ทั้งหมด มีจำนวน 500 คน โดยมีผู้ที่ทำการ ตอบแบบสอบถามที่เป็นเพศชาย จำนวน 28.2 เปอร์เซ็นต์ เป็นเพศหญิง จำนวน 71.0 เปอร์เซ็นต์ และไม่ต้องการระบุเพศ จำนวน 0.8 เปอร์เซ็นต์ เป็นต้น

## การปิดรับการตอบกลับแบบสอบถาม

เมื่อครบกำหนดหรือโครงการได้เสร็จสิ้นแล้ว หากต้องการประมวลผลข้อมูลและสรุป แบบสอบถามจำเป็นที่จะต้องทำการปิดรับการตอบกลับของแบบสอบถามเพื่อหยุดการตอบ แบบสอบถามในระบบ ป้องกันการประมวลผลคลาดเคลื่อน (ดังภาพที่ 3.21)

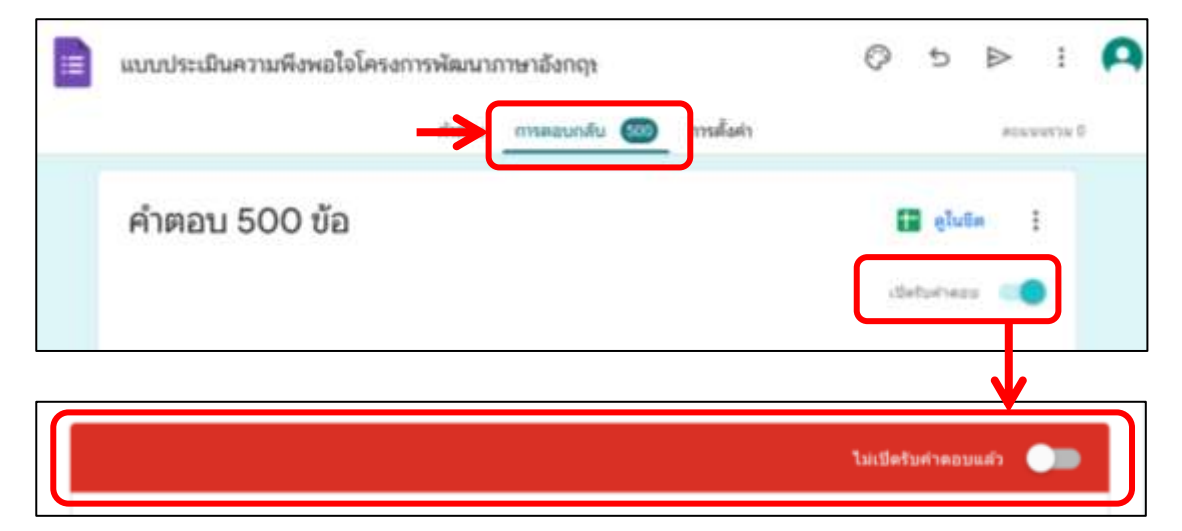

**ภาพที่ 3.21** การปิดรับการตอบกลับแบบสอบถาม

จากภาพที่ 3.21 แสดงการปิดรับการตอบกลับแบบสอบถาม โดยไปที่เมนูหน้าการตอบกลับ คลิกปุ่ม "ปิดรับคำตอบ" ซึ่งสามารถกลับมาเปิดหรือปิดได้อีก เมื่อปิดการรับคำตอบแล้วจะทำให้ผู้อื่น ไม่สามารถตอบแบบสอบถามได้

ข้อสังเกต ข้อเสนอแนะ หรือปัญหาที่พบ : ควรใช้ช่องทางในการจัดส่งแบบสอบถามที่ หลากหลายรูปแบบ เช่น การใช้ลิ้งก์แบบสอบถามและแปลงลิ้งก์ของแบบสอบถามนั้น ให้อยู่ในรูปของ QR-Code การทำลิ้งก์แบบสอบถามให้เป็นลิ้งก์แบบสั้นเพื่อสะดวกในการคัดลอกและนำลิ้งก์ส่งให้ กลุ่มเป้าหมายผ่านช่องทาง Line Facebook E-mail ตลอดจนเว็บไซต์ต่าง ๆ เป็นต้น เพื่อสะดวกใน การเข้าถึงและตอบแบบสอบถามได้เร็วขึ้น เป็นต้น

ขั้นตอนที่ 2 : การใช้ Microsoft Excel เพื่อเตรียมข้อมูลทางสถิติ

เมื่อเราสร้างแบบสอบถามออนไลน์ จากการใช้ Google Form ซึ่งสามารถเก็บข้อมูลได้เป็น จำนวนมาก โดยข้อมูลจากการตอบกลับใน Google Form จะถูกจัดเก็บในรูปแบบของไฟล์ Google Sheets (คล้าย Excel ของ Microsoft)

# ขั้นตอนย่อยที่ 2.1 การเตรียมข้อมูลจากแบบสอบถามใน Microsoft Excel สำหรับการ วิเคราะห์ทางสถิติ

หลังจากเก็บรวบรวมข้อมูลจากแบบสอบถามใน Google Form เสร็จเรียบร้อยแล้ว จะต้อง ตรวจสอบความครบถ้วนของข้อมูลที่ได้มาเสียก่อน แล้วจึงวิเคราะห์ข้อมูลซึ่งในปัจจุบันการวิเคราะห์ ข้อมูลส่วนใหญ่ใช้โปรแกรมสำเร็จรูปช่วยในการวิเคราะห์ข้อมูล ดังนั้นผู้ปฏิบัติงานจะนำข้อมูลที่ได้มา เตรียมให้พร้อม โดยใช้โปรแกรม Microsoft Excel แล้วจึงวิเคราะห์ข้อมูลทางสถิติต่อไป ซึ่งขั้นตอน ในการเตรียมข้อมูลเพื่อการวิเคราะห์ข้อมูลทางสถิติ มีรายละเอียดดังนี้

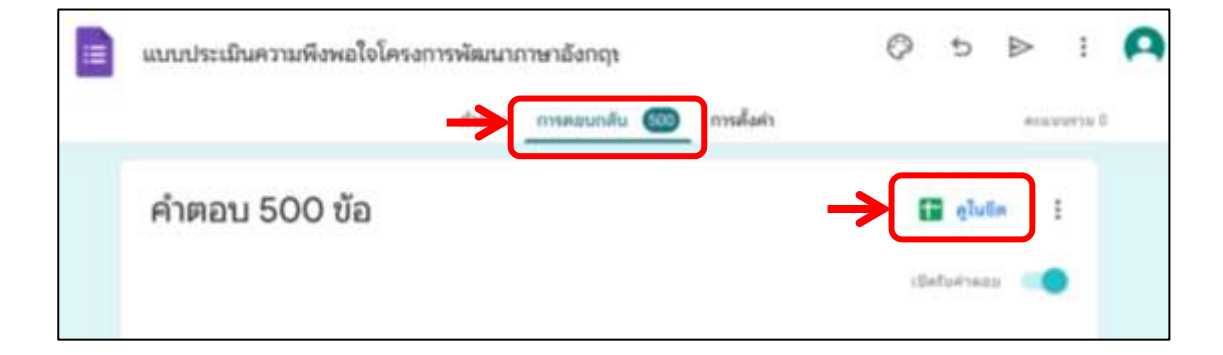

ภาพที่ 3.22 การเรียกดูข้อมูลจาก Google Form ในรูปแบบของไฟล์ Google Sheets

จากภาพที่ 3.22 แสดงการเรียกดูข้อมูลจาก Google Form ในรูปแบบของไฟล์ Google Sheets เพื่อการเตรียมข้อมูลจากการตอบแบบสอบถามไปใช้ในการวิเคราะห์ทางสถิติต่อไป โดยไปที่ เมนูหน้าการตอบกลับ จากนั้นคลิกที่ "ดูในชีต"

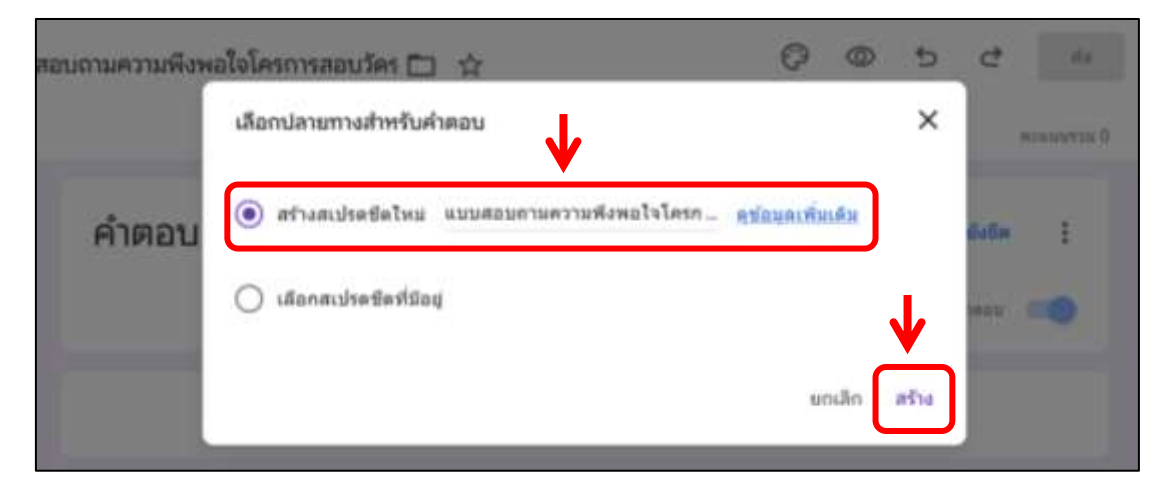

ภาพที่ 3.23 การเลือกไฟล์ Google Sheets

จากภาพที่ 3.23 แสดงการเลือกไฟล์ Google Sheets โปรแกรมก็จะแสดงหน้าจอให้เลือก ว่าต้องการเชื่อมโยงข้อมูลดังกล่าวในลักษณะใดโดยมี 2 ตัวเลือก คือ สร้างเอกสาร Spreadsheet ใหม่ หรือจะใช้เอกสาร Spreadsheet ที่มีอยู่แล้วก็ได้ หากเลือกสร้าง Spreadsheet โปรแกรมก็จะ ทำการเชื่อมโยงข้อมูลแบบสอบถามกับ Spreadsheet ที่สร้าง ในที่นี้เลือก "สร้างสเปรดซีดใหม่" จากนั้นคลิก "สร้าง"

|     | แบบประเมินความพี<br>ไฟส์ แก้ไข ๆ แกร | <b>ไงพอใจโคร</b><br>ก รูปแบน | งการพัฒนาม<br>ขอมูล เครื่อง | กาษาอังกฤษเพีย<br>มือ สวนขยาย / | อยกระดับกำลังคนสู่สังคว<br>กามข่ายเหลือ | ม (การคอบกล      | ቸህ) ☆ 🗈 @            | 5                     |
|-----|--------------------------------------|------------------------------|-----------------------------|---------------------------------|-----------------------------------------|------------------|----------------------|-----------------------|
|     | 2000                                 | 100% +                       | 8 % .0.                     | .00 123 An                      | Busi +   - [10] +                       | B I -0           | <u>A</u> è. ⊞        | 8 - E • ±             |
| C2  | - fe mile                            |                              |                             |                                 |                                         |                  |                      |                       |
|     | A                                    | 0                            | c                           | D                               | E                                       | . F              | .0                   | н                     |
| 1   | ประทับเวลา                           | ครแบบ                        | 1797                        | สังกัดคณะ                       | กิจกรรมที่ท่านเปาร่วม (คอบ'             | 1. ส่วนการบริการ | 1. ส่วนการบริการ (คว | ก 1. ศารเการบริการ (ว |
|     | 7/2/2024, 9:52:51                    |                              | wella                       | neuropensed                     | กิจกรรมการเตรียมความพร้อ                | ปานกลาง          | ปานกลาง              | ปานกลาง               |
| 3   | 7/2/2024, 9:53:05                    |                              | wga                         | ecuregement                     | กิจกรรมการเตริยมความพร้อ                | ปานกลาง          | ปานกลาง              | ปานกลาง               |
| 4   | 7/2/2024, 9:53:17                    |                              | งาย                         | neuropenand                     | กิจกรรมสอบวัตระดับกาษาอั                | ควรปสับปรุง      | งโอน                 | มาก                   |
| 5   | 7/2/2024, 9:53:44                    |                              | wigo                        | คณะครุศาสตร์                    | กิจกรรมการเตรียมความหรือ                | มาก              | มาก                  | มาก                   |
| 4   | 7/2/2024, 9:55:63                    |                              | weija                       | กระเพรทาสตร์                    | กิจกรรมสอบวัตรเดิมภาษาอั                | חרע              | มาก                  | มาก                   |
| 7   | 7/2/2024, 9:57:08                    |                              | wga                         | enurgeneed                      | กิจกรรมสอบวัดระดับภาษาอั                | ปานกลาง          | חרוג                 | มาก                   |
| . 6 | 7/2/2024, 9:57:32                    |                              | wiga                        | hearspread                      | กิจกรรมการเครียมความหรือ                | มากที่สุด        | มากที่สุด            | มากที่สุด             |
| 19. | 7/2/2024, 10:02:50                   |                              | vega                        | hanragement                     | กิจกรรมการเตริมมตวามหรือ                | มาก              | มาก                  | มาท                   |
| 10  | 7/2/2024, 10:03:06                   |                              | weija                       | คณะครุศาสตร์                    | กิจกรรมสอบวัตระสับกาษาอั                | ปามกลาง          | ปานกลาง              | มาก                   |
| +t  | 7/2/2024, 10:06:09                   |                              | weija                       | ecuregenaed                     | กิจกรรมสอบวัตรเด้มภาษาอั                | 10               | มาก                  | มาก                   |
| 12  | 7/2/2024, 10:06:37                   |                              | บาย                         | hearspanaed                     | กิจกรรมการเสรียมความพรือ                | ปานกลาง          | ปานกลาง              | ปานกลาง               |
| 13  | 7/2/2024, 10:06:47                   |                              | weija                       | คณะครุศาสตร์                    | กิจกรรมการเสริมมความหรือ                | มาก              | มาก                  | มาท                   |
| 14  | 7/2/2024, 10:10:59                   |                              | wga                         | คณะครุศาสตร์                    | กิจกรรมการเตริมมความพร้อ                | พาก              | มาก                  | มาก                   |
| 10  | 7/2/2024, 10:11:35                   |                              | มาย                         | encomprised                     | ก้จกรรมสอบวัดระดับกาษาอั                | มากที่สุด        | มากพี่สุด            | มากพี่สุด             |

ภาพที่ 3.24 ข้อมูลตอบกลับแบบสอบถามในไฟล์ Google Sheets

จากภาพที่ 3.24 แสดงข้อมูลตอบกลับแบบสอบถามในไฟล์ Google Sheets หลังจากสร้าง Spreadsheet ใหม่แล้วโปรแกรมจะแสดงหน้าจอดังภาพ หลังจากได้ข้อมูลจากแบบสอบถามมาแล้ว ก่อนที่จะเข้าสู่การวิเคราะห์ค่าทางสถิติผู้ปฏิบัติงานควรตรวจสอบความถูกต้องของข้อมูลที่ได้จากการ ทำแบบสอบถาม การแก้ไข หรือจัดรูปแบบข้อมูล คัดกรองข้อมูลที่ไม่ถูกต้อง หรือไม่จำเป็นออกไป จากชุดข้อมูลที่จะใช้วิเคราะห์หรือประมวลผล เพื่อให้ชุดข้อมูลที่จะใช้มีความสมบูรณ์ มีคุณภาพ พร้อมนำไปวิเคราะห์และใช้ประโยชน์ต่อไป โดยข้อมูลที่ได้รับมาจากแบบสอบถามนั้นจะมีส่วนของ ข้อมูลที่ไม่สมบูรณ์ ซึ่งส่วนใหญ่มักจะเกิดในกรณีที่ข้อคำถามนั้น กำหนดให้ผู้ตอบกรอกข้อมูลเองโดยที่ ไม่มีตัวเลือก และส่วนหนึ่งอาจเกิดจากความผิดพลาดในการออกแบบ ซึ่งส่งผลให้ผู้ตอบแบบสอบถาม ตอบกลับมาแบบไม่ครบถ้วน

## การแปลงรูปแบบข้อมูล

จะเห็นว่าข้อมูลที่ได้จากแบบสอบถามในส่วนต่าง ๆ จะอยู่ในรูปแบบของตัวอักษรทั้งหมด ซึ่งยังไม่สามารถนำข้อมูลดังกล่าวไปคำนวณค่าทางสถิติได้โดยตรง จึงต้องทำการแปลงค่าต่าง ๆ ให้อยู่ ในรูปแบบของตัวเลข เช่น ในส่วนของคำถามที่เกี่ยวกับ ความพึงพอใจต่อกระบวนการและขั้นตอน การให้บริการ ซึ่งคำตอบกำหนดไว้ 5 ระดับ คือ 5=มากที่สุด, 4=มาก, 3=ปานกลาง, 2=น้อย และ 1=ควรปรับปรุง ผู้ปฏิบัติงานต้องทำการแปลงค่าดังกล่าวให้อยู่ในรูปแบบของตัวเลขก่อนจะนำไป คำนวณหาค่าทางสถิติต่อไป การแปลงรูปแบบข้อมูลสามารถทำได้ดังนี้

การแปลงรูปแบบข้อมูลจากไฟล์ Google Sheets เป็น Microsoft Excel (ดังภาพที่
 3.25)

|         | CPUI | เรียง พี่ พมงบ วิภพภภ กรทัน การกร | A                            | JING JOLFIND                                               |                               |                              |
|---------|------|-----------------------------------|------------------------------|------------------------------------------------------------|-------------------------------|------------------------------|
| Q,      | 0    | ใหม่ +                            | ว <u>บ</u> 123 ค่าม          | \$uti •   − [10] +                                         | B I ⊕                         | A & E                        |
|         |      | រេវិត Ctrl+O                      |                              |                                                            |                               |                              |
| Ho      | +]   | น่าเข้า                           | 0                            | E                                                          | r                             | G                            |
| 1 1     | Ø    | ท่าสำเนา                          | สังกัดคณะ                    | กิจกรรมที่ท่านเข้าร่วม (ดอบ<br>กิจกรรมที่ท่านเข้าร่วม (ดอบ | น้ำ 1. ตำนการบริการ<br>1. มาก | 1. ด้านการบริการ (ควา<br>มาก |
| 7<br>10 | 8*   | ut# +                             | าณะครุศาสตร์<br>าณะครุศาสตร์ | กิจกรรมสอบวัดระดับกาษา<br>โจกรรมการเครียมความพร์           | วี ปานกลาง<br>อ.มากที่สุด     | มาก<br>มากที่สุด             |
| 10      | 1    | อเมล 🗸 🕨                          | Acuzesenaet Ever             | ♥จกรรมการเตรียมความพรี<br>อ1 ( view)                       | อ มาก<br>อั ปานกลาง           | มาก<br>ปานกลาง               |
| 12      |      | เปลี่ยนชื่อ                       | OpenDocumen                  | nt (.ods)                                                  | อ มาก<br>อ มานกลาง            | มาก<br>ประกอาง               |
| 14      |      | ข้าย                              | PDF (.pdf)                   |                                                            | อมาก<br>อุมาก                 | אות<br>ארע                   |
| 10      | 0    | เพิ่มทางดัดไปยิงโครพี             | หน้าเว็บ (.html)             |                                                            | อัมากทิสุด<br>วัน้อย          | มากที่สุด<br>ปานกลาง         |
| 17      | 囱    | ย่ายไม่ที่ดังนยะ                  | ตำที่ต้นด้วยตอม<br>          | ฒา (.csv)                                                  | อั มากที่สุด<br>อ.ปานกลาง     | ปานกลาง<br>มาก               |
| 40      |      |                                   | 61N61010101                  | u (.rev)                                                   | V almanna                     | alminana                     |

ภาพที่ 3.25 การแปลงรูปแบบข้อมูลจากไฟล์ Google Sheets เป็น Microsoft Excel

จากภาพที่ 3.25 แสดงการแปลงรูปแบบข้อมูลจากไฟล์ Google Sheets เป็น Microsoft Excel โดยการคลิกที่เมนู "ไฟล์" ในไฟล์ Google Sheets ไปที่เครื่องมือ "ดาวน์โหลด" คลิกเลือก ไฟล์ "Microsoft Excel (.xlsx)" จากนั้นไฟล์จะถูกแปลงเป็น Microsoft Excel ทันที ทั้งนี้การแปลง รูปแบบข้อมูลเพื่อให้สามารถปรับแก้ข้อมูลจากตัวอักษรให้เป็นตัวเลขให้พร้อมนำไปประมวลผลทาง สถิติได้สะดวกขึ้น

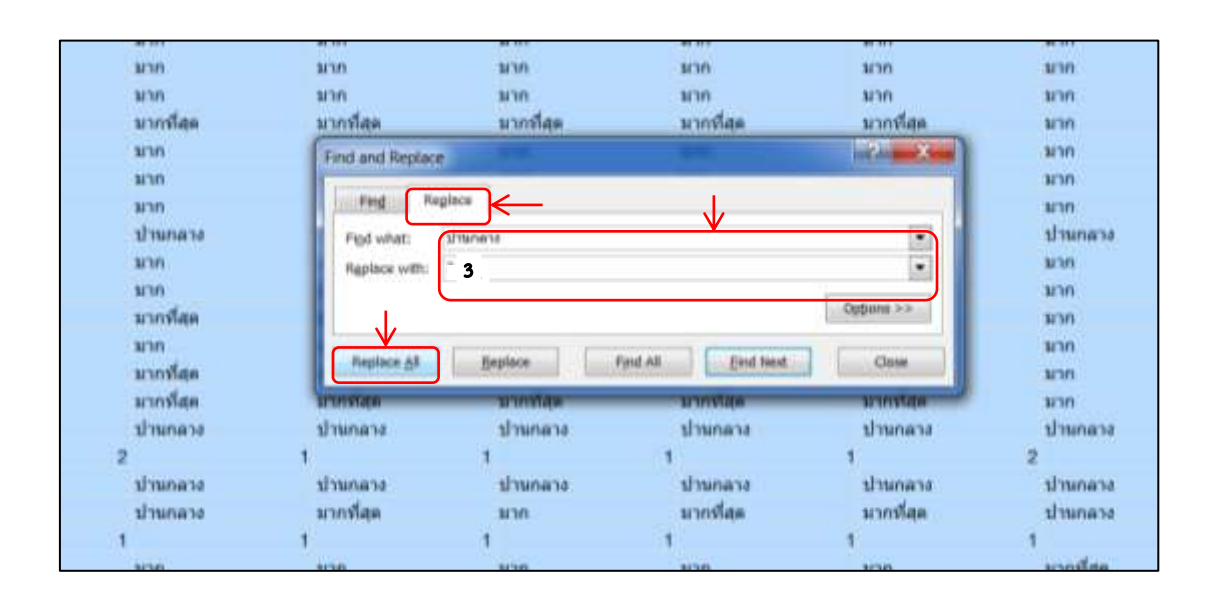

2. การปรับแก้ข้อมูลจากตัวอักษรให้เป็นตัวเลข (ดังภาพที่ 3.26)

## **ภาพที่ 3.26** การปรับแก้ข้อมูลจากตัวอักษรให้เป็นตัวเลข

จากภาพที่ 3.26 แสดงการปรับแก้ข้อมูลในไฟล์ของ Microsoft Excel จากตัวอักษรให้เป็น ตัวเลข โดยการ กดปุ่ม Ctrl+F จะปรากฏหน้าต่าง Find and Replace คลิก Replace เพื่อปรับแก้ จากภาพต้องการปรับแก้ข้อมูลจากคำว่า "ปานกลาง" ให้เปลี่ยนเป็นตัวเลข ซึ่งกำหนดค่าตัวแปร เท่ากับ 3 จึงกรอกข้อมูลคำว่า "ปานกลาง" ในช่อง Find what จากนั้นกรอกข้อมูลหมายเลข "3" ในช่อง Replace with เสร็จแล้วคลิก "Replace All" เพื่อให้ตัวอักษรที่มีคำว่า "ปานกลาง" แทนที่ ค่าตัวแปรเท่ากับเลข 3 ทั้งหมด ทำเช่นนี้ต่อไปจนกว่าข้อมูลที่เป็นตัวอักษรในไฟล์ของ Microsoft Excel จะเปลี่ยนเป็นตัวเลขทั้งหมด

| C        | D         |           | E                   | F                     | G                     | н                      | 1                       |
|----------|-----------|-----------|---------------------|-----------------------|-----------------------|------------------------|-------------------------|
| 1.141.07 | สังกัดคณะ | กิจกรณที่ | ให้การแรกทรา 1. สถา | າມດາຈາມຈັດາຈ (ຄວາມ, າ | ตำแการมรีการ (ความ) 1 | ส่วนการบริการ (วิทยา 1 | ด้วนการบริการ (สื่งอา 1 |
|          | 2         | 1         | 3                   | 3                     | 3                     | 3                      | 3                       |
|          | 2         | 1         | 3                   | 3                     | 3                     | 3                      | 3                       |
|          | 1         | 3         | 2                   | 1                     | 2                     | 4                      | 4                       |
|          | 2         | 1         | 3                   | 4                     | 4                     | 4                      | 4                       |
|          | 2         | 1         | 2                   | 4                     | 4                     | 4                      | 4                       |
|          | 2         | 1         | 2                   | 3                     | 4                     | 4                      | 4                       |
|          | 2         | 1         | 3                   | 5                     | 5                     | 5                      | 5                       |
|          | 2         |           | 3                   | 4                     | 4                     | 4                      | 4                       |
|          | 2         | 1         | 2                   | 3                     | 3                     | 4                      | 4                       |
|          | 2         | 1         | 2                   | 4                     | 4                     | 4                      | 4                       |
|          | 1         | 1         | 3                   | 3                     | 3                     | 3                      | 3                       |
|          | 2         | 1         | 3                   | 4                     | -4                    | 4                      | - 4                     |
|          | 2         | 1         | 3                   | 4                     | 4                     | 4                      | 4                       |
|          | 1         | 1         | 2                   | 5                     | 5                     | 5                      | 5                       |
|          | 2         | 1         | 2                   | 2                     | 3                     | 4                      | 5                       |
|          | 2         | 1         | 2                   | 5                     | 3                     | 5                      | 5                       |
|          | 2         | 1         | э                   | 3                     | 4                     | 5                      | 5                       |
|          | 2         | 1         | 2                   | 3                     | 3                     | 3                      | 3                       |
|          | 2         | 1         | 1                   | 2                     | 2                     | 1                      | 1                       |
|          | 2         | 1         | 2                   | 3                     | 3                     | 3                      | 3                       |
|          | 2         | . 1       | 2                   | 2                     | 3                     | 3                      | 5                       |

## **ภาพที่ 3.27** ข้อมูลที่สามารถนำไปใช้วิเคราะห์ทางสถิติ

จากภาพที่ 3.27 แสดงข้อมูลที่สามารถนำไปใช้วิเคราะห์ทางสถิติ หลังจากที่ทำการแปลง ข้อมูลในรูปแบบตัวเลขเรียบร้อยแล้ว ข้อมูลเหล่านั้นจะพร้อมสำหรับการคำนวณค่าทางสถิติเบื้องต้น เช่น ค่าเฉลี่ย ( X ) ค่าเบี่ยงเบนมาตรฐาน (S.D.) ค่าร้อยละและผลรวมของข้อมูล เป็นต้น เพื่อนำผล ที่ได้ไปวิเคราะห์ต่อไป ซึ่งผู้ปฏิบัติงานจะใช้โปรแกรม SPSS ช่วยในการวิเคราะห์หาค่าทางสถิติที่ได้ จากการตอบแบบสอบถาม

# ขั้นตอนย่อยที่ 2.2 การดึงข้อมูลใน Microsoft Excel เข้า SPSS

การวิเคราะห์ข้อมูลทางสถิติ เป็นการประมวลผลข้อมูลที่มีปริมาณมาก ปัจจุบันมีโปรแกรม สำเร็จรูปที่ทำงานด้านอื่น สามารถนำมาวิเคราะห์ข้อมูลทางสถิติได้ เช่น โปรแกรม Microsoft Excel แต่เนื่องจากโปรแกรมประเภทนี้ถูกสร้างขึ้นมาสำหรับงานบางอย่างที่ไม่ใช่สถิติโดยตรง ดังนั้นการ วิเคราะห์ข้อมูลด้วยวิธีการทางสถิติบางอย่าง โปรแกรมประเภทนี้อาจทำไม่ได้ หรือทำได้แต่อาจจะให้ รายละเอียดน้อยกว่า ดังนั้น ขั้นตอนนี้ผู้ปฏิบัติงานจะวิเคราะห์ข้อมูลและคำนวณค่าทางสถิติ โดยใช้ SPSS (Statistics Package for the Social Sciences) โดยเริ่มจากการดึงข้อมูลใน Microsoft Excel เข้าใช้งานใน SPSS

| File | Edit            | View             | Data | Transform | Analyze | Direct <u>M</u> arketing | <u>Graphs</u> <u>Utilities</u> |
|------|-----------------|------------------|------|-----------|---------|--------------------------|--------------------------------|
|      | New             |                  |      | -         | *       |                          |                                |
|      | <u>O</u> pen    |                  |      |           | - F     | Data                     |                                |
|      | Open D          | )ata <u>b</u> as | е    |           | •       | Svntax                   | Label                          |
|      | Rea <u>d</u> T  | ext Data         | a    |           |         |                          |                                |
| 0    | Read C          | Cognos           | Data |           |         | Script                   |                                |
|      | <u>C</u> lose   |                  |      | Ctrl+F    | 4       |                          |                                |
|      | Save            |                  |      | Ctrl+S    |         |                          |                                |
|      | S <u>a</u> ve A | s                |      |           |         |                          |                                |

**ภาพที่ 3.28** การเข้าใช้งานใน SPSS

จากภาพที่ 3.28 แสดงการเข้าใช้งานใน SPSS (Statistics Package for the Social

Sciences) โดยการเปิดโปรแกรม SPSS คลิก ที่เมนู File -->Open -->Data

| BC_exer       | sise.xlsx                           |         |
|---------------|-------------------------------------|---------|
| crude_ad      | jjust_oddRatio.xlsx                 |         |
|               |                                     |         |
|               |                                     |         |
|               |                                     |         |
|               | SPSS Statistics Compressed (*.zsav) | *       |
|               | SPSS/PC+ (*.sys)                    |         |
|               | Systat (*.syd, *.sys)               |         |
|               | Portable (*.por)                    |         |
|               | Excel (*.xls, *.xlsx, *.xlsm)       |         |
|               | Lotus (*.w*)                        |         |
| ile name:     | Sylk (*.slk)                        | Open    |
|               | dBase (*.dbf)                       | - Rooto |
| lies of type: | Excel (*.xls, *.xlsx, *.xlsm)       |         |
| nendine       |                                     | Cancel  |
| ncoung.       |                                     |         |

**ภาพที่ 3.29** การนำเข้าข้อมูลจากไฟล์ Microsoft Excel สู่การใช้งานใน SPSS

จากภาพที่ 3.29 แสดงการนำเข้าข้อมูลจากไฟล์ Microsoft Excel สู่การใช้งานใน SPSS โดยเลือก Folder ที่ได้ทำการ Download File Excel ซึ่งกำหนดประเภทของไฟล์ (Files of Type) เป็น Excel (xlsx,xls) ก่อน จากนั้นเลือกไฟล์ที่ Download มา จากภาพเลือก BC\_exercise.xlsx

# ขั้นตอนที่ 3 : การใช้ SPSS (Statistics Package for the Social

SPSS เปนโปรแกรมสำเร็จรูปที่ใชสำหรับการวิเคราะหขอมูลหาค่าทางสถิติ มีความสามารถ ในการจัดทำรายงานการวิเคราะหขอมูล การนำเสนอขอมูลในรูปแบบของกราฟ และสามารถช่วยใน การจัดการกับขอมูลในลักษณะตาง ๆ เชน การสรางแฟมขอมูล การกำหนดและการสรางตัวแปร การปรับปรุงแก่ไขขอมูล ใหผู้ปฏิบัติงานทำงานไดงายขึ้น

### การสร้างรหัสสำหรับข้อมูล

**ตัวแปร** คือ ชื่อที่ใช้เรียกแทนข้อคำถามในเครื่องมือที่เก็บข้อมูล มักนิยมตั้งชื่อตัวแปร เป็นภาษาอังกฤษ และมีความยาวไม่เกิน 8 ตัวอักขระ เพื่อให้โปรแกรม SPSS สามารถเข้าใจได้

### ชนิดของตัวแปร แบ่งออกเป็น 2 ชนิด คือ

 1. ตัวแปรเชิงปริมาณ คือ ตัวแปรที่มีค่าเป็น "ตัวเลข" ที่ระบุได้ว่ามีค่ามากหรือน้อย เช่น รายได้ อายุ น้ำหนัก ส่วนสูง ขนาดของตัวแปร รายได้มี 6 หลัก อายุมี 2 หลัก น้ำหนักมี 3 หลัก ส่วนสูงมี 3 หลัก เป็นต้น

 2. ตัวแปรเชิงคุณภาพหรือตัวแปรเชิงกลุ่ม คือ ตัวแปรที่เป็นข้อความ หรือตัวแปร ที่ต้องใช้ตัวเลขแทนค่ารหัสของข้อมูล ซึ่งขนาดของตัวแปรควรจะเท่ากับจำนวนทางเลือกของคำตอบ เช่น เพศ จำแนกเป็น 2 กลุ่ม คือ เพศชาย และเพศหญิง ระดับความคิดเห็น แบ่งเป็น 5 ระดับ ขนาด ตัวแปรกำหนดเป็น 1 หลัก แต่ถ้าระดับความคิดเห็นมี 10 ระดับ ขนาดของตัวแปรควรกำหนดเป็น 2 หลัก เป็นต้น

### การกำหนดรหัสโดยแบ่งตามชนิดของคำถาม

การกำหนดรหัสของข้อมูลจะต้องคำนึงถึงชนิดของคำถาม โดยชนิดของคำถามแบ่งออกได้ ดังนี้

1. คำถามปลายปิด แบ่งออกเป็น

• คำถามที่มีคำตอบให้เลือกเพียง 2 คำตอบ เช่น เพศ มี 1) เพศชาย และ

2) เพศหญิง

คำถามที่มีคำตอบให้เลือกหลายคำตอบ เช่น ประเภทบุคลากร มี
 1) ข้าราชการ 2) พนักงานมหาวิทยาลัย 3) พนักงานราชการ 4) อื่น ๆ

คำถามที่สามารถเลือกคำตอบได้หลายคำตอบ หรือตอบได้มากกว่า 1 ข้อ

เช่น ช่วงระยะเวลาที่ใช้งานระบบสารสนเทศ โดยถ้าใช้งานข้อไหน ให้ใส่ตัวเลขเป็น 1 ถ้าไม่ตอบ ให้ใส่ 0

คำถามที่คำตอบให้ใส่ลำดับที่ เช่น ท่านฝึกภาษาอังกฤษผ่านช่องทางไหน
 บ่อยที่สุด 3 อันดับแรก โดยจะใส่ค่า 1 หน้าช่องทางที่ใช้ฝึกบ่อยที่สุด และจะใส่ค่า 2 และ 3 หน้า
 ช่องทางที่ใช้งานบ่อยในลำดับถัดมา ถ้าช่องทางไหนที่ไม่ได้เลือกให้ใส่ข้อมูลเป็น 0

คำถามที่ให้แสดงระดับมากน้อย เช่น ระดับความพึงพอใจ สามารถแบ่ง
 ออกเป็น 5 ระดับ คือ 1 แทนด้วยพึงพอใจน้อยที่สุด 2 พึงพอใจน้อย 3 พึงพอใจปานกลาง 4 พึงพอใจ
 มาก และ 5 พึงพอใจมากที่สุด

## การใช้ SPSS วิเคราะห์ข้อมูลทางสถิติ

ผู้ปฏิบัติงานนำ SPSS มาใช้ในการวิเคราะห์ข้อมูลจากแบบสอบถาม (ดังภาพที่ 3.30)

| H   |            | In the second | 1 11  |          |                    | 100          | 199     |         |          |                             |         |
|-----|------------|---------------|-------|----------|--------------------|--------------|---------|---------|----------|-----------------------------|---------|
|     | Name       | Type          | Width | Decimals | Label              | Values       | Missing | Columns | Align    | Measure                     | Role    |
| 1   | 1998       | Numeric       | 12    | 0        |                    | {t, phu}     | None    | 12      | # Right  | & Nominal                   | > Input |
| 2   | ม้ไม่มีที่ | Numeric       | 12    | 0        |                    | (t. maile th | None    | 12      | 2 Right  | <ol> <li>Nominal</li> </ol> | > input |
| 3   | @1         | Numeric       | 12    | 0        | 1. ด้วนควรมริตาร.  | None         | None    | 12      | ⊒ Right  | & Nominal                   | > input |
| 4   | @1         | Numeric       | 12    | 0        | 1. ด้านการบริการ   | None         | None    | 12      | ₩ Right  | & Nominal                   | > Input |
| 5   | @1         | Numeric       | 12    | 0        | 1. ด้านการปรัการ   | None         | None    | 12.     | æ Right  | <ol> <li>Nominal</li> </ol> | > input |
| 6   | @1         | Numeric       | 12    | 0        | 1. ด้านการแร้การ . | None         | None    | 12      | 3 Right  | Nominal                     | N Input |
| 7   | @2         | Numeric       | 12    | 0        | Z                  | None         | None    | 12      | ₩ Right  | & Nominal                   | > Input |
| 8   | @2         | Numeric       | 12    | 0        | 2                  | None         | None    | 12      | )唐 Right | A. Nominal                  | > input |
| 9   | @2         | Numeric       | 12    | 0        | 2                  | None         | None    | 12      | # Right  | Nominal                     | > Input |
| 10  | @3         | String        | 331   | 0        | 3                  | None         | None    | 50      | WE Loft  | & Nominal                   | > Input |
| 11  | @4         | Numeric       | 12    | 0        | 4                  | None         | None    | 12      | 18 Right | A. Nominal                  | > Input |
| 12  | @5         | String        | 178   | 0        | 5                  | None         | None    | 50      | # Left   | A Nominal                   | N Input |
| 13  | @6         | String        | 191   | 0        | 6                  | None         | None    | 50      | IF Loft  | R. Nominal                  | > input |
| 14  |            |               |       |          |                    |              |         |         |          |                             |         |
| 15  |            |               |       |          |                    |              |         |         |          |                             |         |
| 16  |            |               |       |          |                    |              |         |         |          |                             |         |
| 17  |            |               |       |          |                    |              |         |         |          |                             |         |
| 18  |            |               |       |          |                    |              |         |         |          |                             |         |
| 18  |            |               |       |          |                    |              |         |         |          |                             |         |
| 20. |            |               |       |          |                    |              |         |         |          |                             |         |
| 21  |            |               |       |          |                    |              |         |         |          |                             |         |
| 22  |            |               |       |          |                    |              |         |         |          |                             |         |
| 23  |            |               |       |          |                    |              |         |         |          |                             |         |
| 24  |            |               |       |          |                    |              |         |         |          |                             |         |
| 25  |            |               |       |          |                    |              |         |         |          |                             |         |
| 20) |            |               |       |          |                    |              |         |         |          |                             |         |
| 21  |            |               |       |          |                    |              |         |         |          |                             |         |
| 28  |            |               |       |          |                    |              |         |         |          |                             |         |
| 29  |            |               |       |          |                    |              |         |         |          |                             |         |
| 38  |            |               |       |          |                    |              |         |         |          |                             |         |
| 31  |            |               |       |          |                    |              |         |         |          |                             |         |
|     |            |               |       |          |                    |              |         |         |          |                             |         |

**ภาพที่ 3.30** ข้อมูลนำเข้าพร้อมใช้งานใน SPSS

จากภาพที่ 3.30 แสดงข้อมูลนำเข้าพร้อมใช้งานใน SPSS ประกอบด้วย หน้าต่าง Data Editor 2 ส่วน ดังนี้

- 1. Variable View คือ หน้าต่างที่กำหนดชื่อ ลักษณะของตัวแปรแต่ละตัว
- 2. Data View คือ หน้าต่างที่จะทำการบันทึกข้อมูลลงไป

เมื่อเข้ามาที่หน้าจอ SPSS แล้ว ให้ไปที่ Variable View เป็นหน้าต่างสำหรับกำหนดชื่อ ชนิด และลักษณะของตัวแปรแต่ละตัว โดยแต่ละ Column ในหน้าต่างจะเป็นชื่อและลักษณะต่างๆ ของ ตัวแปร แต่ละตัว ประกอบด้วยส่วนต่าง ๆ ดังนี้

|                                       | - Name                 | ชื่อของตัวแปรหรือสัญลักษณ์แทนตัวแปรนั้นๆ          |
|---------------------------------------|------------------------|---------------------------------------------------|
| โดยชื่อนี้จะปรากฏเป็นชื่อ C           | Column ในหน้าต่าง D    | ata View                                          |
|                                       | - Туре                 | ชนิดของตัวแปร ในที่นี้ใช้เป็นตัวเลขใส่ Numeric    |
| หากเป็นตัวอักษรใช้ String             |                        |                                                   |
|                                       | - Width                | ความกว้างของตัวแปรหรือจำนวนของอักษรที่            |
| ต้องการให้ใส่ใน Values                |                        |                                                   |
|                                       | - Decimals             | จำนวนทศนิยม                                       |
|                                       | - Labels               | คำอธิบายตัวแปรหรือชื่อเต็มของตัวแปรนั้น ๆ จะ      |
| ใช้ในกรณีที่มีการกำหนดชื่อ<br>ความไว้ | ตัวแปรใน Column 'I     | Name'เป็นอักษรย่อแล้วต้องการอธิบายหรือขยาย        |
|                                       | - Values               | การกำหนดค่าให้กับตัวแปร เช่น ตัวแปร 'เพศ'         |
| กำหนดให้ 'เพศชาย' มีค่าเ              | เท่ากับ 1 และ 'เพศหเ   | บิูง' มีค่าเท่ากับ 2 เป็นต้น โดยค่าของตัวแปร เช่น |
| 1 จะใส่ในช่อง Value ส่วนชื่           | อของค่าตัวแปร เช่น เ   | พศชาย จะใส่ในช่อง Value Label                     |
|                                       | - Missing              | ค่าของข้อมูลที่แสดงว่าผู้ตอบแบบสอบถามไม่ได้       |
| ตอบในข้อคำถามนั้น และจะ               | ะบันทึกข้อมูลเป็นเลข ( | 9                                                 |
|                                       | - Column               | การกำหนดความกว้างของ Column                       |
|                                       | - Align                | เป็นตัวกำหนดลักษณะการวางข้อมูลว่าจะให้อยู่        |
| ชิดซ้าย กลาง หรือขวา                  |                        |                                                   |
|                                       | - Measure              | เป็นตัวบ่งบอกว่าข้อมูลนั้นเป็นข้อมูลแบบใด Scale   |
|                                       |                        |                                                   |

โดยผู้ปฏิบัติงานจะคีย์ข้อมูลที่เป็นหัวข้อหลักของแบบสอบถามในหน้าต่าง Variable View

|                                                                                                    | View Data                                                                                                    | Transform A                                                                                     | nalyze Dire                                                                  | ct Marketing                                                                 | Graphs Utilities | Add-ons Wa                                                                                     | ndow Help                                            | ABC                                                                |                                                                                             |                                                                                                    |                                                                                       |
|----------------------------------------------------------------------------------------------------|----------------------------------------------------------------------------------------------------|-------------------------------------------------------------------------------------------------|------------------------------------------------------------------------------|------------------------------------------------------------------------------|------------------|------------------------------------------------------------------------------------------------|------------------------------------------------------|--------------------------------------------------------------------|---------------------------------------------------------------------------------------------|----------------------------------------------------------------------------------------------------|---------------------------------------------------------------------------------------|
|                                                                                                    | Name                                                                                                    | Type                                                                                            | Width                                                                        | Decimals                                                                     | Label            | Values                                                                                         | Missing                                              | Columns                                                            | Alian                                                                                       | Moscuro                                                                                               | Pok                                                                                   |
| 1                                                                                                  | าหลากอ                                                                                                    | Numeric                                                                                         | 8                                                                            | 0                                                                            | Capici           | (1 sould                                                                                       | lone                                                 | 8                                                                  | ⊒ Right                                                                                     | & Nominal                                                                                             | > Input                                                                               |
| 2                                                                                                  | ส้งกัดอกมะ                                                                                                    | Numeric                                                                                         | 8                                                                            | 0                                                                            |                  | 11, 0103                                                                                       | None                                                 | 8                                                                  | 语 Right                                                                                     | & Scale                                                                                               | > Input                                                                               |
| 3                                                                                                  | กิจกรรมที่เข้า                                                                                                    | Numeric                                                                                         | 8                                                                            | 0                                                                            |                  | £1                                                                                             | None                                                 | 8                                                                  | ≡ Right                                                                                     | & Scale                                                                                               | > Input                                                                               |
| 4                                                                                                  | al                                                                                                    | Numeric                                                                                         | 8                                                                            | 0                                                                            |                  |                                                                                                | None                                                 | 0                                                                  | a Right                                                                                     | Scale                                                                                                 | a input                                                                               |
| 5                                                                                                  | a2                                                                                                    | Numeric                                                                                         | 8                                                                            | 0                                                                            | 1                | Value Labels                                                                                   |                                                      |                                                                    |                                                                                             | 1.000                                                                                                 | ×                                                                                     |
| 6                                                                                                  | a3                                                                                                    | Numeric                                                                                         | 8                                                                            | 0                                                                            | 1                | a value cabela                                                                                 |                                                      | 10                                                                 |                                                                                             |                                                                                                    |                                                                                       |
| 7                                                                                                  | 84                                                                                                    | Numeric                                                                                         | 8                                                                            | 0                                                                            |                  | Value Labels                                                                                   |                                                      |                                                                    |                                                                                             |                                                                                                    |                                                                                       |
| 8                                                                                                  | a5                                                                                                    | Numeric                                                                                         | 8                                                                            | 0                                                                            |                  | Value:                                                                                         |                                                      |                                                                    |                                                                                             |                                                                                                    | Spelling                                                                              |
| 9                                                                                                  | a6                                                                                                    | Numeric                                                                                         | 8                                                                            | 0                                                                            |                  | Label:                                                                                         |                                                      |                                                                    |                                                                                             |                                                                                                    |                                                                                       |
| 10                                                                                                 | a7                                                                                                    | Numeric                                                                                         | 8                                                                            | 0                                                                            |                  | -                                                                                              | 4-0-0-0                                              |                                                                    |                                                                                             |                                                                                                    |                                                                                       |
| 11                                                                                                 | b1                                                                                                    | Numeric                                                                                         | 8                                                                            | 0                                                                            |                  |                                                                                                | 1 = "ชาม"<br>2 = "หญ้ง"                              |                                                                    |                                                                                             |                                                                                                    |                                                                                       |
| 12                                                                                                 | b2                                                                                                    | Numeric                                                                                         | 8                                                                            | 0                                                                            |                  | Adid                                                                                           | 3 = "ไม่ต้องการ                                      | ระบุ"                                                              |                                                                                             |                                                                                                    |                                                                                       |
| 13                                                                                                 | b3                                                                                                    | Numeric                                                                                         | 8                                                                            | 0                                                                            |                  |                                                                                                |                                                      | 0.008                                                              |                                                                                             |                                                                                                    |                                                                                       |
| 14                                                                                                 | ?ช <b>้</b> ในการศึกษ                                                                                                    | Numeric                                                                                         | 8                                                                            | 0                                                                            |                  | Comment                                                                                        |                                                      |                                                                    |                                                                                             |                                                                                                    |                                                                                       |
| 40                                                                                                 | 20/2000001000                                                                                                    | Numoric                                                                                         | 8                                                                            | 0                                                                            |                  | tensioned.                                                                                     |                                                      |                                                                    |                                                                                             |                                                                                                    |                                                                                       |
| 15                                                                                                 | 1219411110101                                                                                                    | NUMBERIC                                                                                        | 0                                                                            |                                                                              |                  |                                                                                                |                                                      |                                                                    |                                                                                             |                                                                                                    |                                                                                       |
| 15                                                                                                 | ใช้ในการพัฒเ                                                                                                    | Numeric                                                                                         | 8                                                                            | 0                                                                            |                  |                                                                                                |                                                      |                                                                    |                                                                                             |                                                                                                    |                                                                                       |
| 15<br>16<br>17                                                                                     | ไข้ในการพัฒเ<br>ใช้ในการพัฒเ<br>ใช้ในการสนท                                                                                                    | Numeric<br>Numeric                                                                              | 8                                                                            | 0                                                                            |                  | _                                                                                              |                                                      |                                                                    |                                                                                             |                                                                                                    |                                                                                       |
| 15<br>16<br>17<br>18                                                                               | เอเนการยัญ<br>ใช้ในการพัฒเ<br>ใช้ในการสนท<br>อื่นๆ                                                                                                    | Numeric<br>Numeric<br>Numeric                                                                   | 8 8 8                                                                        | 0 0 0                                                                        |                  |                                                                                                |                                                      | ОКС                                                                | ancel Help                                                                                  | )                                                                                                    |                                                                                       |
| 15<br>16<br>17<br>18<br>19                                                                         | เอเนการยายา<br>ใช้วินการพัฒเ<br>ใช้ในการสนท<br>อื่นๆ<br>เพื่อน                                                                                                    | Numeric<br>Numeric<br>Numeric<br>Numeric                                                        | 8<br>8<br>8<br>8                                                             | 0<br>0<br>0<br>0                                                             |                  | 1. (81)                                                                                        | None                                                 | ОКС                                                                | ancel Help                                                                                  | co Ivoinan                                                                                            | <b>N</b> IMPOR                                                                        |
| 15<br>16<br>17<br>18<br>19<br>20                                                                   | ไอ้เฉการทัฒน<br>ใช้วินการพัฒน<br>ใช้ในการสนท<br>อื่นๆ<br>เพื่อน<br>อาจารย์ประจำ                                                                                                    | Numeric<br>Numeric<br>Numeric<br>Numeric<br>Numeric                                             | 8<br>8<br>8<br>8<br>8                                                        | 0<br>0<br>0<br>0<br>0                                                        |                  | (1, 18ยา)<br>(1, เลือก)                                                                        | None                                                 | ок са<br>°                                                         | ancel Help                                                                                  | ● Ivonanar<br>● Scale                                                                                 | input                                                                                 |
| 15<br>16<br>17<br>18<br>19<br>20<br>21                                                             | ใช้ในการพัฒน<br>ใช้ในการพัฒน<br>ใช้ในการสนท<br>อื่นๆ<br>เพื่อน<br>อาจารม์ประจำ<br>อาจารม์ที่ปรึก                                                                                                    | Numeric<br>Numeric<br>Numeric<br>Numeric<br>Numeric<br>Numeric                                  | 8<br>8<br>8<br>8<br>8<br>8<br>8<br>8                                         | 0<br>0<br>0<br>0<br>0<br>0                                                   |                  | (1, เลือก)<br>(1, เลือก)<br>(1, เลือก)                                                         | None<br>None                                         | ОК Са<br>8<br>8                                                    | ancel Help<br>= Rigm<br>≡ Right<br>≡ Right                                                  | <ul> <li>♥ Scale</li> <li>♥ Scale</li> </ul>                                                          | Input                                                                                 |
| 15<br>16<br>17<br>18<br>19<br>20<br>21<br>22                                                       | ไข้เวินการพัฒเ<br>ใช้วินการพัฒเ<br>วิชิวินการสนท<br>อื่นๆ<br>เพื่อน<br>อาจารมัประจำ<br>อาจารมัประจำ<br>อาจารมัประจำ                                                                                                | Numeric<br>Numeric<br>Numeric<br>Numeric<br>Numeric<br>Numeric<br>Numeric                       | 8<br>8<br>8<br>8<br>8<br>8<br>8<br>8<br>8<br>8<br>8<br>8<br>8                | 0<br>0<br>0<br>0<br>0<br>0<br>0<br>0                                         |                  | (1, ເສຍາາ)<br>(1, ເລັດກ)<br>(1, ເລັດກ)<br>(1, ເລັດກ)                                           | None<br>None<br>None<br>None                         | ОК Са<br>8<br>8<br>8                                               | ancel Help<br>■ Right<br>■ Right<br>■ Right<br>■ Right                                      | Ivonabar      Scale      Scale      Scale      Scale                                                  | Input                                                                                 |
| 15<br>16<br>17<br>18<br>19<br>20<br>21<br>22<br>23                                                 | ได้เมา ารับเอา<br>ใช้ในการพัฒเ<br>ใช้ในการสนท<br>อื่นๆ<br>เพื่อน<br>อาจารมีประจำ<br>อาจารม์ที่ปรึก<br>เจ้าหน้าที่ของง<br>ระบุ                                                                                      | Numeric<br>Numeric<br>Numeric<br>Numeric<br>Numeric<br>Numeric<br>Numeric<br>Numeric            | 8<br>8<br>8<br>8<br>8<br>8<br>8<br>8<br>8<br>8<br>8                          | 0<br>0<br>0<br>0<br>0<br>0<br>0<br>0<br>0<br>0                               |                  | (1, ເສັຍາາ)<br>(1, ເລັຍກ)<br>(1, ເລັຍກ)<br>(1, ເລັຍກ)<br>(1, ເລັຍກ)                            | None<br>None<br>None<br>None<br>None                 | ОК Са<br>8<br>8<br>8<br>8<br>8                                     | ancel Help<br>■ Right<br>■ Right<br>■ Right<br>■ Right<br>■ Right                           | Tomstar     Scale     Scale     Scale     Scale     Scale     Scale                                   | Input<br>Input<br>Input<br>Input                                                      |
| 15<br>16<br>17<br>18<br>19<br>20<br>21<br>22<br>23<br>24                                           | เอเลการหัฒเ<br>ใช้ในการหัฒเ<br>ใช้ในการสนท<br>อื่นๆ<br>เพื่อน<br>อาจารมีประจำ<br>อาจารมีที่ปริก<br>เจ้าหน้าที่ของง<br>ระบุ<br>ความพึงพอใจ                                                                          | Numeric<br>Numeric<br>Numeric<br>Numeric<br>Numeric<br>Numeric<br>Numeric<br>Numeric<br>Numeric | 8<br>8<br>8<br>8<br>8<br>8<br>8<br>8<br>8<br>8<br>8<br>8                     | 0<br>0<br>0<br>0<br>0<br>0<br>0<br>0<br>0<br>0<br>0<br>0                     | l                | (1, ເຮັຍກາງ<br>(1, ເຮັຍກ)<br>(1, ເຮັຍກ)<br>(1, ເຮັຍກ)<br>(1, ເຮັຍກ)<br>(1,                     | None<br>None<br>None<br>None<br>None<br>None         | ОК Са<br>8<br>8<br>8<br>8<br>8<br>8<br>8                           | ancel Help<br>Bright<br>Right<br>Right<br>Right<br>Right<br>Right<br>Right                  | Yourstar     Scale     Scale     Scale     Scale     Scale     Scale     Scale     Scale              | Input<br>Input<br>Input<br>Input<br>Input                                             |
| 15<br>16<br>17<br>18<br>19<br>20<br>21<br>22<br>23<br>24<br>25                                     | ไม้เสารมัน<br>ใช้ในการหัฒน<br>ใช้ในการสนท<br>อื่นๆ<br>เพื่อน<br>อาจารมีประจำ<br>อาจารมีประจำ<br>อาจารมีประจำ<br>เจ้าหน้าที่ของง<br>ระบุ<br>ความพึงพอใจ<br>Total                                                    | Numeric<br>Numeric<br>Numeric<br>Numeric<br>Numeric<br>Numeric<br>Numeric<br>Numeric<br>Numeric | 8<br>8<br>8<br>8<br>8<br>8<br>8<br>8<br>8<br>8<br>8<br>8<br>8<br>8<br>8<br>8 | 0<br>0<br>0<br>0<br>0<br>0<br>0<br>0<br>0<br>0<br>0<br>0<br>0<br>0<br>0<br>2 |                  | (1, (8211)<br>(1, 1801)<br>(1, 1801)<br>(1, 1801)<br>(1, 1801)<br>(1,<br>None                  | None<br>None<br>None<br>None<br>None<br>None<br>None | ОК Са<br>8<br>8<br>8<br>8<br>8<br>8<br>8<br>8<br>8<br>8<br>8<br>10 | ancel Help<br>Right<br>Right<br>Right<br>Right<br>Right<br>Right<br>Right<br>Right<br>Right | Normbai     Scale     Scale     Scale     Scale     Scale     Scale     Scale     Scale     Scale     | Input<br>Input<br>Input<br>Input<br>Input<br>Input                                    |
| 15<br>16<br>17<br>18<br>19<br>20<br>21<br>22<br>23<br>24<br>25<br>26                               | ไข้ (สการมันค<br>ใช้ในการพัฒน<br>ใช้ในการสนท<br>อี่นๆ<br>เพื่อน<br>อาจารมัยระจำ<br>อาจารมัยระจำ<br>ระบุ<br>ความพึงพอใจ<br>Total                                                                                    | Numeric<br>Numeric<br>Numeric<br>Numeric<br>Numeric<br>Numeric<br>Numeric<br>Numeric<br>Numeric | 8<br>8<br>8<br>8<br>8<br>8<br>8<br>8<br>8<br>8<br>8<br>8<br>8<br>8<br>8      | 0<br>0<br>0<br>0<br>0<br>0<br>0<br>0<br>0<br>0<br>0<br>0<br>2                |                  | (1, 1801)<br>(1, 1801)<br>(1, 1801)<br>(1, 1801)<br>(1, 1801)<br>(1,<br>None                   | None<br>None<br>None<br>None<br>None<br>None<br>None | ОК Са<br>8<br>8<br>8<br>8<br>8<br>8<br>8<br>8<br>8<br>8<br>10      | ancel Help<br>Right<br>Right<br>Right<br>Right<br>Right<br>Right<br>Right<br>Right          | Scale     Scale     Scale     Scale     Scale     Scale     Scale     Scale     Scale     Scale       | Input<br>Input<br>Input<br>Input<br>Input                                             |
| 15<br>16<br>17<br>18<br>19<br>20<br>21<br>22<br>23<br>24<br>25<br>26<br>27                         | ไอ้ เสการมันคร<br>ใช้ในการสันท<br>อื่นๆ<br>เพื่อน<br>อาจารมีประจำ<br>อาจารมีประจำ<br>อาจารมีประจำ<br>ระบุ<br>ความพึงพอใจ<br>Total                                                                                  | Numeric<br>Numeric<br>Numeric<br>Numeric<br>Numeric<br>Numeric<br>Numeric<br>Numeric<br>Numeric | 8<br>8<br>8<br>8<br>8<br>8<br>8<br>8<br>8<br>8<br>8<br>8                     | 0<br>0<br>0<br>0<br>0<br>0<br>0<br>0<br>0<br>0<br>0<br>0<br>2                |                  | (1, 1801)<br>(1, 1801)<br>(1, 1801)<br>(1, 1801)<br>(1, 1801)<br>(1,<br>None                   | None<br>None<br>None<br>None<br>None<br>None<br>None | ОК Са<br>8<br>8<br>8<br>8<br>8<br>8<br>8<br>10                     | Right<br>Right<br>Right<br>Right<br>Right<br>Right<br>Right<br>Right<br>Right               | Normalian     Scale     Scale     Scale     Scale     Scale     Scale     Scale     Scale     Scale   | <ul> <li>Input</li> <li>Input</li> <li>Input</li> <li>Input</li> </ul>                |
| 15<br>16<br>17<br>18<br>19<br>20<br>21<br>22<br>23<br>24<br>25<br>26<br>27<br>28                   | ไข้ (สการหัฒม<br>ใช้ในการสนท<br>อื่นๆ<br>เพื่อน<br>อาจารมัประจำ<br>อาจารมัประจำ<br>อาจารมัประจำ<br>อาจารมัประจำ<br>อาจารมัประจำ<br>อาจารมัประจำ<br>อาจารมัประจำ<br>โจ้าหน้าที่ของม<br>ระบุ<br>ความพึงพอใจ<br>Total | Numeric<br>Numeric<br>Numeric<br>Numeric<br>Numeric<br>Numeric<br>Numeric<br>Numeric<br>Numeric | 8<br>8<br>8<br>8<br>8<br>8<br>8<br>8<br>8<br>8<br>8                          | 0<br>0<br>0<br>0<br>0<br>0<br>0<br>0<br>0<br>2                               |                  | (1, ເສຍາງ<br>{1, ເລັຍາງ<br>{1, ເລັຍາງ<br>{1, ເລັຍາງ<br>{1, ເລັຍາງ<br>{1, ເລັຍາງ<br>{1,<br>None | None<br>None<br>None<br>None<br>None<br>None         | ок Са<br>8<br>8<br>8<br>8<br>8<br>8<br>8<br>8<br>10                | Right<br>Right<br>Right<br>Right<br>Right<br>Right<br>Right<br>Right<br>Right               | Tromatian     Scale     Scale     Scale     Scale     Scale     Scale     Scale     Scale     Scale   | Input                                                                                 |
| 15<br>16<br>17<br>18<br>19<br>20<br>21<br>22<br>23<br>24<br>25<br>26<br>27<br>28<br>29             | ไข้เหการหัฒน<br>ใช้ในการหัฒน<br>อี่หา<br>เพื่อน<br>อาจารมัประจำ<br>อาจารมัประจำ<br>อาจารมัประจำ<br>อาจารมัประจำ<br>อาจารมัประจำ<br>อาจารมัประจำ<br>โจ้าหน้าที่ของม<br>ระบุ<br>ความเพิ่งพอใจ<br>Total               | Numeric<br>Numeric<br>Numeric<br>Numeric<br>Numeric<br>Numeric<br>Numeric<br>Numeric<br>Numeric | 8<br>8<br>8<br>8<br>8<br>8<br>8<br>8<br>8<br>8<br>8<br>8<br>8<br>8<br>8      | 0 0 0 0 0 0 0 0 0 0 0 0 0 0 0 0 0 0 0 0                                      |                  | [1, ເສຍາງ<br>{1, ເລັຍາ)<br>{1, ເລັຍາ)<br>{1, ເລັຍາ)<br>{1, ເລັຍາ)<br>{1, ເລັຍາ]<br>{1,<br>None | None<br>None<br>None<br>None<br>None<br>None         | ок Са<br>8<br>8<br>8<br>8<br>8<br>8<br>8<br>8<br>8<br>10           | Right<br>Right<br>Right<br>Right<br>Right<br>Right<br>Right<br>Right<br>Right               | Tomstat     Scale     Scale     Scale     Scale     Scale     Scale     Scale     Scale     Scale     | Input<br>Input<br>Input<br>Input<br>Input                                             |
| 15<br>16<br>17<br>18<br>19<br>20<br>21<br>22<br>23<br>24<br>25<br>26<br>27<br>28<br>29<br>30       | ไข้เหการหัฒน<br>ใช้ในการหัฒน<br>อี่นา<br>เพื่อน<br>อาจารมัประจำ<br>อาจารมัประจำ<br>อาจารมัประจำ<br>อาจารมัประจำ<br>อาจารมัประจำ<br>อาจามที่งหอ<br>ระบุ<br>ความพึงพอใจ<br>Total                                     | Numeric<br>Numeric<br>Numeric<br>Numeric<br>Numeric<br>Numeric<br>Numeric<br>Numeric<br>Numeric | 8<br>8<br>8<br>8<br>8<br>8<br>8<br>8<br>8<br>8<br>8<br>8<br>8<br>8           | 0 0 0 0 0 0 0 0 0 0 0 0 0 0 0 0 0 0 0 0                                      |                  | (1, ເສຍາງ<br>(1, ເລັຍກ)<br>(1, ເລັຍກ)<br>(1, ເລັຍກ)<br>(1, ເລັຍກ)<br>(1,<br>None               | None<br>None<br>None<br>None<br>None<br>None         | ок Сл<br>8<br>8<br>8<br>8<br>8<br>8<br>8<br>8<br>10                | Right<br>Right<br>Right<br>Right<br>Right<br>Right<br>Right<br>Right<br>Right               | Tvorrattar      Scale     Scale     Scale     Scale     Scale     Scale     Scale     Scale     Scale | <ul> <li>Input</li> <li>Input</li> <li>Input</li> <li>Input</li> </ul>                |
| 15<br>16<br>17<br>18<br>19<br>20<br>21<br>22<br>23<br>24<br>25<br>26<br>27<br>28<br>29<br>30<br>31 | ให้สารมารถ<br>ใช้ในการพัฒน<br>ใช้ในการสนท<br>อี่นๆ<br>เพื่อน<br>อาจารมิมัระจำ<br>อาจารมิมัระจำ<br>อาจารมิมัระจำ<br>อาจารมิมัระจำ<br>ระบุ<br>ความพึงพอใจ<br>Total                                                   | Numeric<br>Numeric<br>Numeric<br>Numeric<br>Numeric<br>Numeric<br>Numeric<br>Numeric<br>Numeric | 8<br>8<br>8<br>8<br>8<br>8<br>8<br>8<br>8<br>8<br>8<br>8<br>8<br>8           | 000000000000000000000000000000000000000                                      |                  | (1, i8p1)<br>(1, i8p1)<br>(1, i8p1)<br>(1, i8p1)<br>(1, i8p1)<br>(1,<br>None                   | None<br>None<br>None<br>None<br>None<br>None         | ОК Са<br>8<br>8<br>8<br>8<br>8<br>10                               | Right<br>Right<br>Right<br>Right<br>Right<br>Right<br>Right<br>Right<br>Right               | Normanian     Scale     Scale     Scale     Scale     Scale     Scale     Scale     Scale             | <ul> <li>Input</li> <li>Input</li> <li>Input</li> <li>Input</li> <li>Input</li> </ul> |

ภาพที่ 3.31 เตรียมข้อมูลในหน้าต่าง Variable View

จากภาพที่ 3.31 แสดงการเตรียมข้อมูลในหน้าต่าง Variable View เมื่อนำเข้า ข้อมูลจาก Microsoft Excel เรียบร้อยแล้ว จำเป็นต้องจัดการข้อมูลในหน้าต่าง Variable View ให้ สอดคล้องกัน เช่น กำหนดค่า Values "เพศ" โดยการคลิกที่ช่อง Values จะปรากฏหน้าต่าง Value Labels กำหนดค่าตัวแปรให้ เพศชาย = 1 ใส่เลข 1 ในช่อง Value พิมพ์ "ชาย" ในช่อง Label คลิก "Add" ค่าตัวแปรจะปรากฏอยู่ในช่องรวม นำเข้าข้อมูลต่อไปตามลำดับ คือ กำหนดค่าตัวแปรให้ เพศหญิง = 2 และ ไม่ต้องการระบุ = 3 จากนั้นคลิก OK เป็นอันเสร็จสิ้นการกำหนดค่าตัวแปรเรื่อง เพศ จากนั้นกำหนดตัวแปรจากภาพจะกำหนดค่าตัวแปรเรื่อง "สังกัดคณะ" ต่อจากเรื่องเพศ โดยการ นำเข้าข้อมูลในแบบเดียวกัน

ดังนี้

|     |      | 10.01      | 「「「「」                   | M 📩 | ¥ .  | 42 🛄 🧃 | 17 (a) ( | AUG |     |     |    |
|-----|------|------------|-------------------------|-----|------|--------|----------|-----|-----|-----|----|
|     | UNIT | តំរបាំកាណៈ | ก้อกรรมที่เชื่<br>ารัวม | a1  | aZ.  | a3     | a4       | a5  | 90  | a7  | b1 |
| 8   | 2    | .31        | 3                       | 3   | 3    | 13     | 3        | 3   | 3   | 3   |    |
|     | 2    | 1          | 3                       | 3   | 3    | 3      | 3        | 3   | 3   | 3   |    |
|     | 1    | 1          | 2                       | 1   | 83   |        | 4        | 4   | -4  | 4   |    |
|     | 2    | 1          | 3                       | 4   | 1.14 | Column | 4        | 4   | 4   | 4   |    |
|     | 2    | . 1        | 2                       | 4   | - 4  | 4      | 4        | 4   | 4   | 4   |    |
|     | 2    | 1          | 2                       | 3   | 4    | 4      | 4        | 4   | 4   | 4   |    |
|     | 2    | 1          | 3                       | 5   | 5    | 5      | 5        | 5   | 5   | 5   |    |
|     | 2    | 1          | 3                       | 4   | 4    | 4      | 4        | 4   | 4   | 4   |    |
|     | 2    | 1          | 2                       | 3   | 3    | 4      | 4        | 4   | -4  | 4   |    |
|     | 2    | 1          | 2                       | 4   | - 4  | 4      | 4        | 5   | - 4 | 3   |    |
|     | 1    | 1          | 3                       | 3   | 3    | 3      | 3        | 3   | 3   | 3   |    |
| Ŀ   | 2    | 1          | 3                       | 4   | 4    | 4      | 4        | 4   | 4   | 4   |    |
| i . | 2    | 1          | 3                       | 4   | 4    | 4      | 4        | 4   | 4   | 4   |    |
| t I | D.   |            | 2                       | 5   | 5    | 5      | 5        | 5   | 4   | 5   |    |
|     |      | Jvv 1      | 2                       | 2   | 3    | 4      | 5        | 5   | 5   | 5   |    |
| k.  | . A. | 1          | 2                       | 5   | 3    | 5      | 5        | 5   | 5   | 5   |    |
| 1   | 2    | 1          | 3                       | 3)  | 4    | 5      | 5        | 5   | 5   | 5   |    |
| ŧ.  | 2    | 1          | 2                       | 3   | 3    | 3      | 3        | 3   | 3   | 3   |    |
|     | 2    | 1          | 1                       | 2   | 2    | 1      | 1        | 1   | 1   | 2   |    |
|     | 2    | 1          | 2                       | 3   | 3    | 3      | 3        | 3   | 3   | 3   |    |
|     | 2    | 1          | .2                      | 2   | 3    | 3      | 5        | 4   | 5   | 5   |    |
| 1   | 2    | 1          | 2                       | 2   | 1    | 1      | 1        | 1   | 1   | 1   |    |
| E.  | 2    | 1          | 2                       | 4   | - 4  | 4      | 4        | 4   | - 4 | - 4 |    |
| -   | 2    | 1          | 3                       | 4   | 4    | 4      | 4        | 4   | - 4 | 4   |    |
|     | 2    | 1          | 2                       | 4   | 4    | 4      | 4        | 4   | 4   | 4   |    |
| £   | 2    | 1          | 2                       | 4   | 4    | 4      | 4        | 4   | 4   | 4   |    |
|     | 2    | 1          | 2                       | 5   | 5    | 5      | 5        | 5   | 5   | 5   |    |
| ļ.  | 2    | 1          | 3                       | 4   | - 4  | 4      | 5        | 5   | 5   | 5   |    |
| λ.  | 7    | 1          | 2                       | 4   | A    | 1      | 4        | 4   | 1   | 1   | -  |

|  | ภาพที่ | 3.32 | หน้าต่าง | Data | View |
|--|--------|------|----------|------|------|
|--|--------|------|----------|------|------|

จากภาพที่ 3.32 แสดงหน้าต่างของ Data View เมื่อกำหนดตัวแปรทุกตัวใน Variable View แล้ว ในส่วนของข้อมูลที่อยู่ในหน้าต่างของ Data View จะปรากฏอยู่แล้ว เนื่องจากการนำเข้า ข้อมูลจาก Microsoft Excel (ดังภาพ)

จากข้อมูลที่ปรากฏในหน้าต่าง Data View อธิบายได้ ดังนี้

- ข้อมูลในแต่ละแถว หมายถึง ข้อมูล 1 ชุด เช่น แถวที่ 1,2,3,...n เป็นข้อมูล ของผู้ตอบแบบสอบถามคนที่ 1,2,3,...n

 ข้อมูลในแต่ละ Column หมายถึง ข้อมูลของตัวแปรแต่ละตัว หรือข้อคำถาม แต่ละข้อ ตามที่ได้ใส่รหัสตั้งค่าไว้ใน Variable View เช่น ตัวแปร 'เพศ' 1 = เพศชาย ,2 = เพศหญิง เป็นต้น

### การประมวลผลและการ Output ข้อมูล

การ Output เป็นหน้าต่างที่แสดงผลลัพธ์การประมวลผล เมื่อกรอกข้อมูลจากแบบสอบถาม ของโครงการเข้าไปในโปรแกรม SPSS เรียบร้อยแล้ว สามารถทำการประมวลผลและวิเคราะห์ข้อมูลเพื่อ แปลงค่าข้อมูลได้โดยการแจกแจงความถี่ของข้อมูล ดังนี้

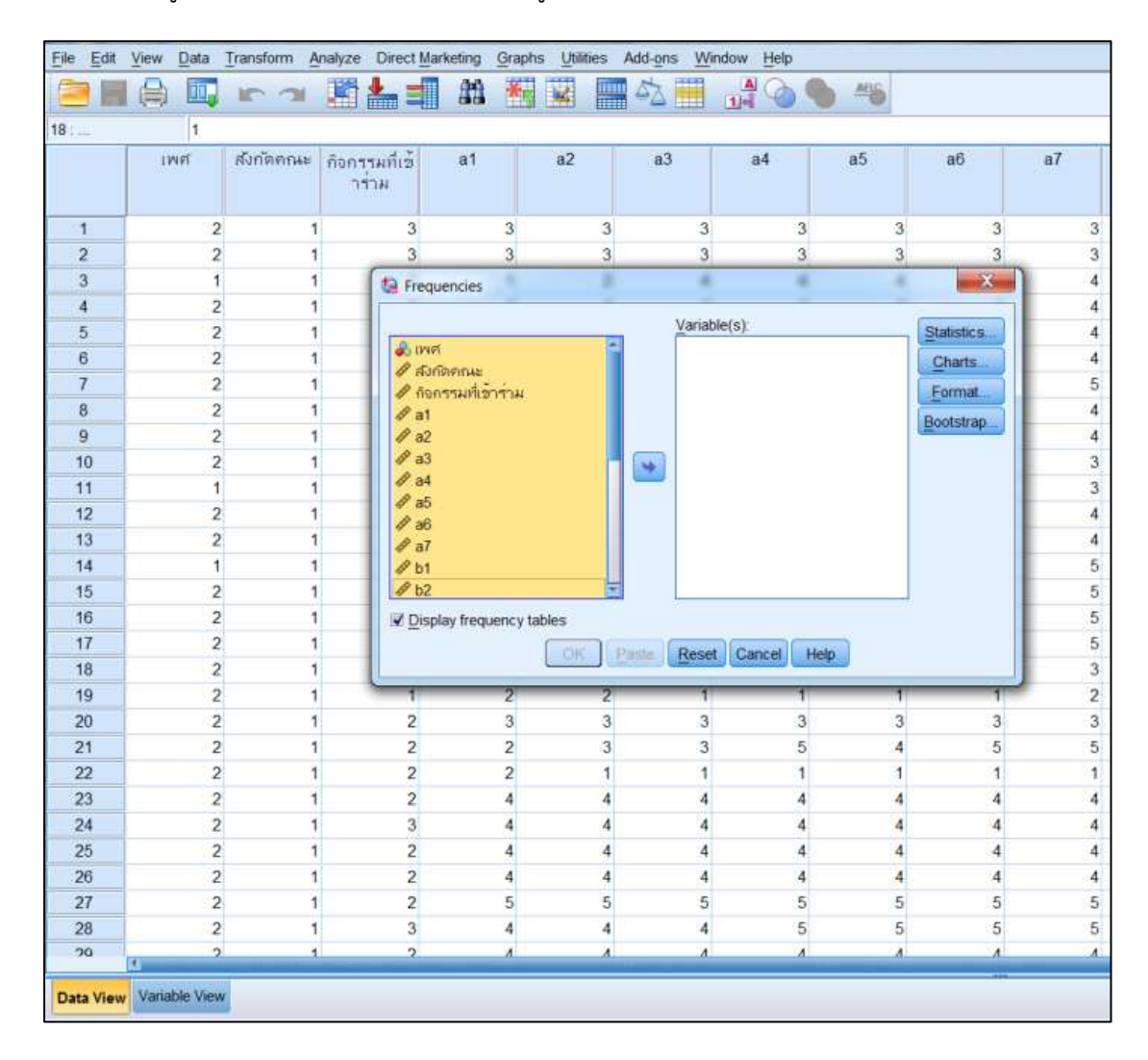

ภาพที่ 3.33 การแจกแจงความถี่ (Frequencies)

จากภาพที่ 3.33 แสดงการแจกแจงความถี่ (Frequencies) สามารถทำได้โดยไปที่ เมนู Analyze > Descriptive Statistics > Frequencies > ในที่นี้เลือกทั้งหมดตั้งแต่ เพศ ถึง b2 > คลิกย้ายข้างไปที่ช่อง Variable > OK

| requ  | ency Table                           |           |           |            |      |                    |           |                    |
|-------|--------------------------------------|-----------|-----------|------------|------|--------------------|-----------|--------------------|
|       |                                      |           | เพศ       |            |      |                    |           |                    |
|       |                                      | Frequency | Percent   | Valid Perc | ent  | Cumulati<br>Percen | ive<br>t  |                    |
| Valid | ข้าม                                 | 141       | 28.2      | 2          | 8.2  | :                  | 28.2      |                    |
|       | หญิง                                 | 355       | 71.0      | 7          | 1.0  |                    | 99.2      |                    |
|       | ใม่ต้องการระบุ                       | 4         | .8        |            | .8   | 1                  | 00.0      |                    |
|       | Total                                | 500       | 100.0     | 10         | 0.0  |                    |           |                    |
|       |                                      |           | สังกัดคถ  | եշ         |      |                    |           |                    |
|       |                                      |           | Frequency | Percent    | Vali | id Percent         | Cu<br>  F | mulative<br>ercent |
| Valid | คณะครุศาสตร์                         |           | 141       | 28.2       |      | 28.2               |           | 28.2               |
|       | คณะมนุษยศาสต<br>ส <b>ังคมศาสตร</b> ์ | ร์และ     | 85        | 17.0       |      | 17.0               |           | 45.2               |
|       | คณะวิทยาศาสตะ<br>เทคโนโลยี           | ร์และ     | 123       | 24.6       |      | 24.6               |           | 69.8               |
|       | คณะวิทยาการจัด                       | การ       | 133       | 26.6       |      | 26.6               |           | 96.4               |
|       | คณะเทคโนโลยี<br>อุตสาหกรรม           |           | 18        | 3.6        |      | 3.6                |           | 100.0              |
|       | Total                                |           | 500       | 100.0      |      | 100.0              |           |                    |

ภาพที่ 3.34 ประมวลผลการแจกแจงความถี่ (Frequencies)

จากภาพที่ 3.34 แสดงการประมวลผลของการแจกแจงความถี่ (Frequencies) จากภาพที่ 3.33 เมื่อทำการแจกแจงความถี่เรียบร้อยแล้ว จะปรากฏหน้าต่างใหม่ออกมาคือภาพที่ 3.34 ให้นำ ข้อมูลดังกล่าวมาวิเคราะห์และใช้ในการสรุปผลการประเมิน

| รายละเอียด     | จำนวน | ร้อยละ |
|----------------|-------|--------|
| ซาย            | 141   | 28.2   |
| หญิง           | 355   | 71.0   |
| ไม่ต้องการระบุ | 4     | 0.8    |
| รวม            | 500   | 100.0  |

ภาพที่ 3.35 นำค่าการแจกแจงความถี่ (Frequencies) มาใช้ในการรายงานและสรุปผลข้อมูล

จากภาพที่ 3.35 แสดงการนำค่าการแจกแจงความถี่ (Frequencies) มาใช้ในการรายงาน และสรุปผลข้อมูล เป็นการนำผลการประมวลข้อมูลที่ได้จากภาพที่ 3.34 มาใช้ในการรายงานและ สรุปผลข้อมูลตามแบบสอบถาม โดยการแปลค่าข้อมูลเป็นจำนวน และร้อยละตามข้อมูลของตัวแปร แต่ละตัว (Column) จากนั้นอธิบายข้อมูลตามตาราง ดังภาพ

**การประมวลผลข้อมูลแบบสอบถามตอนที่ 2** โดยใช้วิธีการพรรณนา (Descriptive) ซึ่งเป็นการ อธิบายผลของข้อมูลในเชิงสถิติให้เป็นร้อยละ สามารถทำได้ดังนี้

|    | เพศ        | ส <i>ั</i> งกัดค<br>ณะ                | กิจกร<br>รุมที่เ<br>ข้า | a1    | a2   | a3  | a4    | a5 | a6     | a7      | b1    | b2 | b3 | ใช้ในการศึก<br>ษาต่อในระดั<br>บที่สูงขึ้น | ใช้ใน<br>กอเ |
|----|------------|---------------------------------------|-------------------------|-------|------|-----|-------|----|--------|---------|-------|----|----|-------------------------------------------|--------------|
| 1  | 2          | 1                                     | 3                       | 3     | 3    | 3   | 3     | 3  | 3      | 3       | 4     | 4  | 4  | 1                                         |              |
| 2  | 2          | 1                                     | 3                       | 3     | 3    | 3   | 3     | 3  | 3      | 3       | 3     | 3  | 3  | 1                                         |              |
| 3  | 1          | 1                                     | 2                       | 1     | 2    | 4   | 4     | 4  | 4      | 4       | 4     | 4  | 4  | 1                                         |              |
| 4  | 2          | 1                                     | 3                       | 4     | 4    | 4   | 4     | 4  | 4      | 4       | 4     | 4  | 4  | 1                                         |              |
| 5  | 2          | 1                                     | 2                       | 4     | 4    | 4   | 4     | 4  | 4      | 4       | 4     | 4  | 5  | 1                                         |              |
| 6  | 2          | 1                                     | 2                       | 3     | 4    | 4   | 4     | 4  | 4      | 4       | 4     | 4  | 4  | 1                                         |              |
| 7  | Descr      | intivor                               |                         | -     |      | 8   | -     | -  |        | - 8     | 5     | <  | 4  | 1                                         |              |
| 8  | Desci      | ipuves                                |                         |       | - 44 |     |       |    |        |         | 5     |    | 4  | 1                                         |              |
| 9  | -          | Variable(s): Options                  |                         |       |      |     |       |    |        |         |       | 4  | 1  |                                           |              |
| 10 | 🚴 เพศ      |                                       | 1                       |       |      |     |       |    |        | Boot    | stran | 51 | 4  | 1                                         |              |
| 11 | 🖋 สังกั    | ดคณะ                                  |                         |       |      |     |       |    |        | <u></u> | ou up |    | 3  | 1                                         |              |
| 12 |            | รรมทเช                                | าราห                    |       |      |     |       |    |        |         |       |    | 4  | 1                                         |              |
| 13 |            |                                       |                         |       |      |     |       |    |        |         |       |    | 4  | 1                                         |              |
| 14 |            |                                       |                         | _     |      |     |       |    |        |         |       |    | 4  | 1                                         |              |
| 15 | 🖉 a4       |                                       |                         |       |      |     |       |    |        |         |       |    | 5  | 1                                         |              |
| 16 |            |                                       |                         |       |      |     |       |    |        |         |       |    | 5  | 1                                         |              |
| 17 |            |                                       |                         |       |      |     |       |    |        |         |       |    | 5  | 1                                         |              |
| 18 | a/<br>∂ b1 |                                       |                         |       |      |     |       |    |        |         |       |    | 3  | 1                                         |              |
| 19 |            |                                       |                         |       |      |     |       |    |        |         |       |    | 1  | 1                                         |              |
| 20 | 🖉 b3       |                                       | *                       |       |      |     |       |    |        |         |       |    | 3  | 1                                         |              |
| 21 | Save       | Save standardized values as variables |                         |       |      |     |       |    |        |         | 4     | 1  |    |                                           |              |
| 22 |            |                                       |                         | Dent  |      |     | 0     |    | 1 allo | í       |       |    | 1  | 1                                         |              |
| 23 |            |                                       |                         | raste | Re   | set | Cance | UĽ | Help   |         |       |    | 5  | 1                                         |              |
| 24 | 2          | 1                                     | 3                       | 4     | 4    | 4   | 4     | 4  | 4      | 4       | 5     | 5  | 5  | 1                                         |              |
| 25 | 2          | 1                                     | 2                       | 4     | 4    | 4   | 4     | 4  | 4      | 4       | 5     | 5  | 5  | 1                                         |              |

**ภาพที่ 3.36** ค่าสถิติเชิงพรรณนา (Descriptive)

จากภาพที่ 3.36 แสดงวิธีการประมวลผลของข้อมูล Output (Descriptive) เป็นค่าสถิติ เชิงพรรณนา โดยไปที่ Analyze > Descriptive Statistics > Descriptive > ในที่นี้เลือกตัวแปรของ ตอนที่ 2 ในแบบสอบถาม คือ a1 ถึง b3 > กดย้ายข้างไปอยู่ Variable(s) > OK จะปรากฏหน้าต่างใหม่ ออกมา ให้นำข้อมูลดังกล่าวมาวิเคราะห์และใช้ในการสรุปผลการประเมิน

| ta Output6.spv [Document2] - I                       | BM SPSS Statistics V                     | iewer            |             | -           |           | -            | -                  |
|------------------------------------------------------|------------------------------------------|------------------|-------------|-------------|-----------|--------------|--------------------|
| <u>File Edit View Data Tran</u>                      | sform <mark>I</mark> nsert F <u>o</u> ri | mat <u>A</u> nal | yze Direc   | t Marketing | Graphs    | Utilities    | Add-on:            |
|                                                      | ) 🛄 🖛 🦟                                  | ы 🎇              |             |             | 0         |              |                    |
| Frequencies<br>Title<br>Notes<br>Call Active Dataset | Descriptives                             | ปี 2567\โ        | ครงการ ปี   | 67\ศนย์ภาเ  | ษา∖โครงกา | รงบยทธศาส    | สตร <b>์ 6</b> 7∖ส |
| Frequency Tabl                                       |                                          |                  | Descriptive | Statistics  |           | 1            |                    |
| <b>โ</b> ล เพศ                                       | 2<br>5                                   | N                | Minimum     | Maximum     | Mean      | Std. Deviati | on                 |
| 🗐 ลังกดคณะ                                           | a1                                       | 500              | 1           | 5           | 3.45      | 1.1          | 18                 |
|                                                      | a2                                       | 500              | 1           | 5           | 3.62      | .9           | 97                 |
| - <b>a</b> 2                                         | a3                                       | 500              | 1           | 5           | 4.00      | .9           | 50                 |
| 🛱 a3                                                 | a4                                       | 500              | 1           | 5           | 4.01      | .9           | 91                 |
|                                                      | a5                                       | 500              | 1           | 5           | 4.07      | .9           | 66                 |
| li a5                                                | a6                                       | 500              | 1           | 5           | 4.10      | 9            | 99                 |
| ao<br>a7                                             | a7                                       | 500              | 1           | 5           | 4 1 2     | 9            | 87                 |
| - <b>G</b> b1                                        | b1                                       | 500              | 1           | 5           | 3.91      | 9            | 43                 |
| 🛱 b2                                                 | h2                                       | 500              | 1           | 5           | 3 91      | <br>a        | 79                 |
| 👰 b3                                                 | 52<br>53                                 | 500              |             | 2           | 0.01      | .5           | 74                 |
| นี้ ใช้ในการดื่                                      | DO<br>Maria Maria                        | 500              | <u>1</u>    | 2           | 3.98      | .9           | et                 |
| La ใช้ในการป                                         | Valid N (listwise)                       | 500              |             |             |           |              |                    |
| เป็นแทบระส                                           | 5 A.                                     |                  |             |             |           |              | 152                |

ภาพที่ 3.37 การประมวลผล Output (Descriptive)

จากภาพที่ 3.37 แสดงการประมวลผล Output (Descriptive) เพื่อใช้ในการอธิบายผล ของข้อมูลในเชิงสถิติให้เป็นร้อยละ

# การแปลผลระดับความคิดเห็นของผู้เข้าร่วมกิจกรรมที่ตอบแบบประเมิน กำหนดดังนี้

| 4.21 - 5.00 | หมายถึง | มีระดับความคิดเห็นมากที่สุด  |
|-------------|---------|------------------------------|
| 3.41 - 4.20 | หมายถึง | มีระดับความคิดเห็นมาก        |
| 2.61 - 3.40 | หมายถึง | มีระดับความคิดเห็นปานกลาง    |
| 1.81 - 2.60 | หมายถึง | มีระดับความคิดเห็นน้อย       |
| 1.00 - 1.80 | หมายถึง | มีระดับความคิดเห็นน้อยที่สุด |

| เกณฑ์การพิจารณา                                                                | ค่าเฉลี่ย    | S.D.      | ระดับ<br>ความ<br>คิลเทีม |
|--------------------------------------------------------------------------------|--------------|-----------|--------------------------|
| 1. ด้านการบริการ                                                               |              |           |                          |
| 1.1 ความรู้ ความเข้าใจภาษาอังกฤษ "ก่อนการอบรม"                                 | 3.45         | 1.118     | มาก                      |
| 1.2 ความรู้ ความเข้าใจภาษาอังกฤษ "หลังการอบรม"                                 | 3.62         | 0.997     | มาก                      |
| 1.3 วิทยากรเปิดโอกาสให้สอบถามข้อสงสัย                                          | 4.00         | 0.950     | มาก                      |
| 1.4 สิ่งอำนวยความสะดวกมีความเหมาะสม เช่น คอมพิวเตอร์ ระบบอินเทอร์เน็ด          | 4.01         | 0.991     | มาก                      |
| ความพร้อมของอุปกรณ์และระบบเทคโนโลยี ๆลๆ                                        |              |           |                          |
| 1.5 สถานที่จัดสอบมีความเหมาะสม                                                 | 4.07         | 0.966     | มาก                      |
| 1.6 เจ้าหน้าที่คุมสอบสามารถอธิบายรายละเอียดการสอบตลอดจนให้ความช่วยเหลือ        | 4.10         | 0.999     | มาก                      |
| และแก้ไขปัญหาในวันสอบ                                                          |              |           |                          |
| 1.7 เจ้าหน้าที่คุมสอบมีความกระฟือรีอรัน พูดจาสุภาพ อัธยาศัยและมนุษย์สัมพันธ์ดี | 4.12         | 0.987     | มาก                      |
| 2. ด้านประสิทธิภาพของชุดทดสอบ                                                  |              |           |                          |
| 2.1 ระบบที่ใช้ในการทดสอบใช้งานง่าย                                             | 3.91         | 0.943     | มาก                      |
| 2.2 หัวข้อหรือใอคอนต่าง ๆ เข้าใจง่าย                                           | 3.91         | 0.979     | มาก                      |
| 4. ความพึงพอไจในภาพรวมในการเข้าร่วมโครงการไนครั้งนี้                           | 4.12         | 0.999     | มาก                      |
| รวม                                                                            |              |           | มาก                      |
| จากตาราง พบว่าผู้เข้าร่วมโครงการมีระดับความพึงพอใจใน                           | เการเข้าร่วม | โครงการพั | ฒนา                      |
| ภาษาอังกฤษเพื่อยกระดับกำลังคนสู่สังคม มหาวิทยาลัยราช <u>ภัภ</u> ราชนศ          | รินทร์ ปีงบ  | ประมาณ 2  | 567                      |
| โดยภาพรวบอยู่ใน <i>"ระดับบาก"</i>                                              |              |           |                          |

### การเก็บข้อมูลจากผู้ร่วมโครงการที่ตอบแบบสอบถาม จำนวน 500 คน วิเคราะห์ข้อมูล แสดงได้ดังตาราง ตารางค่าเฉลี่ย ร้อยละ ระดับความสำเร็จและประโยชน์ของโครงการ

ภาพที่ 3.38 การนำค่าสถิติเชิงพรรณนา (Descriptive) มาใช้ในการรายงานและสรุปผลของข้อมูล

จากภาพที่ 3.38 แสดงการนำผลการประมวลข้อมูลที่ได้จากภาพแสดงตัวอย่างที่ 3.36 มาใช้ ในการรายงานและสรุปผลของข้อมูลตามแบบสอบถาม โดยนำตัวเลขจากช่องค่าเฉลี่ย (Mean) มาใส่ใน ตารางการประมวลผลค่าเฉลี่ย นำค่า S.D. (Standard Deviation) ส่วนเบี่ยงเบนมาตรฐานที่ใช้แสดง ความแม่นยำของข้อมูลเป็นการบอกถึงค่าที่วัดได้อยู่ห่างไกลจากค่าเฉลี่ยมากเท่าใด ดังนั้นในการ รายงานจึงต้องรายงาน ค่าเฉลี่ย ± SD เสมอ จากนั้นนำตัวเลขจากช่องร้อยละความคิดเห็นมาจากค่า ร้อยละ (Percent) ที่ได้จากตารางความถี่ (Frequency) ที่ทำการวิเคราะห์ในโปรแกรม SPSS โดยเลือก เฉพาะการประมวลผลของตอนที่ 2 ในแบบสอบถาม คือ a1 ถึง b3 โดยการวิเคราะห์ระดับความคิดเห็น จาก "**การแปลผลระดับความคิดเห็นของผู้เข้าร่วมกิจกรรมที่ตอบแบบประเมิน**" ตามข้อมูลข้างต้น โดยดูจากตารางค่าเฉลี่ยว่าอยู่ในระดับช่วงคะแนนที่เท่าไร แล้วนำมาแปลความหมายของระดับนั้น เช่น จากภาพที่ 3.37 ด้านประสิทธิภาพของชุดทดสอบ หัวข้อที่ 2.1 มีค่าเฉลี่ยอยู่ที่ 3.91 จึงมีระดับความ พึงพอใจอยู่ที่ "มาก" เป็นต้น

**ข้อสังเกต ข้อเสนอแนะ หรือปัญหาที่พบ** : ควรเก็บแบบสอบถามจากผู้เข้าอบรมให้ ได้มากที่สุดเพื่อความถูกต้องและความน่าเชื่อถือของการวิเคราะห์ข้อมูล

ขั้นตอนที่ 4 : การใช้ Microsoft Word เพื่อสรุปรายงาน

### การสรุปรายงานข้อมูลแบบสอบถามโครงการ

ในการจัดทำและสรุปผลแบบสอบถามโดยใช้โปรแกรมสำเร็จรูปนั้น ผู้ปฏิบัติงานใช้ โปรแกรมสำเร็จรูปในการทำงานทั้งหมด 4 โปรแกรม กล่าวคือ

1) Google Form ใช้ในการสร้างแบบสอบถามออนไลน์ เพื่อให้กลุ่มเป้าหมาย สามารถเข้าถึงแบบสอบถามได้สะดวกและรวดเร็วมากขึ้น

 Microsoft Excel ใช้ในการเตรียมข้อมูลสำหรับการวิเคราะห์ทางสถิติ โดย Microsoft Excel เป็น Output ของ Google Form ที่มีผู้ตอบแบบสอบถามเรียบร้อยแล้ว

 SPSS (Statistics Package for the Social Sciences) ใช้ในการวิเคราะห์ ข้อมูลทางสถิติ ได้จากการแปลงค่าข้อมูลใน Microsoft Excel เพื่อให้พร้อมใช้งานด้านสถิติ และ

4) Microsoft Word ใช้ในการรวบรวมข้อมูลที่ได้จากการประมวลผล วิเคราะห์ หาค่าทางสถิติในโปรแกรมสำเร็จรูปมาจัดทำเป็นรายงานสรุปผลความพึงพอใจในแบบสอบถาม ดังนี้
# สรุปผลแบบประเมินความพึงพอใจ

ผลจากการประเมินโครงการพัฒนาภาษาอังกฤษเพื่อยกระดับกำลังคนสู่สังคม มหาวิทยาลัยราชภัฏ ราชนครินทร์ ปีงบประมาณ 2567 โดยสามารถสรุปผลได้ดังนี้

ตอนที่ 1 : ข้อมูลพื้นฐานของผู้ร่วมโครงการ

| เพศ            |       |         |  |
|----------------|-------|---------|--|
| รายละเอียด     | จำนวน | ້ຮ້ອຍລະ |  |
| ชาย            | 141   | 28.2    |  |
| หญิง           | 355   | 71.0    |  |
| ไม่ต้องการระบุ | 4     | 0.8     |  |
| รวม            | 500   | 100.0   |  |

ตารางที่ 1 แสดงร้อยละของผู้เข้าร่วมโครงการจำแนกตามเพศ

**จากตารางที่ 1** พบว่า ผู้เข้าร่วมโครงการส่วนมากเป็นเพศหญิง จำนวน 355 คน คิดเป็นร้อยละ 71.0 รองลงมาเป็นเพศชาย จำนวน 141 คน คิดเป็นร้อยละ 28.2

**ภาพที่ 3.39** ขั้นตอนการสรุปผลแบบสอบถาม (1)

| รายละเอียด                                                                                                    | จำนวน                                                                                                    | ร้อยละ                                                                                                    |
|----------------------------------------------------------------------------------------------------|----------------------------------------------------------------------------------------------------|----------------------------------------------------------------------------------------------------|
| กิจกรรมการเตรียมความพร้อม                                                                                                    | 34                                                                                                    | 6.8                                                                                                    |
| ก่อนเข้าส่กระบวนการทดสอบ                                                                                                    |                                                                                                    |                                                                                                    |
| กิจกรรมสองกัดระดับกาษาอังกกษ                                                                                                    | 256                                                                                                    | 51.2                                                                                                    |
|                                                                                                    | 250                                                                                                    | 51.2                                                                                                    |
| เข้าร่วมทั้งสองกิจกรรม                                                                                                    | 210                                                                                                    | 42.0                                                                                                    |
| รวม                                                                                                    | 500                                                                                                    | 100.0                                                                                                    |
| <b>กตารางที่ 2 พ</b> บว่า ผู้เข้ <mark>า</mark> ร่วมโครงการส่วนมากเข้าร่วมใน<br>คิดเป็นร้อยละ 51.2 รองลงมาเป็นการเข้าร่วมทั้งสองกิจก<br>ระบวนการทดสอบ และกิจกรรมสอบวัดระดับภาษาอังกฤ                                                                                                    | กิจกรรมสอบวัดระด่<br>เรรม คือ กิจกรรมก<br>ษ จำนวน 210 คน                                                                                                    | ับภาษาอังกฤษ<br>ารเตรียมความห<br>คิดเป็นร้อยละ                                                                                      |
| กตารางที่ 2 พบว่า ผู้เข้าร่วมโครงการส่วนมากเข้าร่วมใน<br>เ คิดเป็นร้อยละ 51.2 รองลงมาเป็นการเข้าร่วมทั้งสองกิจก<br>ระบวนการทดสอบ และกิจกรรมสอบวัดระดับภาษาอังกฤ<br>วนที่ 2 : ประเมินระดับความพึงพอใจของการจัดโครงกา                                                                                                    | กิจกรรมสอบวัดระด์<br>เรรม คือ กิจกรรมก<br>ษ จำนวน 210 คน<br>ร                                                                                                    | ับภาษาอังกฤษ<br>ารเตรียมความ<br>คิดเป็นร้อยละ                                                                                       |
| าตารางที่ 2 พบว่า ผู้เข้าร่วมโครงการส่วนมากเข้าร่วมใน<br>คิดเป็นร้อยละ 51.2 รองลงมาเป็นการเข้าร่วมทั้งสองกิจก<br>ระบวนการทดสอบ และกิจกรรมสอบวัดระดับภาษาอังกฤ<br><u>นที่ 2 : ประเมินระดับความพึงพอใจของการจัดโครงกา</u><br>ดับความคิดเห็นเกี่ยวกับการร่วมกิจกรรมในครั้งนี้                                                                                                    | กิจกรรมสอบวัดระด์<br>เรรม คือ กิจกรรมก<br>ษ จำนวน 210 คน<br>ร                                                                                                    | ับภาษาอังกฤษ<br>ารเตรียมความา<br>คิดเป็นร้อยละ                                                                                      |
| กตารางที่ 2 พบว่า ผู้เข้าร่วมโครงการส่วนมากเข้าร่วมใน<br>เ คิดเป็นร้อยละ 51.2 รองลงมาเป็นการเข้าร่วมทั้งสองกิจก<br>ระบวนการทดสอบ และกิจกรรมสอบวัดระดับภาษาอังกฤ<br>อนที่ 2 : ประเมินระดับความพึงพอใจของการจัดโครงกา<br>เด้บความคิดเห็นเกี่ยวกับการร่วมกิจกรรมในครั้งนี้<br>ระดับความคิดเห็นมากที่สุด                                                                                                    | กิจกรรมสอบวัดระด์<br>เรรม คือ กิจกรรมก<br>ษ จำนวน 210 คน<br><u>ร</u><br>มีน้ำหนักค                                                                                                    | ับภาษาอังกฤษ<br>ารเตรียมความฯ<br>คิดเป็นร้อยละ<br>ะะแนน 5                                                                           |
| เกตารางที่ 2 พบว่า ผู้เข้าร่วมโครงการส่วนมากเข้าร่วมใน<br>ม คิดเป็นร้อยละ 51.2 รองลงมาเป็นการเข้าร่วมทั้งสองกิจก<br>าระบวนการทดสอบ และกิจกรรมสอบวัดระดับภาษาอังกฤ<br><u>อนที่ 2 : ประเมินระดับความพึงพอใจของการจัดโครงกา</u><br>ะดับความคิดเห็นเกี่ยวกับการร่วมกิจกรรมในครั้งนี้<br>ระดับความคิดเห็นมากที่สุด<br>ระดับความคิดเห็นมาก                                                                                                    | กิจกรรมสอบวัดระด์<br>รรม คือ กิจกรรมก<br>ษ จำนวน 210 คน<br><u>ร</u><br>มีน้ำหนักค<br>มีน้ำหนักค                                                                                                    | ับภาษาอังกฤษ<br>ารเตรียมความฯ<br>คิดเป็นร้อยละ<br>เะแนน 5<br>เะแนน 4                                                                |
| ากตารางที่ 2 พบว่า ผู้เข้าร่วมโครงการส่วนมากเข้าร่วมใน<br>น คิดเป็นร้อยละ 51.2 รองลงมาเป็นการเข้าร่วมทั้งสองกิจก<br>กระบวนการทดสอบ และกิจกรรมสอบวัดระดับภาษาอังกฤ<br><u>เอนที่ 2 : ประเมินระดับความพึงพอใจของการจัดโครงกา</u><br>เ <mark>ะดับความคิดเห็นมากจีสุด</mark><br>ระดับความคิดเห็นมาก<br>ระดับความคิดเห็นปานกลาง                                                                                                    | กิจกรรมสอบวัดระด์<br>รรม คือ กิจกรรมก<br>ฯ จำนวน 210 คน<br>มีน้ำหนักค<br>มีน้ำหนักค<br>มีน้ำหนักค                                                                                                    | ับภาษาอังกฤษ<br>ารเตรียมความห<br>คิดเป็นร้อยละ<br>คะแนน 5<br>ระแนน 4<br>ระแนน 3                                                     |
| ากตารางที่ 2 พบว่า ผู้เข้าร่วมโครงการส่วนมากเข้าร่วมใน<br>น คิดเป็นร้อยละ 51.2 รองลงมาเป็นการเข้าร่วมทั้งสองกิจก<br>าระบวนการทดสอบ และกิจกรรมสอบวัดระดับภาษาอังกฤ<br><u>อนที่ 2 : ประเมินระดับความพึงพอใจของการจัดโครงกา</u><br>ะดับความคิดเห็นเกี่ยวกับการร่วมกิจกรรมในครั้งนี้<br>ระดับความคิดเห็นมากที่สุด<br>ระดับความคิดเห็นปานกลาง<br>ระดับความคิดเห็นปานกลาง<br>ระดับความคิดเห็นน้อย                                                                                                    | กิจกรรมสอบวัดระด่<br>รรม คือ กิจกรรมก<br>ษ จำนวน 210 คน<br>มีน้ำหนักค<br>มีน้ำหนักค<br>มีน้ำหนักค                                                                                                    | ับภาษาอังกฤษ<br>ารเตรียมความห<br>คิดเป็นร้อยละ<br>คะแนน 5<br>คะแนน 4<br>คะแนน 3<br>คะแนน 2                                          |
| กตารางที่ 2 พบว่า ผู้เข้าร่วมโครงการส่วนมากเข้าร่วมใน<br>คิดเป็นร้อยละ 51.2 รองลงมาเป็นการเข้าร่วมทั้งสองกิจก<br>ระบวนการทดสอบ และกิจกรรมสอบวัดระดับภาษาอังกฤ<br>อ <u>นที่ 2 : ประเมินระดับความพึงพอใจของการจัดโครงกา</u><br>ดับความคิดเห็นเกี่ยวกับการร่วมกิจกรรมในครั้งนี้<br>ระดับความคิดเห็นมากที่สุด<br>ระดับความคิดเห็นปานกลาง<br>ระดับความคิดเห็นปานกลาง                                                                                                    | กิจกรรมสอบวัดระด<br>เรรม คือ กิจกรรมก<br>ร จำนวน 210 คน<br>มีน้ำหนักค<br>มีน้ำหนักค<br>มีน้ำหนักค<br>มีน้ำหนักค                                                                                                    | ับภาษาอังกฤษ<br>ารเตรียมความห<br>คิดเป็นร้อยละ<br>คิดเป็นร้อยละ<br>คินนน 5<br>เช่นนน 4<br>เช่นนน 3<br>เช่นนน 2<br>เช่นนน 1          |
| เกตารางที่ 2 พบว่า ผู้เข้าร่วมโครงการส่วนมากเข้าร่วมใน<br>ม คิดเป็นร้อยละ 51.2 รองลงมาเป็นการเข้าร่วมทั้งสองกิจก<br>กระบวนการทดสอบ และกิจกรรมสอบวัดระดับภาษาอังกฤ<br><u>อนที่ 2 : ประเมินระดับความพึงพอใจของการจัดโครงกา</u><br>ะดับความคิดเห็นเกี่ยวกับการร่วมกิจกรรมในครั้งนี้<br>ระดับความคิดเห็นมากที่สุด<br>ระดับความคิดเห็นมาก<br>ระดับความคิดเห็นปานกลาง<br>ระดับความคิดเห็นปานกลาง<br>ระดับความคิดเห็นของผู้เข้าร่วมกิจกรรมที่ตอบ                                                                                                    | กิจกรรมสอบวัดระด<br>เรรม คือ กิจกรรมก<br>• จำนวน 210 คน<br>มีน้ำหนักค<br>มีน้ำหนักค<br>มีน้ำหนักค<br>มีน้ำหนักค<br>มีน้ำหนักค<br>มีน้ำหนักค                                                                                                  | ับภาษาอังกฤษ<br>ารเตรียมความห<br>คิดเป็นร้อยละ<br>คิดเป็นร้อยละ<br>คินนน 5<br>คะแนน 4<br>คะแนน 3<br>คะแนน 2<br>คะแนน 1<br>คุณดังนี้ |
| เตารางที่ 2 พบว่า ผู้เข้าร่วมโครงการส่วนมากเข้าร่วมใน<br>คิดเป็นร้อยละ 51.2 รองลงมาเป็นการเข้าร่วมทั้งสองกิจก<br>ะบวนการทดสอบ และกิจกรรมสอบวัดระดับภาษาอังกฤ<br><u>นที่ 2 : ประเมินระดับความพึงพอใจของการจัดโครงกา</u><br>กับความคิดเห็นเกี่ยวกับการร่วมกิจกรรมในครั้งนี้<br>ระดับความคิดเห็นมากที่สุด<br>ระดับความคิดเห็นมาก<br>ระดับความคิดเห็นบานกลาง<br>ระดับความคิดเห็นปานกลาง<br>ระดับความคิดเห็นปานกลาง<br>ระดับความคิดเห็นปานกลาง<br>ระดับความคิดเห็นของผู้เข้าร่วมกิจกรรมที่ตอบ<br>4.21 - 5.00 หมายถึง มีระดับความคิดเห็นม<br>3.41 - 4.20 หนายถึง มีระดับความคิดเห็นม                                | กิจกรรมสอบวัดระด<br>เรรม คือ กิจกรรมก<br>ข จำนวน 210 คน<br>มีน้ำหนักค<br>มีน้ำหนักค<br>มีน้ำหนักค<br>มีน้ำหนักค<br>มีน้ำหนักค<br>มีน้ำหนักค<br>มีน้ำหนักค                                                                                    | ับภาษาอังกฤษ<br>ารเตรียมความฯ<br>คิดเป็นร้อยละ<br>เะแนน 5<br>เะแนน 4<br>เะแนน 3<br>เะแนน 2<br>เะแนน 1<br>เดดังนี้                   |
| กตารางที่ 2 พบว่า ผู้เข้าร่วมโครงการส่วนมากเข้าร่วมใน<br>คิดเป็นร้อยละ 51.2 รองลงมาเป็นการเข้าร่วมทั้งสองกิจก<br>ระบวนการทดสอบ และกิจกรรมสอบวัดระดับภาษาอังกฤ<br><u>เนที่ 2 : ประเมินระดับความพึงพอใจของการจัดโครงกา</u><br>ดับความคิดเห็นเกี่ยวกับการร่วมกิจกรรมในครั้งนี้<br>ระดับความคิดเห็นมากที่สุด<br>ระดับความคิดเห็นมาก<br>ระดับความคิดเห็นปานกลาง<br>ระดับความคิดเห็นปานกลาง<br>ระดับความคิดเห็นของผู้เข้าร่วมกิจกรรมที่ตอบ<br>4.21 - 5.00 หมายถึง มีระดับความคิดเห็นม<br>3.41 - 4.20 หมายถึง มีระดับความคิดเห็นม                                                                                    | กิจกรรมสอบวัดระด์<br>เรรม คือ กิจกรรมก<br>ษ จำนวน 210 คน<br><u>ร</u><br>มีน้ำหนักค<br>มีน้ำหนักค<br>มีน้ำหนักค<br>มีน้ำหนักค<br>มีน้ำหนักค<br>มีน้ำหนักค<br>มีน้ำหนักค<br>มีน้ำหนักค<br>มีน้ำหนักค<br>มีน้ำหนักค<br>มีน้ำหนักค<br>มีน้ำหนักค | ขับภาษาอังกฤษ<br>ารเตรียมความห<br>คิดเป็นร้อยละ<br>เะแนน 5<br>เะแนน 4<br>เะแนน 3<br>เะแนน 1<br>เงดดังนี้                            |
| าตารางที่ 2 พบว่า ผู้เข้าร่วมโครงการส่วนมากเข้าร่วมใน<br>คิดเป็นร้อยละ 51.2 รองลงมาเป็นการเข้าร่วมทั้งสองกิจก<br>ระบวนการทดสอบ และกิจกรรมสอบวัดระดับภาษาอังกฤ<br><u>เนที่ 2 : ประเมินระดับความพึงพอใจของการจัดโครงกา</u><br>ดับความคิดเห็นเกี่ยวกับการร่วมกิจกรรมในครั้งนี้<br>ระดับความคิดเห็นมากก<br>ระดับความคิดเห็นปานกลาง<br>ระดับความคิดเห็นปานกลาง<br>ระดับความคิดเห็นขอย<br>ระดับความคิดเห็นขอย<br>ระดับความคิดเห็นอย<br>ระดับความคิดเห็นของผู้เข้าร่วมกิจกรรมที่ตอบ<br>4.21 - 5.00 หมายถึง มีระดับความคิดเห็นม<br>3.41 - 4.20 หมายถึง มีระดับความคิดเห็นป<br>2.61 - 3.40 หมายถึง มีระดับความคิดเห็นป | กิจกรรมสอบวัดระด์<br>รรม คือ กิจกรรมก<br>ร จำนวน 210 คน<br>มีน้ำหนักค<br>มีน้ำหนักค<br>มีน้ำหนักค<br>มีน้ำหนักค<br>มีน้ำหนักค<br>มีน้ำหนักค<br>มีน้ำหนักค<br>มีน้ำหนักค<br>มีน้ำหนักค<br>มีน้ำหนักค                                          | ับภาษาอังกฤษ<br>ารเตรียมความฯ<br>คิดเป็นร้อยละ<br>เะแนน 5<br>เะแนน 4<br>เะแนน 3<br>เะแนน 1<br>เดดังนี้                              |

**ภาพที่ 3.40** ขั้นตอนการสรุปผลแบบสอบถาม (2)

| เกณฑ์การพิจารณา                                                                |      | S.D.  | ระดับ<br>ความ<br>คิดเห็น |
|--------------------------------------------------------------------------------|------|-------|--------------------------|
| 1. ด้านการบริการ                                                               |      |       |                          |
| 1.1 ความรู้ ความเข้าใจภาษาอังกฤษ "ก่อนการอบรม"                                 | 3.45 | 1.118 | มาก                      |
| 1.2 ความรู้ ความเข้าใจภาษาอังกฤษ "หลังการอบรม"                                 | 3.62 | 0.997 | มาก                      |
| 1.3 วิทยากรเปิดโอกาสให้สอบถามข้อสงสัย                                          | 4.00 | 0.950 | มาก                      |
| 1.4 สิ่งอำนวยความสะดวกมีความเหมาะสม เช่น คอมพิวเตอร์ ระบบอินเทอร์เน็ต          | 4.01 | 0.991 | มาก                      |
| าวามพร้อมของอุปกรณ์และระบบเทคโนโลยี ฯลฯ                                        |      |       |                          |
| 1.5 สถานที่จัดสอบมีความเหมาะสม                                                 | 4.07 | 0.966 | มาก                      |
| 1.6 เจ้าหน้าที่คุมสอบสามารถอธิบายรายละเอียดการสอบตลอดจนให้ความช่วยเหลือ        | 4.10 | 0.999 | มาก                      |
| และแก้ไขปัญหาในวันสอบ                                                          |      |       |                          |
| 1.7 เจ้าหน้าที่คุมสอบมีความกระตือรือร้น พูดจาสุภาพ อัธยาศัยและมนุษย์สัมพันธ์ดี | 4.12 | 0.987 | มาก                      |
| 2. ด้านประสิทธิภาพของชุดทดสอบ                                                  |      |       |                          |
| 2.1 ระบบที่ใช้ในการทดสอบใช้งานง่าย                                             | 3.91 | 0.943 | มาก                      |
| 2.2 หัวข้อหรือไอคอนต่าง ๆ เข้าใจง่าย                                           | 3.91 | 0.979 | มาก                      |

จากตาราง พบว่าผู้เข้าร่วมโครงการมีระดับความพึงพอใจในการเข้าร่วมโครงการพัฒนา

ภาษาอังกฤษเพื่อยกระดับกำลังคนสู่สังคม มหาวิทยาลัยราชภัฏราชนครินทร์ ปีงบประมาณ 2567 โดยภาพรวมอยู่ใน "*ระดับมาก*"

# ความคิดเห็นและข้อเสนอแนะเพิ่มเติม

- 1. ยากมาก
- กรรมการคุมสอบให้คำแนะนำน่ารักมากเลยค่ะ
- อยากสอบหลายข้อมากกว่านี้
- 4. ดีมากครับ
- 5. สนุกค่ะ
- รู้สึกว่าคนพูดพูดไวไป
- อยากให้มีการประชาสัมพันธ์มากกว่านี้
- 8. วัดความรู้ดีมาก
- 9. ดีครับชอบมากได้ความรู้ดีมากขึ้น
- 10. ปรับปรุงด้านซอฟต์แวร์ในการเข้าระบบทำข้อสอบ/ระบบช้า ปรับปรุงเรื่องระบบ

**ภาพที่ 3.41** ขั้นตอนการสรุปผลแบบสอบถาม (3)

จากภาพที่ 3.39-3.41 แสดงขั้นตอนการสรุปผลแบบสอบถามของโครงการ จากตัวอย่าง ผู้เขียนใช้ตัวอย่างจากโครงการพัฒนาภาษาอังกฤษเพื่อยกระดับกำลังคนสู่สังคม มหาวิทยาลัยราชภัฏ ราชนครินทร์ ประจำปี 2567 เป็นการนำผลจากการประมวลข้อมูล มาใช้รายงานและสรุปผลโครงการ โดยแบ่งเนื้อหาเป็น 2 ตอน ตามแบบประเมินผลโครงการ มีการสรุปและอธิบายผลทุกหัวข้อในแบบ ประเมินให้อยู่ในรูปแบบร้อยละ ได้แก่

ตอนที่ 1 : ข้อมูลพื้นฐานของผู้ร่วมโครงการ เป็นข้อมูลพื้นฐานของผู้ตอบแบบสอบถาม ในที่นี้ประกอบด้วย เพศ กิจกรรมที่เข้าร่วม โดยมีการแสดงข้อมูลจำนวนและร้อยละของผู้ตอบ แบบสอบถามแต่ละหัวข้อ เป็นต้น

ตอนที่ 2 : เป็นการประเมินระดับความพึงพอใจของการจัดโครงการ ในที่นี้ประกอบด้วย เกณฑ์การพิจารณาด้านต่าง ๆ เช่น ด้านการบริการ ด้านประสิทธิภาพของชุดทดสอบ โดยในแต่ละ หัวข้อของแบบสอบถามจะมีการรายงานค่าเฉลี่ย และ S.D. (Standard Deviation) ส่วนเบี่ยงแบน มาตรฐานที่ใช้แสดงความแม่นยำของข้อมูลเป็นการบอกถึงค่าที่วัดได้อยู่ห่างไกลจากค่าเฉลี่ยมาก เท่าใด ดังนั้นในการรายงานจึงต้องรายงาน ค่าเฉลี่ย ± SD เสมอ จากนั้นแปลระดับความคิดเห็นโดยดู จากตัวเลขค่าเฉลี่ยที่ได้จากการตอบแบบสอบถามเทียบกับเกณฑ์แต่ละระดับ เช่น จากตัวอย่างในด้าน การบริการ หัวข้อที่ 1.1 ความรู้ความเข้าใจภาษาอังกฤษ "ก่อนการอบรม" มีค่าเฉลี่ยอยู่ที่ 3.45 จึงมี ระดับความพึงพอใจอยู่ที่ "มาก"

นอกจากนี้ยังมีส่วนท้ายสุดของแบบสอบถาม คือความคิดเห็นและข้อเสนอแนะ เพิ่มเติม ซึ่งจะเป็นคำถามปลายเปิดที่ให้ผู้ตอบแบบสอบถามได้พิมพ์แสดงความคิดเห็นอย่างอิสระ

ข้อสังเกต ข้อเสนอแนะ หรือปัญหาที่พบ : เมื่อจัดทำและสรุปผลแบบสอบถามโดยใช้ โปรแกรมสำเร็จรูปเรียบร้อยแล้ว ควรรายงานผลจากการสรุปดังกล่าวส่งให้หัวหน้าหน่วยงาน และ ผู้บริหารทราบ ทั้งนี้เพื่อใช้เป็นข้อมูลในการพัฒนาและปรับปรุงการดำเนินงานต่อไป

#### บรรณานุกรม

- ธีรภัทร์ ถิ่นแสนดี. (2561). การใช้งานโปรแกรม SPSS เบื้องต้น. สืบค้น 18 พฤษภาคม 2567, จาก https://sites.google.com/site/completestatiaticprogram/bth-thi-porkaerm-spssfor-windows/9-1-kar-chi-porkaerm-spss-beuxng-tn
- ศูนย์เทคโนโลยีสารสนเทศ มหาวิทยาลัยวงษ์ชวลิตกุล. (2565). การใช้งาน Google From. สืบค้น 19 พฤษภาคม 2567, จาก https://www.vu.ac.th/wpcontent/uploads/2020/07/ Google-Form-VU.pdf
- สหรัถ ภูมิเพ็ง. (2562). การเรียกใช้โปรแกรม Excel. สืบค้น 18 พฤษภาคม 2567, จาก https:// sites.google.com/site/krutanm1/unit1/unit1page1

# ภาคผนวก

# สรุปผลแบบประเมินความพึงพอใจ

ผลจากการประเมินโครงการพัฒนาภาษาอังกฤษเพื่อยกระดับกำลังคนสู่สังคม มหาวิทยาลัย ราชภัฏราชนครินทร์ ปีงบประมาณ 2567 โดยสามารถสรุปผลได้ดังนี้

| <u>ตอนที่</u> | 1: | <u>ข้อมูลพื้น</u> | <u>ฐานของ</u> | <u>ผู้ร่วมโครงการ</u> |
|---------------|----|-------------------|---------------|-----------------------|
|---------------|----|-------------------|---------------|-----------------------|

| เพศ            |       |        |  |  |
|----------------|-------|--------|--|--|
| รายละเอียด     | ຈຳນວນ | ร้อยละ |  |  |
| ชาย            | 141   | 28.2   |  |  |
| หญิง           | 355   | 71.0   |  |  |
| ไม่ต้องการระบุ | 4     | 0.8    |  |  |
| รวม            | 500   | 100.0  |  |  |

ตารางที่ 1 แสดงร้อยละของผู้เข้าร่วมโครงการจำแนกตามเพศ

**จากตารางที่ 1** พบว่า ผู้เข้าร่วมโครงการส่วนมากเป็นเพศหญิง จำนวน 355 คน คิดเป็นร้อยละ 71.0 รองลงมาเป็นเพศชาย จำนวน 141 คน คิดเป็นร้อยละ 28.2

| รายละเอียด                   | ຈຳນວນ | ร้อยละ |
|------------------------------|-------|--------|
| กิจกรรมการเตรียมความพร้อม    | 34    | 6.8    |
| ก่อนเข้าสู่กระบวนการทดสอบ    |       |        |
| กิจกรรมสอบวัดระดับภาษาอังกฤษ | 256   | 51.2   |
| เข้าร่วมทั้งสองกิจกรรม       | 210   | 42.0   |
| รวม                          | 500   | 100.0  |

# กิจกรรมที่เข้าร่วม

**ตารางที่ 2** แสดงร้อยละของผู้เข้าร่วมโครงการจำแนกตามกิจกรรมที่เข้าร่วม

**จากตารางที่ 2** พบว่า ผู้เข้าร่วมโครงการส่วนมากเข้าร่วมในกิจกรรมสอบวัดระดับภาษาอังกฤษ จำนวน 256 คน คิดเป็นร้อยละ 51.2 รองลงมาเป็นการเข้าร่วมทั้งสองกิจกรรม คือ กิจกรรมการ เตรียมความพร้อมก่อนเข้าสู่กระบวนการทดสอบ และกิจกรรมสอบวัดระดับภาษาอังกฤษ จำนวน 210 คน คิดเป็นร้อยละ 42.0

# <u>ตอนที่ 2 : ประเมินระดับความพึงพอใจของการจัดโครงการ</u> ระดับความคิดเห็นเกี่ยวกับการร่วมกิจกรรมในครั้งนี้

- ระดับความคิดเห็นมากที่สุด มีน้ำหนักคะแนน 5 ระดับความคิดเห็นมาก มีน้ำหนักคะแนน 4 ระดับความคิดเห็นปานกลาง มีน้ำหนักคะแนน 3 ระดับความคิดเห็นข้อย มีน้ำหนักคะแนน 2 ระดับความคิดเห็นควรปรับปรุง มีน้ำหนักคะแนน 1 การแปลผลระดับความคิดเห็นของผู้เข้าร่วมกิจกรรมที่ตอบแบบประเมิน กำหนดดังนี้
  - 4.21 5.00 หมายถึง มีระดับความคิดเห็นมากที่สุด
    3.41 4.20 หมายถึง มีระดับความคิดเห็นมาก
    2.61 3.40 หมายถึง มีระดับความคิดเห็นปานกลาง
    1.81 2.60 หมายถึง มีระดับความคิดเห็นน้อย
    1.00 1.80 หมายถึง มีระดับความคิดเห็นควรปรับปรุง

การเก็บข้อมูลจากผู้ร่วมโครงการที่ตอบแบบสอบถาม จำนวน 500 คน วิเคราะห์ข้อมูล แสดงได้ ดังตาราง ตารางค่าเฉลี่ย ร้อยละ ระดับความสำเร็จและประโยชน์ของโครงการ

|                                                             |           |       | ระดับ   |
|-------------------------------------------------------------|-----------|-------|---------|
| เกณฑ์การพิจารณา                                             | ค่าเฉลี่ย | S.D.  | ความ    |
|                                                             |           |       | คิดเห็น |
| 1. ด้านการบริการ                                            |           |       |         |
| 1.1 ความรู้ ความเข้าใจภาษาอังกฤษ "ก่อนการอบรม"              | 3.45      | 1.118 | มาก     |
| 1.2 ความรู้ ความเข้าใจภาษาอังกฤษ "หลังการอบรม"              | 3.62      | 0.997 | มาก     |
| 1.3 วิทยากรเปิดโอกาสให้สอบถามข้อสงสัย                       | 4.00      | 0.950 | มาก     |
| 1.4 สิ่งอำนวยความสะดวกมีความเหมาะสม เช่น คอมพิวเตอร์        | 4.01      | 0.991 | มาก     |
| ระบบอินเทอร์เน็ต ความพร้อมของอุปกรณ์และระบบเทคโนโลยี ฯลฯ    |           |       |         |
| 1.5 สถานที่จัดสอบมีความเหมาะสม                              | 4.07      | 0.966 | มาก     |
| 1.6 เจ้าหน้าที่คุมสอบสามารถอธิบายรายละเอียดการสอบ           | 4.10      | 0.999 | มาก     |
| ตลอดจนให้ความช่วยเหลือและแก้ไขปัญหาในวันสอบ                 |           |       |         |
| 1.7 เจ้าหน้าที่คุมสอบมีความกระตือรือร้น พูดจาสุภาพ อัธยาศัย | 4.12      | 0.987 | มาก     |
| และมนุษย์สัมพันธ์ดี                                         |           |       |         |
| 2. ด้านประสิทธิภาพของชุดทดสอบ                               | 3.91      | 0.943 | มาก     |
| 2.1 ระบบที่ใช้ในการทดสอบใช้งานง่าย                          | 3.91      | 0.979 | มาก     |
| 2.2 หัวข้อหรือไอคอนต่าง ๆ เข้าใจง่าย                        | 4.12      | 0.999 | มาก     |
| 4. ความพึงพอใจในภาพรวมในการเข้าร่วมโครงการในครั้งนี้        |           |       |         |
| รวม                                                         |           |       | มาก     |

จากตาราง พบว่าผู้เข้าร่วมโครงการมีระดับความพึงพอใจในการเข้าร่วมโครงการ พัฒนาภาษาอังกฤษเพื่อยกระดับกำลังคนสู่สังคม มหาวิทยาลัยราชภัฏราชนครินทร์ ปีงบประมาณ 2567 โดยภาพรวมอยู่ใน *"ระดับมาก"* 

# ความคิดเห็นและข้อเสนอแนะเพิ่มเติม

- 1. ยากมาก
- 2. กรรมการคุมสอบให้คำแนะนำน่ารักมากเลยค่ะ
- 3. อยากสอบหลายข้อมากกว่านี้
- 4. ดีมากครับ
- 5. สนุกค่ะ
- 6. รู้สึกว่าคนพูดพูดไวไป
- 7. อยากให้มีการประชาสัมพันธ์มากกว่านี้
- 8. วัดความรู้ดีมาก

- 9. ดีครับชอบมากได้ความรู้ดีมากขึ้น
- 10. ปรับปรุงด้านซอฟต์แวร์ในการเข้าระบบทำข้อสอบ/ระบบช้า ปรับปรุงเรื่องระบบ
- 11. การจัดกิจกรรมเป็นไปด้วยดีค่ะ
- 12. ในพาสอ่าน ตัวหนังสือค่อนข้างอ่านยากค่ะ
- 13. อินเทอร์เน็ตของมหาลัยช้ามาก บางทีก็หลุดค่ะ
- 14. อยากให้มีกิจกรรมในปีต่อๆไป
- 15. ถ้ามีอีกจะตั้งใจมากกว่าเดิมครับ
- 16. ขอบคุณผู้คุมสอบครับพูดจาดีบอกสอนดีมากเลยครับ
- 17. เสียงพูดตอนทำข้อสอบช้าไปหน่อย

# ประวัติผู้จัดทำ

- 1. ชื่อ นามสกุล นางสาววนิดา พูลเจริญ
- **2. วัน เดือน ปีที่เกิด** 20 เมษายน 2527
- **3. สถานที่เกิด** จังหวัดฉะเชิงเทรา
- 4. ประวัติการศึกษา
  - 2552-2554 มหาวิทยาลัยรามคำแหง ปริญญาโท บริหารธุรกิจมหาบัณฑิต (การจัดการโลจิสติกส์)
  - 2546-2549
     วิทยาลัยเซาธ์อีสท์บางกอก ปริญญาตรี บริหารธุรกิจบัณฑิต (คอมพิวเตอร์ธุรกิจ) (เกียรตินิยมอันดับ 1)
  - 2543-2546 โรงเรียนวัดเปี่ยมนิโครธาราม (วิทยาศาสตร์-คณิตศาสตร์)
- 5. ประสบการณ์การทำงาน
  - 2550-2552 ประชาสัมพันธ์ศูนย์ภาษา มหาวิทยาลัยราชภัฏราชนครินทร์

#### รายละเอียดงาน :

 ประชาสัมพันธ์กิจกรรม ข่าวสาร ข้อมูลประกาศ เอกสารและผลงานการดำเนิน โครงการของศูนย์ภาษา ออกแบบโลโก้ศูนย์ภาษา

- วางแผนและจัดทำงบประมาณประจำปี
- ดำเนินการจัดซื้อจัดจ้าง
- จัดประชุม-จัดอบรมให้ความรู้
- รับ-ส่งเอกสารระหว่างหน่วยงาน
- 2553-2565 นักวิชาการศึกษา ศูนย์ภาษาและวิเทศสัมพันธ์ มหาวิทยาลัยราชภัฏ ราชนครินทร์

#### รายละเอียดงาน :

- งานจัดทำโครงการและดำเนินงานตามโครงการในการบริการวิชาการให้กับ
- นักศึกษา, บุคลากรภายในและภายนอก (งานจัดประชุม/อบรมให้ความรู้) (งานวิชาการ)
  - วางแผนของบประมาณประจำปี (งานนโยบายและแผน)
  - ดำเนินการจัดซื้อ-จัดจ้าง (งานการคลัง)
  - จัดหาวัสดุ ครุภัณฑ์ (งานพัสดุ)
  - งานอื่น ๆ ที่ได้รับมอบหมาย

 2565-2566 นักวิชาการศึกษา กองนโยบายและแผน มหาวิทยาลัยราชภัฏ ราชนครินทร์

#### รายละเอียดงาน :

- งานด้านคำรับรองการปฏิบัติราชการของมหาวิทยาลัย
- เกณฑ์คุณภาพการศึกษาเพื่อการดำเนินการที่เป็นเลิศ (EdPEx)
- งานอื่น ๆ ที่ได้รับมอบหมาย
- 2566-ปัจจุบัน นักวิชาการศึกษา (ชำนาญการ) ศูนย์ภาษาและวิเทศสัมพันธ์ มหาวิทยาลัยราชภัฏราชนครินทร์

#### รายละเอียดงาน :

- งานส่งเสริมสนับสนุนการจัดการศึกษา การจัดสอบวัดระดับภาษาต่างประเทศ และกิจกรรมทางการศึกษาให้เป็นไปตามยุทธศาสตร์ แผน และนโยบายของหน่วยงาน โดยการ ดำเนินงานจัดการทดสอบด้วยระบบดิจิทัล (Digital Testing) และสนับสนุนการดำเนินงานโครงการ อบรมพัฒนานักศึกษาและบุคคลากรของมหาวิทยาลัย

 สำรวจ รวบรวม และวิเคราะห์ข้อมูล และสถิติทางการศึกษา และวางแผนการ ดำเนินกิจกรรม/โครงการ

- ดำเนินงานตามกิจกรรม/โครงการทางวิชาการ แผน และมาตรฐานการศึกษา
- ติดตามประเมินผลการดำเนินงาน สรุปผลด้านการศึกษา วิเคราะห์ วิจัย ส่งเสริมการวิจัยทางการศึกษา และเผยแพร่ผลงานทางด้านการศึกษา

 การจัดบริการส่งเสริมการศึกษาและการจัดสอบวัดระดับภาษาต่างประเทศโดย ใช้เทคโนโลยีทางการการศึกษา จัดประชุมอบรม สัมมนาเกี่ยวกับการศึกษาและกิจการนักศึกษา เผยแพร่การศึกษา

 ติดต่อประสานงาน ประชาสัมพันธ์และรับสมัครผู้เข้าร่วมโครงการ เผยแพร่ ข้อมูลประกาศ เอกสารและผลงานการดำเนินโครงการเพื่อให้เกิดความรู้และสร้างความเข้าใจให้ ตรงกันทั้งหน่วยงานภายนอกและภายใน

ตอบคำถามและชี้แจง ให้คำปรึกษา แนะนำเบื้องต้น เผยแพร่ ถ่ายทอดความรู้
 ทางด้านวิชาการ เพื่อให้ผู้รับบริการได้รับทราบข้อมูลความรู้ต่าง ๆ ที่เป็นประโยชน์

- ด้านอื่น ๆ ที่ได้รับมอบหมาย

#### 6. สถานที่ทำงานปัจจุบัน

ศูนย์ภาษาและวิเทศสัมพันธ์ มหาวิทยาลัยราชภัฏราชนครินทร์

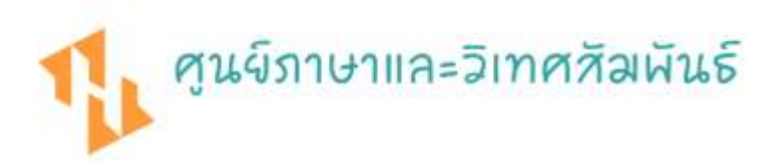

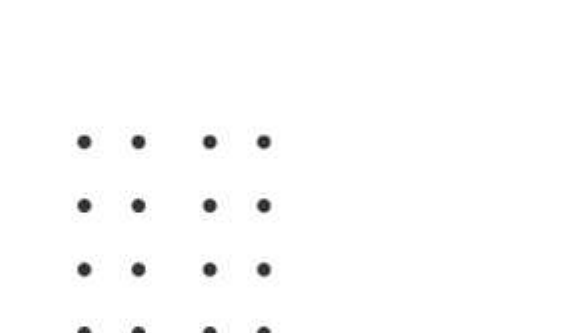

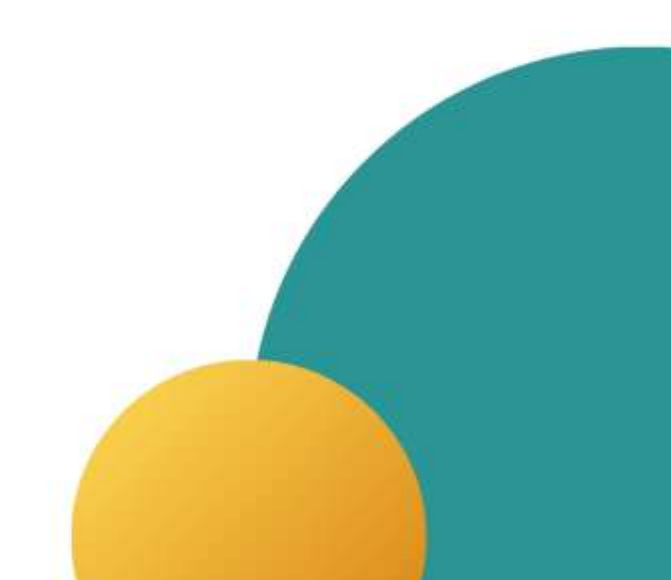

เรื่อง ขอส่งคู่มือปฏิบัติงานหลัก (ฉบับสมบูรณ์) ประกอบการประเมินระหว่างสัญญาจ้าง ปี พ.ศ. 2567 (ระยะเวลาการจ้างระยะที่ 3)

## รายชื่อผู้ลงนาม (หน้าที่ 1/4)

เรื่อง ขอส่งคู่มือปฏิบัติงานหลัก (ฉบับสมบูรณ์) ประกอบการประเมินระหว่างสัญญาจ้าง ปี พ.ศ. 2567 (ระยะเวลาการจ้างระยะที่ 3)

## รายชื่อผู้ลงนาม (หน้าที่ 2/4)

เรื่อง ขอส่งคู่มือปฏิบัติงานหลัก (ฉบับสมบูรณ์) ประกอบการประเมินระหว่างสัญญาจ้าง ปี พ.ศ. 2567 (ระยะเวลาการจ้างระยะที่ 3)

## รายชื่อผู้ลงนาม (หน้าที่ 3/4)

เรื่อง ขอส่งคู่มือปฏิบัติงานหลัก (ฉบับสมบูรณ์) ประกอบการประเมินระหว่างสัญญาจ้าง ปี พ.ศ. 2567 (ระยะเวลาการจ้างระยะที่ 3)

## รายชื่อผู้ลงนาม (หน้าที่ 4/4)